# ComWorks a 3Com company

# Total Control<sup>®</sup> 1000 Enhanced Data System

Maintenance Guide Release 4.5 Part Number 10048391

# ComWorks a 3Com company

# Total Control<sup>®</sup> 1000 Enhanced Data System

Maintenance Guide Release 4.5 Part Number 10048391 Copyright © 2002, 3Com Corporation. All rights reserved. No part of this documentation may be reproduced in any form or by any means or used to make any derivative work (such as translation, transformation, or adaptation) without written permission from 3Com Corporation.

3Com Corporation reserves the right to revise this documentation and to make changes in content from time to time without obligation on the part of 3Com Corporation to provide notification of such revision or change.

3Com Corporation provides this documentation without warranty of any kind, either implied or expressed, including, but not limited to, the implied warranties of merchantability and fitness for a particular purpose. 3Com may make improvements or changes in the product(s) and/or the program(s) described in this documentation at any time.

#### UNITED STATES GOVERNMENT LEGENDS:

If you are a United States government agency, then this documentation and the software described herein are provided to you subject to the following:

United States Government Legend: All technical data and computer software is commercial in nature and developed solely at private expense. Software is delivered as Commercial Computer Software as defined in DFARS 252.227-7014 (June 1995) or as a commercial item as defined in FAR 2.101(a) and as such is provided with only such rights as are provided in 3Com's standard commercial license for the Software. Technical data is provided with limited rights only as provided in DFAR 252.227-7015 (Nov 1995) or FAR 52.227-14 (June 1987), whichever is applicable. You agree not to remove or deface any portion of any legend provided on any licensed program or documentation contained in, or delivered to you in conjunction with, this User Guide.

Unless otherwise indicated, 3Com registered trademarks are registered in the United States and may or may not be registered in other countries.

3Com, the 3Com logo, Boundary Routing, EtherDisk, EtherLink, EtherLink II, LANplex, LinkBuilder, Net Age, NETBuilder, NETBuilder II, OfficeConnect, Parallel Tasking, SmartAgent, SuperStack, TokenDisk, TokenLink, Transcend, and ViewBuilder are registered trademarks of 3Com Corporation. ATMLink, AutoLink, CoreBuilder, DynamicAccess, FDDILink, FMS, NetProbe, and PACE are trademarks of 3Com Corporation. 3ComFacts is a service mark of 3Com Corporation.

Artisoft and LANtastic are registered trademarks of Artisoft, Inc. Banyan and VINES are registered trademarks of Banyan Systems Incorporated. CompuServe is a registered trademark of CompuServe, Inc. DEC and PATHWORKS are registered trademarks of Digital Equipment Corporation. Intel and Pentium are registered trademarks of Intel Corporation. AIX, AT, IBM, NetView, and OS/2 are registered trademarks and Warp is a trademark of International Business Machines Corporation. Microsoft, MS-DOS, Windows, and Windows NT are registered trademarks of Microsoft Corporation. Novell and NetWare are registered trademarks of Novell, Inc. PictureTel is a registered trademark of PictureTel Corporation. UNIX is a registered trademark of X/Open Company, Ltd. in the United States and other countries.

Other brand and product names may be registered trademarks or trademarks of their respective holders.

# **CONTENTS**

### ABOUT THIS GUIDE

| Conventions                             | xi   |
|-----------------------------------------|------|
| Screen Captures                         | xii  |
| Related Documentation                   | xii  |
| Total Control 1000 Enhanced Data System | xii  |
| Total Control HiPer System              | xiii |
| Contacting Customer Service             | XV   |

### **1 DOWNLOADING SOFTWARE**

| Overview                                            | 17 |
|-----------------------------------------------------|----|
| Z-Modem Download                                    | 18 |
| Downloading Software through Common Element Manager | 19 |
| Before You Start                                    | 19 |
| Checking the Software Version                       | 19 |
| Installing Software                                 | 19 |
| Setting the Baseline to Current                     | 19 |
| Upgrading a Component                               | 20 |
| Restoring the Baseline                              | 20 |
| Access Router Card Software Downloads               | 21 |
| DSP Multispan Card Software Downloads               | 22 |
| Before You Begin                                    | 22 |
| Performing Z-Modem Software Download-2              | 23 |
| Storing Dual Software Images to NVRAM               | 23 |
| Network Management Card Software Downloads          | 24 |
| Downloading Software Using Common Element Manager   | 25 |
| Checking the Software Version                       | 25 |
| Installing Software                                 | 25 |
| Setting the Baseline to Current                     | 25 |
| Upgrading a Component                               | 25 |
| Restoring the Baseline                              | 27 |
| Importing SDL Files Using Total Control Manager     | 27 |
| Downloading Software Using Total Control Manager    | 27 |

### 2 SNMP TRAPS AND ALARMS

| Overview                 | 29 |
|--------------------------|----|
| Total Control 1000 Traps | 31 |
| Maintaining Traps        | 49 |
| Command Line Interface   | 49 |
| Common Element Manager   | 49 |
| Setting or Viewing Traps | 49 |
| Receiving Traps          | 50 |

| Total Control Manager         | 51 |
|-------------------------------|----|
| Maintaining Trap Destinations | 52 |
| SDH STM-0 Card                | 53 |
|                               |    |

### **3** Access Router Card

| Hot Swapping                     | 57 |
|----------------------------------|----|
| Monitoring Realtime PPP Activity |    |
| Common Element Manager           |    |
| Command Line Interface           |    |
| Tap All Packets                  | 62 |
| Monitoring RADIUS Activity       | 63 |

### 4 DSP MULTISPAN CARD

| Using Modem Soft Reboot                   | 65 |
|-------------------------------------------|----|
| Common Element Manager                    |    |
| Total Control Manager                     | 66 |
| Command Line Interface                    | 67 |
| Span and Timeslot                         | 67 |
| Configuring Maintenance Modes             | 68 |
| Configuring Timeslot Maintenance Settings | 68 |
| Configuring Span Maintenance Settings     |    |
| Total Control Manager                     | 70 |
| Configuring Span Maintenance Settings     | 71 |
| Restoring the Span to Service             | 72 |
| Circuit Blocking                          | 73 |
| Using the Circuit State View              | 74 |
| Common Element Manager                    | 74 |
| Command Line Interface                    | 76 |
| Issuing Circuit Blocking Commands         |    |
| Common Element Manager                    |    |
| Command Line Interface                    |    |
| Configuring Timeslot Service States       |    |
|                                           |    |

### 5 SDH STM-0 AND DS-3 CARD

| Monitoring SDH Performance Statistics         |    |
|-----------------------------------------------|----|
| Monitoring Line Level Statistics              |    |
| Monitoring SDH Line High Path (AU) Statistics |    |
| Monitoring Line Low Path (TU) Statistics      | 90 |
| Monitoring DS-3 Level Statistics              | 91 |
| Issuing Commands to the SDH STM-0 Module      | 92 |
| Performing SDH STM-0 Software Commands        | 93 |
| Performing SDH STM-0 Hardware Commands        | 93 |
| Removing an Active SDH STM-0                  | 94 |
| Common Element Manager                        | 94 |
| Total Control Manager                         | 95 |
| Releasing Both SDH STM-0 NACs                 | 95 |

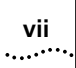

| Switching the Active Card to Standby     | 97  |
|------------------------------------------|-----|
| Bringing the Standby Card Out of Service | 99  |
| Command Line Interface                   |     |
| Releasing Both SDH STM-0 NACs            |     |
| Switching the Active Card to Standby     |     |
| Bringing the Standby Card Out of Service | 101 |

INDEX

# LIST OF TABLES

| Table 1  | Notice Icon Descriptions                                     | x   |
|----------|--------------------------------------------------------------|-----|
| Table 2  | Text Convention Descriptions                                 | xii |
| Table 3  | SDL-2 Download Options                                       | 18  |
| Table 4  | Commands for Setting Traps                                   | 30  |
| Table 5  | Total Control 1000 Traps                                     | 31  |
| Table 6  | Trap Options                                                 | 49  |
| Table 7  | SDH STM-0 Card Level Traps                                   | 54  |
| Table 8  | Timeslot Maintenance Options                                 | 69  |
| Table 9  | Span Maintenance Options                                     | 70  |
| Table 10 | Timeslot Maintenance Settings                                | 71  |
| Table 11 | Span Maintenance Settings                                    | 72  |
| Table 12 | Effects of Circuit Blocking on the Total Control 1000 System | 73  |
| Table 13 | DSP Multispan Time Slot Performance Parameters               | 75  |
| Table 14 | DSP Multispan ATS Command Fields                             | 77  |
| Table 15 | DSP Multispan ATC Command Fields                             |     |
| Table 16 | Timeslot Service States                                      | 85  |
| Table 17 | SDH STM-0 Software Commands                                  | 93  |
| Table 18 | SDH STM-0 Hardware Commands                                  | 94  |
|          |                                                              |     |

# LIST OF FIGURES

| Figure 1  | Documentation Man                                          | viv  |
|-----------|------------------------------------------------------------|------|
| Figure 2  | Software Download-2 Process Overview                       | 18   |
| Figure 3  | Software Lingrade Dron-down List                           | 26   |
| Figure 4  | Software Download Completed Window                         | 26   |
| Figure 5  | Software Download Dialog Box                               | 28   |
| Figure 6  | Enabling Trans for the Chassis                             | 50   |
| Figure 7  | Setting Traps Window                                       | .51  |
| Figure 8  | Trap Receiving Finished Window                             | .51  |
| Figure 9  | Card Faults Dialog Box                                     | . 52 |
| Figure 10 | Traps Destination Table Dialog Box                         | .52  |
| Figure 11 | Add Trap Destination Dialog Box                            | .53  |
| Figure 12 | Selecting Spans Window                                     | .54  |
| Figure 13 | Monitoring the PPP Window                                  | . 58 |
| Figure 14 | Monitor State Window                                       | . 59 |
| Figure 15 | HiPer PPP Monitor                                          | .60  |
| Figure 16 | Monitoring PPP Call Events - Option C                      | .61  |
| Figure 17 | Monitoring PPP Call Events - Option I                      | .61  |
| Figure 18 | Monitoring PPP Call Events - Option N                      | .61  |
| Figure 19 | Monitoring PPP Call Events - Option U                      | .61  |
| Figure 20 | RADIUS Monitor                                             | .64  |
| Figure 21 | Software Reboot Window                                     | .66  |
| Figure 22 | Software Reboot Finished Window                            | .66  |
| Figure 23 | Timeslot Maintenance Options Window                        | .68  |
| Figure 24 | Span Maintenance Options Window                            | .70  |
| Figure 25 | DS0 Configuration Tab                                      | .75  |
| Figure 26 | DSP Multispan Display ATS Command                          | .77  |
| Figure 27 | DSP Multispan Display ATC Command                          | .79  |
| Figure 28 | Functional Group Monitor Setup Window                      | .88  |
| Figure 29 | Functional Group Monitor Setup Window                      | .89  |
| Figure 30 | Functional Group Monitor Setup Window                      | .90  |
| Figure 31 | Functional Group Monitor Setup Window                      | .92  |
| Figure 32 | Removing an SDH Card from Service                          | .94  |
| Figure 33 | Total Control Manager's Virtual Front Panel Display (VFPD) | .95  |
| Figure 34 | Selecting Spans Window                                     | .96  |
| Figure 35 | Total Control Manager's Virtual Front Panel Display (VFPD) | .96  |
| Figure 36 | Selecting Spans Window                                     | .97  |
| Figure 37 | Total Control Manager's Virtual Front Panel Display (VFPD) | .98  |
| Figure 38 | Selecting Spans Window                                     | .98  |
| Figure 39 | Total Control Manager's Virtual Front Panel Display (VFPD) | .99  |
| Figure 40 | Selecting Spans Window                                     | .99  |

# **ABOUT THIS GUIDE**

About This Guide includes an overview of this guide, lists guide conventions, related documentation, and product compatibility, and provides contacting CommWorks information.

This guide describes how to maintain and troubleshoot the various components of the CommWorks Total Control<sup>®</sup> 1000 Enhanced Data System.

This guide is intended for network administrators or engineers who install and configure the Total Control 1000 Enhanced Data System for use with their applications.

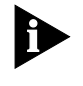

Release notes are issued with some products—visit our website at http://totalservice.commworks.com. If the information in the release notes differs from the information in this guide, follow the instructions in the release notes.

#### **Conventions**

Table 1 lists notice icons used in this guide. **Table 1** Notice Icon Descriptions

| lcon | Notice Type      | Description                                                                                                    |
|------|------------------|----------------------------------------------------------------------------------------------------|
|      | Information Note | Information that contains important features or instructions.                                                         |
|      | Caution          | Information to alert you to potential damage to a program, system, or device.                                         |
| Â    | Warning          | Information to alert you to potential personal injury or fatality. May also alert you to potential electrical hazard. |
| à    | ESD              | Information to alert you to take proper grounding precautions before handling a product.                              |

Table 2 lists text conventions in this guide.

| Table 2 | Text Convention Descriptions |
|---------|------------------------------|
|---------|------------------------------|

|                                            | Convention                                                                                                    | Description                                                                                |  |  |  |
|--------------------------------------------|----------------------------------------------------------------------------------------------------|--------------------------------------------------------------------------------------------|--|--|--|
|                                            | Text represented as a <b>screen display</b>                                                                             | <b>This typeface</b> represents displays that appear on your terminal screen, for example: |  |  |  |
|                                            |                                                                                                    | Netlogin:                                                                                  |  |  |  |
|                                            | Text represented as <b>menu</b> or <b>sub-menu names</b> .                                                              | This typeface represents all menu and sub-menu names within procedures, for example:       |  |  |  |
|                                            |                                                                                                    | On the File menu, click New.                                                               |  |  |  |
|                                            | Text represented by <filename></filename>                                                                               | This typeface represents a variable. For example: <filename>.</filename>                   |  |  |  |
| Screen Captures                            | The screens in this guide may not re<br>them only as guidelines.                                                        | present what you see on your monitor; use                                                  |  |  |  |
| Related<br>Documentation                   | The following documents contain a<br>Total Control <sup>®</sup> 1000 components, o<br>may be referenced in this manual: | dditional information about CommWorks perations, systems, and procedures that              |  |  |  |
| Total Control 1000<br>Enhanced Data System | The following documents relate to the CommWorks Total Control <sup>®</sup> 1000<br>Enhanced Data System:                |                                                                                            |  |  |  |
|                                            | <ul> <li>Total Control 1000 Enhanced Da<br/>Number 10048404</li> </ul>                                                  | ta System System Overview Guide - Part                                                     |  |  |  |
|                                            | <ul> <li>Total Control 1000 Enhanced Da<br/>Number 10048403</li> </ul>                                                  | ta System Getting Started Guide - Part                                                     |  |  |  |
|                                            | <ul> <li>Total Control 1000 Enhanced Da<br/>10048402</li> </ul>                                                         | ta System Operations Guide - Part Number                                                   |  |  |  |
|                                            | <ul> <li>Total Control 1000 Enhanced Da<br/>Number 10048391</li> </ul>                                                  | ta System <i>Maintenance Guide</i> - Part                                                  |  |  |  |
|                                            | <ul> <li>Total Control 1000 Enhanced Da<br/>Guide - Part Number 10048400</li> </ul>                                     | ta System Trouble Locating and Clearing                                                    |  |  |  |
|                                            | <ul> <li>Total Control 1000 Enhanced Da<br/>Line Reference - Part Number 10</li> </ul>                                  | ta System <i>Modem and Span Command</i><br>048399                                          |  |  |  |
|                                            | <ul> <li>Total Control 1000 Enhanced Da<br/>Command Line Reference - Part</li> </ul>                                    | ta System <i>Access Router Card 5.5</i><br>Number 10048398                                 |  |  |  |
|                                            | <ul> <li>Total Control Manager for Windo<br/>Number 10045614</li> </ul>                                                 | ows and UNIX Getting Started Guide - Part                                                  |  |  |  |
|                                            | <ul> <li>CommWorks 5115 Common Ele<br/>10047652</li> </ul>                                                              | ment Manager <i>User's Guide</i> - Part Number                                             |  |  |  |
|                                            | <ul> <li>CommWorks 5115 Common Ele<br/>Guide - Part Number 10048397</li> </ul>                                          | ment Manager for Total Control 1000 User                                                   |  |  |  |

# Total Control HiPer<br/>SystemSome documents from the Total Control MultiService Access Platform (the<br/>HiPer system) also relate to the Total Control 1000 Enhanced Data System.

- HiPer ARC Network Application Card Getting Started Guide Part Number 10031739
- PCI Dual 10/100Base-T Ethernet Network Interface Card Getting Started Guide - Part Number 1.024.1330-02
- PCI Dual V.35 10/100 Ethernet PCI Network Interface Card Getting Started Guide - Part Number 1.024.1959-01
- Quad T1/E1 10/100 Ethernet PCI Network Interface Card Getting Started Guide - Part Number 1.024.1973-00
- Dual DS3 Asynchronous Transfer Mode Network Interface Card Getting Started Guide - Part Number 10030485
- Dual E3 Asynchronous Transfer Mode Network Interface Card Getting Started Guide - Part Number 10031642
- HiPer DSP Network Application Card Getting Started Guide Part Number 10030920
- HiPer DSP T1/E1 Network Interface Card Getting Started Guide Part Number 1.024.1310-02
- HiPer NMC Network Application Card Getting Started Guide Part Number 10030486
- 10/100 Ethernet Aux I/O Network Application Card Getting Started Guide -Part Number 1.024.1309-01

Use the following documentation map to help you install and configure your Total Control 1000 system.

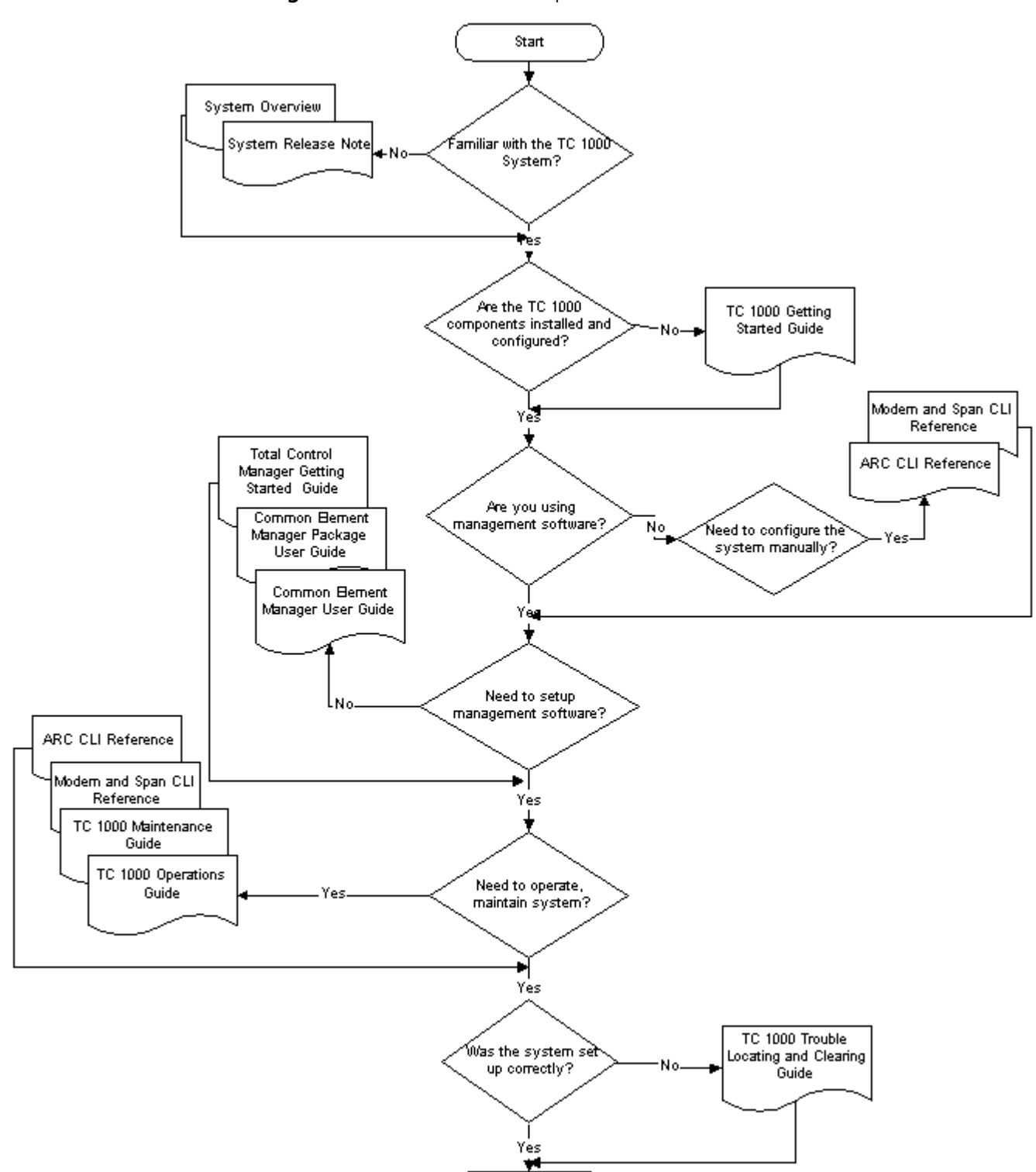

End

Figure 1 Documentation Map

## **Contacting Customer** Service For information about customer service, including support, training, code releases and updates, contracts, and documentation, visit our website at http://totalservice.commworks.com.

Refer to the Documentation CD-ROM for information about product warranty.

Before contacting technical support, have this information available:

- Contract number
- Problem description
  - Symptoms
  - Known causes
- Product information
  - Software and hardware versions
  - Serial numbers

# **DOWNLOADING SOFTWARE**

This section includes how to download new application software and BIOS code to your CommWorks Total Control<sup>®</sup> 1000 Enhanced Data Systems components. This chapter includes:

- <u>Overview</u>
- Downloading Software through Common Element Manager
- Access Router Card Software Downloads
- Downloading NAC Software using Z-Modem on the Console Port
- Downloading Software Using Common Element Manager
- Importing SDL Files Using Total Control Manager
- <u>Downloading Software Using Total Control Manager</u>
- Viewing Current BIOS Software Version Number
- Viewing Current Application Software Version Number
- Obtaining Most Current Versions of BIOS and Application Software

#### **Overview**

Software Download-2 (SDL-2) is a utility to download software to a Network Application Card (NAC) in a Total Control 1000 chassis locally through the console port or remotely across a Local Area Network (LAN) or Wide Area Network (WAN).

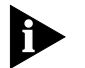

Only use SDL-2 when downloading to NACs. All other software downloads use SDL-1 (PCSDL).

Figure 2 shows the SDL process.

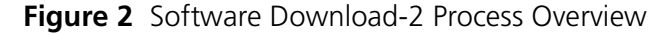

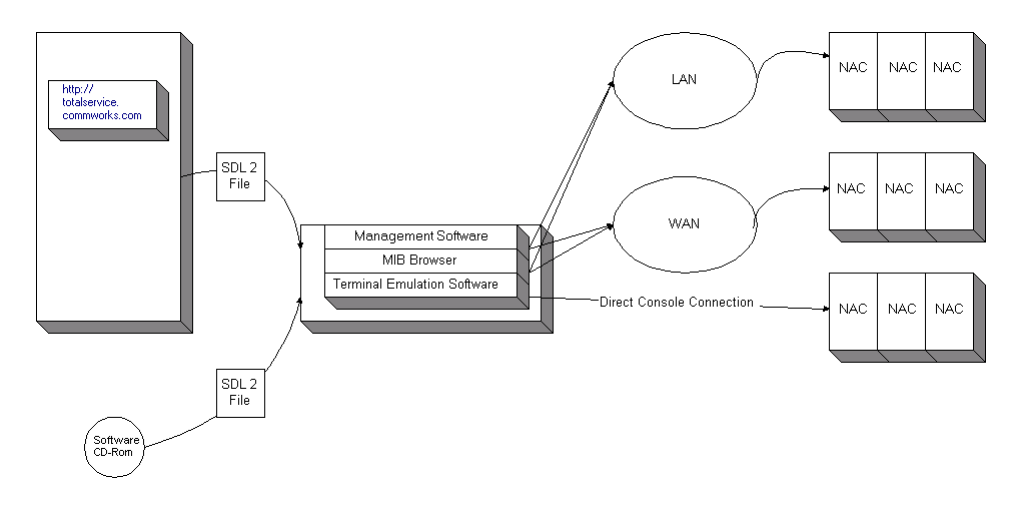

Table 3 displays the methods you can use to complete an SDL-2.

 Table 3
 SDL-2
 Download
 Options

| SDL-2 Method                      | Use                                                                                                    |
|-----------------------------------|----------------------------------------------------------------------------------------------------|
| SNMP or common element<br>manager | Download across a LAN or WAN to the network management<br>card using TFTP protocol through a MIB browser or common<br>element manager. The file then transfers automatically to the<br>NAC using SNMP. |
| Z-Modem download                  | Console port download using Z-Modem protocol directly from the host PC to the NAC.                                                                                                    |

When using common element manager, the "Software Download Complete" message indicates the download is complete.

**Z-Modem Download** The typical Z-Modem download is a Z-Modem file transfer from the host PC to the target NAC. Use a terminal emulator package that supports Z-Modem. Upon the completion of the Z-Modem transfer, a result message displays regarding the success or failure of the file transfer. Successful transfer does not necessarily mean that the entire process completed successfully, since the device may be done with the file transfer, but it still could encounter an error programming Non-volatile Random Access Memory (NVRAM).

After the NAC is finished processing the download file, it waits about five seconds, and an ASCII result string is sent to the serial port. This string displays on the emulator screen.

If the SDL-2 agent aborts the download operation, the final ASCII result message displays after the five-second delay.

| Downloading<br>Software through<br>Common Element<br>Manager | Common element manager can transfer software across a LAN or WAN to a chassis NAC.                                                                                                    |
|--------------------------------------------------------------|----------------------------------------------------------------------------------------------------|
| Before You Start                                             | Connect the management station to the network management card Network Interface Card (NIC) through a LAN, WAN, or SLIP connection.                                                                                                    |
|                                                              | You may also need to configure the network management card SLIP port.<br>Refer to the Network Management Card Getting Started Guide for more<br>information.                                                                                                    |
| Checking the Software<br>Version                             | Follow these steps to check the currently-installed version of software:                                                                                                    |
| 1                                                            | From the common element manager explorer, click the specific card or server component.                                                                                                    |
| 2                                                            | In the <b>Identification</b> tab, verify the <b>Version</b> .                                                                                                    |
| Installing Software                                          | To install code for the selected element, use the <b>Software</b> command. You can<br>also set the current code version as a baseline so that you can reinstall it.<br>Which code is available is determined by placing software files in the<br>appropriate directory. The software options are as follows: |
|                                                              | <ul> <li>Install baseline—downloads and installs the baseline software.</li> </ul>                                                                                                    |
|                                                              | <ul> <li>Install current—downloads and installs the current software.</li> </ul>                                                                                                    |
|                                                              | <ul> <li>Install planned—downloads and installs the planned software. Use planned software during the Upgrading a Card operation.</li> </ul>                                                                                                    |
|                                                              | <ul> <li>Set baseline to current—sets the baseline software to the currently installed<br/>version of software.</li> </ul>                                                                                                    |
|                                                              | Before upgrading the software, you may want to set the currently installed software as the baseline. This allows you to revert to the currently installed software if needed. Refer to <u>Setting the Baseline to Current</u> .                                                                              |
| Setting the Baseline to<br>Current                           | To set the currently installed software as the baseline software:                                                                                                    |
| 1                                                            | From the common element manager explorer, right-click the component you want to set as the software baseline.                                                                                                    |
| 2                                                            | From the pop-up menu, select <b>Software</b> .                                                                                                    |
| 3                                                            | Select Set Baseline to Current.                                                                                                    |
|                                                              | A dialog box appears and common element manager sets the current software as the baseline software.                                                                                                    |
| 4                                                            | Click <b>Close</b> .                                                                                                    |

#### Upgrading a Component

Follow these steps to upgrade a component.

1 Place code into the 'software\_upgrade' directory of your common element manager server.

For example, <main dir>/CEM/software upgrade.

- **2** From the common element manager explorer, select the component you want to upgrade.
- **3** From the **Properties** tab, select the **Software** tab.
- 4 Double-click the **Planned** field and select the appropriate code version from the drop-down menu.
- 5 Click Save all.
- **6** Right-click the component you want to upgrade.
- 7 From the pop-up menu, select **Software**.
- 8 Select Install planned.

A dialog appears and displays the progress of the installation; common element manager marks the component with a lock icon. After the download is complete, the **Working** icon changes to a **Finished** icon.

9 Click OK.

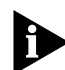

When upgrading a card, common element manager reboots the cards; when upgrading a server component, common element manger restarts the service and services related to the component you are upgrading.

**Restoring the Baseline** If you set a software version as the baseline (refer to Setting the Baseline to <u>Current</u>), you can revert to that version of software by restoring the baseline.

Follow these steps to restore the baseline software.

- **1** From the common element manager explorer, right-click the card or server component you want to restore to the baseline software.
- 2 From the pop-up menu, select **Software**.
- 3 Select Install Baseline.

A dialog box appears and common element manager installs the baseline software.

4 Click Close.

| Access Router Card<br>Software Downloads | You can download new code to access router cards by using the <i>Zmodem</i> protocol using the Windows terminal emulator <i>HyperTerminal</i> . This method |
|------------------------------------------|----------------------------------------------------------------------------------------------------|
|                                          | requires a direct Console connection and reboots the access router card.                                                                                    |

The steps to download new code are:

- **1** Reboot and wait for the prompt.
- **2** At the boot prompt, enter AT{Z} and then right click.
- 3 Click Send File... and select Send File
- 4 Specify a name in the Filename: field and click Send.
  - AT{Z} command. Issuing the AT{Z} command at the initial boot prompt will also download files but is tricky considering the 5-second timeframe. This method requires a direct Console connection and automatically reboots the access router card.
  - AT{Z[F]} command. Issuing the AT{Z[F]} command is similar to the AT{Z} command except for the additional function of formatting your FLASH memory. This method requires a direct Console connection and automatically reboots the access router card.

#### **TELNETd Access Port**

The Telnetd Access Port identifies the specific TCP port number for incoming Telnet sessions. The default is **23**, Telnet's common port number.

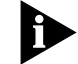

You can change this access port number; the range is 1 to 65535.

Ports 10000 through 10100 are reserved for an internal filter used for host device port security. Use the following command to change the *existing* Telnetd network service:

set network service telnetd server\_type telnetd socket
<number>

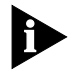

Some administrators consider using port 23 for remote administration a security risk since anybody can get a login prompt simply by telnetting to the system. This allows a potential unauthorized user to seize control of the access router card.

Changing to a non-standard port adds protection by making a potential vandal guess which port the system is listening to. Alternatively, you can disable Telnet administration altogether by setting this parameter to **0** or issuing the **disable network service telnetd** command.

#### **Discarding and Renaming Files**

There are several **delete** commands you can use to discard various files.

- Delete configuration—discards all configuration files, reboots the system and restores system configuration to factory defaults
- Delete file—removes a file from the FLASH file system
- Delete filter—pulls a filter entry from the filter table and discards it from FLASH memory
- Rename file—copies files within the FLASH file system. Use the command:

rename file <input\_file> <output\_file>

**DSP Multispan Card** Terminal emulation software can download software through the console port. **Software Downloads** 

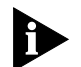

Unless otherwise specified, all references to the DSP multispan card also apply to the HiPer DSP card.

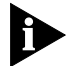

DSP multispan and DS-3 cards must use the auxiliary port.

Use this SDL-2 procedure when installing code to the NAC through the console port. The SDL-2 utility allows downloading of software to a NAC through a serial link, both locally and remotely.

Before You Begin Before downloading software:

#### What You Will Need

To send the new code to the NAC from the console port, requires a standard terminal program that can send files using the Z-Modem protocol.

You also need a computer with a serial port capable of link rates up to 115200 bps, and a null modem cable with RJ-45 and RS-232 on each end.

- **1** Checking the Software Version:
  - For DSP Multispan, from the console interface, type ATI7 at a modem prompt to display product configuration. For SDH STM-0 and DS-3, from the console interface, type version at a modem prompt to display product configuration
  - To determine the version of software, view the date and revision of the Boot Block, Board Manager, ACP, and DSP multispan.
- **2** Preparing to Download Software:
  - Set your terminal program to 115200 bps, 8 bits per character, no parity, one stop bit, and hardware flow control on.

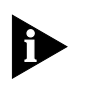

DSP multispan link port speeds are fixed and cannot be changed. Although either port can be used, CommWorks recommends using the Auxiliary port, which has a standard 115200 bps interface, when downloading software.

Performing Z-Modem Software Download-2

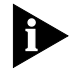

To download software:

If power to the NAC is removed during any of these software download steps, restart the procedure.

- 1 Launch a terminal emulation program supporting the Z-Modem transfer protocol (for example, HyperTerminal).
- **2** Manually reboot the NAC by unseating and reseating it.
- **3** When the "Enter Command" prompt appears, type **AT**{**z**} in all capital letters. Using your terminal emulation program, select and send the boot file.

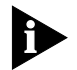

Use all capital letters when typing **AT**{**z**}. Begin sending the files before the hardware reboot cycle begins. The hardware reboot cycle begins about 10 seconds after manually rebooting the card.

This message displays when the download is complete.

| "0;I       | Downloa | ad suc | ccess | sful: | File=  | file | .dmf″ | Programming | flash |
|------------|---------|--------|-------|-------|--------|------|-------|-------------|-------|
| <u>"!!</u> | >       | SDL2   | for   | the   | PPC403 | <    |       | !!"         |       |
| w          | Enter   | Down   | Load  | Trig  | ger    | "    |       |             |       |

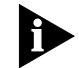

Do not input the trigger when prompted the second time unless you want to re-download the code.

The software download is now complete.

| Storing Dual<br>Software Images to<br>NVRAM |   | When ready to switch from an active software image to a second software image through the CLI, follow this set of procedures from the console prompt during initial bootup (<): |
|---------------------------------------------|---|----------------------------------------------------------------------------------------------------|
|                                             | 1 | Enter the following command to download code to the first slot:<br>AT{Z1}                                                                                                    |
|                                             | 2 | Enter the following command to download code to the second slot:<br>AT{Z2}                                                                                                    |
|                                             | 3 | Enter the following command to make the first slot the boot slot:<br>AT{B1}                                                                                                    |
|                                             | 4 | Enter the following command to make the second slot the boot slot:<br>AT{B2}                                                                                                    |
|                                             |   |                                                                                                    |

**5** Enter the following command to download to and make the first slot the boot slot:

 $AT{ZB1}$ 

**6** Enter the following command to download to and make the second slot the boot slot:

 $AT{ZB2}$ 

Network Management Card Software Downloads To download software to the network management card using a terminal emulation software package:

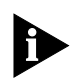

If power to the NAC is removed during any of these software download steps, restart the procedure.

- 1 Launch a terminal emulation program supporting the Z-Modem transfer protocol (for example, HyperTerminal) and set the baud rate to **9600**.
- 2 Manually reboot the NAC by unseating and reseating it.
- 3 Wait for BIOS Extension Link Date..... message to display.

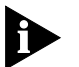

If this message does not display, increase speed settings to 19200, disconnect and reconnect Hyper Terminal and repeat step 2.

If message does not display again, increase speed to 38400, and next time to 115200. After increasing of speed repeat step 2

4 When BIOS Extension Link Date message displays, type AT{Z}.

The network management card responds with the "Begin download now" message.

5 From Hyper Terminal select **Transfer** menu, then **Send File**.

The Send File window appears.

**6** Select file to be downloaded and Zmodem protocol. Click **Send** to start download.

After competing download the network management card reboots and runs the new image.

Similar steps may be used with other terminal emulator and Z-modem protocol software. In UNIX environment it may be "tip" (emulator) along with "lsz" (protocol).

7 After completing the upgrade, save the chassis to NVRAM.

| Downloading<br>Software Using<br>Common Element<br>Manager | Common element manager can transfer software across a LAN or WAN to a chassis NAC.                                                                                                    |
|------------------------------------------------------------|----------------------------------------------------------------------------------------------------|
| Checking the Software<br>Version                           | To check the currently installed version of software:                                                                                                    |
| 1                                                          | From the Explorer tab, click the specific card or server component.                                                                                                    |
| 2                                                          | In the Identification tab, verify the Version.                                                                                                    |
| Installing Software                                        | To install code for the selected element, use the <b>Software</b> command. You can also set the current code version as a baseline so that you can reinstall it. Which code is available is determined by placing software files in the appropriate directory. The software options are as follows: |
|                                                            | <ul> <li>Install baseline—downloads and installs the baseline software.</li> </ul>                                                                                                    |
|                                                            | <ul> <li>Install current—downloads and installs the current software.</li> </ul>                                                                                                    |
|                                                            | <ul> <li>Install planned—downloads and installs the planned software. Use planned software during the Upgrading a Card operation.</li> </ul>                                                                                                    |
|                                                            | <ul> <li>Set baseline to current—sets the baseline software to the currently installed<br/>version of software.</li> </ul>                                                                                                    |
|                                                            | Before you upgrade the software, you may want to set the currently installed software as the baseline. This allows you to revert to the currently installed software if needed. Refer to <u>Setting the Baseline to Current</u> .                                                                   |
| Setting the Baseline to<br>Current                         | To set the currently installed software as the baseline software using common element manager:                                                                                                    |
| 1                                                          | From the <b>Explorer</b> tab, right-click the component whose software you want to set as the baseline.                                                                                                    |
| 2                                                          | From the pop-up menu, select <b>Software</b> .                                                                                                    |
| 3                                                          | Select Set Baseline to Current.                                                                                                    |
|                                                            | A dialog box appears and common element manager sets the current software as the baseline software.                                                                                                    |
| 4                                                          | Click <b>Close</b> .                                                                                                    |
| Upgrading a<br>Component                                   | To upgrade a component using common element manager:                                                                                                    |
| 1                                                          | Place code into the 'software_upgrade' directory of your common element manager server.                                                                                                    |
|                                                            | For example, <main_dir>\CEM\software_upgrade.</main_dir>                                                                                                    |
| 2                                                          | From the <b>Explorer</b> tab, click the component you want to upgrade.                                                                                                    |
| _                                                          |                                                                                                    |

**3** From the **Properties** tab, click the **Software** tab.

- 4 Double-click the **Planned** field.
- 5 From the drop-down menu, select the appropriate code version.

🖶 CommWorks Common Element Manager - User 4 \_ 🗆 × File Tree Tools View Configuration <u>H</u>elp 🗧 + - 🗊 🗗 🗅 🍈 🎟 1 Explorer List Properties Related bjohnston-d1 ■ ■ € quipment ● ■ ■ RAS Lab ● ■ ■ RAS Lab ● ■ ■ RAD Lab ● ■ ■ 13 COM DB3 Ingress NAC ● ■ ■ 13 3COM DBP Multi Span NAC ● ■ ■ 13 3COM DBP Multi Span NAC ● ■ ■ 13 3COM DBP Multi Span NAC ● ■ ■ 13 3COM DBP Multi Span NAC ● ■ ■ 13 3COM DBP Multi Span NAC ● ■ ■ 13 3COM DBP Multi Span NAC ● ■ ■ 13 3COM DBP Multi Span NAC ● ■ ■ 13 3COM DBP Multi Span NAC ● ■ ■ 13 3COM DBP Multi Span NAC ● ■ ■ 13 3COM DBP Multi Span NAC ● ■ ■ 13 3COM DBP Multi Span NAC ● ■ ■ 113 3COM DBP Multi Span NAC ● ■ ■ 113 3COM DBP Multi Span NAC ● ■ ■ 113 3COM DBP Multi Span NAC ● ■ ■ 116 3COM Access Router Card biohnston-d1 Trap Enables Call Routing Type History Identification Soft Reboot Software State Configuration Current History HDM Status Attribute [3] 3COM DSP Multi Span NAC Baseline Current Image index to Boot image1 Image index to Download image1 None planned Planned Timestamp None planned .... Latest .... - Older ---. All . ●- 📲 [16] 3COM Access Router Card [17] 3COM Network Management Card
 [18] 3COM Chassis PowerSupply 70 Amp AC #1
 [19] 3COM Chassis PowerSupply 130 Amp DC #2 ini ■ Logical View ini SNMP Agents © 💼 Logs © 💼 Users Refresh all Save all 4 

Figure 3 Software Upgrade Drop-down List

- 6 Click Save all.
- 7 Right-click the component you want to upgrade.
- 8 From the pop-up menu, select **Software**.
- 9 Select Install planned.

A dialog appears and displays the progress of the installation; common element manager marks the component with a lock icon.

After the download is complete, the **Working** icon changes to a **Finished** icon.

#### Figure 4 Software Download Completed Window

| Finished                                               |              |
|--------------------------------------------------------|--------------|
| [15] 3COM DSP Multi Span NAC:Install planned in pro    | jress        |
| Starting SDL on [15] 3COM DSP Multi Span NAC           |              |
| Transferring the file jt030507.dmf to 149.112.250.125. |              |
| File transferred to 149.112.250.125. Now installing    |              |
| Software for [15] 3COM DSP Multi Span NAC downloa      | ied, testing |
| Software for [15] 3COM DSP Multi Span NAC is installe  | d. Rebooting |
| [15] 3COM DSP Multi Span NAC is operational.           |              |
| SDL Summary                                            |              |
| [15] 3COM DSP Multi Span NAC : Downloaded, install     | ed & reboot  |
| SDL Finished in 481 seconds.                           |              |
|                                                        |              |
| Close                                                  |              |

- 10 Click OK.
- **11** Right-click the chassis that was just upgraded.

**12** Select **Rediscover** from the pop-up menu.

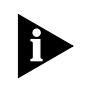

When upgrading a card, common element manager reboots the cards; when upgrading a server component, common element manger restarts the service and services related to the component you are upgrading.

| Restoring the Baseline                                 |   | If you set a software version as the baseline (refer to <u>Setting the Baseline to</u> <u>Current</u> ), you can revert to that version of software by restoring the baseline. |  |  |  |  |
|--------------------------------------------------------|---|----------------------------------------------------------------------------------------------------|--|--|--|--|
|                                                        |   | To restore the baseline software:                                                                                                    |  |  |  |  |
| 1                                                      |   | From the <b>Explorer</b> tab, right-click the card or server component you want to restore to the baseline software.                                                           |  |  |  |  |
|                                                        | 2 | From the pop-up menu, select <b>Software</b> .                                                                                                    |  |  |  |  |
|                                                        | 3 | Select Install Baseline.                                                                                                    |  |  |  |  |
|                                                        |   | A dialog box appears and common element manager installs the baseline software.                                                                                                |  |  |  |  |
|                                                        | 4 | Click <b>Close</b> .                                                                                                    |  |  |  |  |
| Importing SDL Files<br>Using Total Control<br>Manager  |   | Follow these steps to import SDL files using total control manager.                                                                                                    |  |  |  |  |
|                                                        | 1 | On the Main Menu bar, click File, and then click Restore NVRAM.                                                                                                    |  |  |  |  |
|                                                        | 2 | Browse to the directories containing the target file being downloaded and highlight it.                                                                                        |  |  |  |  |
|                                                        | 3 | Click <b>OK</b> .                                                                                                    |  |  |  |  |
| Downloading<br>Software Using Total<br>Control Manager |   | Follow these steps to download software using total control manager.                                                                                                    |  |  |  |  |
|                                                        | 1 | Select the device or channel to which the action or command will apply.                                                                                                    |  |  |  |  |
|                                                        | 2 | On the <b>Main menu</b> bar, click <b>Configure</b> , and then click <b>Software Download</b> .                                                                                |  |  |  |  |

The Software Download dialog box displays.

|            |                  | [            |          |             |
|------------|------------------|--------------|----------|-------------|
|            |                  |              |          |             |
| Selection  | Slot             | NAC/DMF File | SDL File | Status      |
|            | 1 · T1 PBI       |              |          |             |
|            | 2 - QADV34 GII   |              |          |             |
|            | 3 - Empty Slot   |              |          |             |
|            | 4 - QADV34       |              |          |             |
|            | 5 - Empty Slot   |              |          |             |
|            | 6 - Empty Slot   |              |          |             |
|            | 7 - Empty Slot   |              |          |             |
|            | 8 - Empty Slot   |              |          |             |
|            | 9 - EdgeServer   |              |          |             |
|            | 10 - Empty Slot  |              |          |             |
|            | 11 - Empty Slot  |              |          |             |
|            | 12 - Empty Slot  |              |          |             |
|            | 13 - QADV34      |              |          |             |
|            | 14 - QDV34       |              |          |             |
| -          | 15 - Empty Slot  |              |          |             |
|            | 16 - Empty Slot  |              |          |             |
|            | 17 · NMC         |              |          |             |
| •          |                  |              |          | •           |
| Default to | o Last Used Path | TFTP Timeout | 10 TFTP  | Retries 3 💻 |
|            | Chart            | Cancel       | Help     | 1           |

Figure 5 Software Download Dialog Box

- **3** Double click in the **NAC/DMF File** field next to the device chosen.
- 4 Browse to the file being downloaded, then click **Open**.
- 5 Click Start on the Software Download dialog box.

For more information on this feature, refer to the *Total Control Manager for Windows and UNIX Getting Started Guide*.

# **SNMP TRAPS AND ALARMS**

This chapter contains information useful when tracking Simple Network Management (SNMP) traps. Each section provides information about the trap, the condition during which this trap is sent, and a list of possible problem solving steps associated with the trap.

This chapter contains the following topics:

- Overview
- Total Control 1000 Traps
- Maintaining Traps

Overview

This topic covers an overview of events, alarms, and traps.

 Event—The network management card Network Application Card (NAC) and all other manageable chassis NACs have an SNMP mechanism for reporting any events on the card to an external Management Station (MS). These event messages are called traps.

An event is something that happens to the operating status of a chassis device. This event may include a state change, error, or device reset. An event is reported as either an SNMP trap or a RADIUS log record. If you enable an event when you configure the NAC, the event causes the network management card to generate a trap or log record. If you disable an event, it is discarded and not sent to the network management card.

- Alarm—An alarm is the action the MS takes in response to the trap message it receives. Alarms are specific to third-party software packages and customer applications. They may include reports, buzzers, or pages to the network manager.
- Trap—Trap settings are configured and saved on the network management card only. When an event occurs within the chassis, a message is sent to the network management card. Events are checked against a trap enable or disable table kept in the network management card memory. If the trap is enabled within the network management card, an event message is sent to the MS. If logging is enabled, a log message is sent to the logging server. If traps or logging are disabled, the event is discarded.

Four options typically exist when setting traps as listed in <u>Table 4</u>. **Table 4** Commands for Setting Traps

| Command        | Description                                                                                                    |
|----------------|----------------------------------------------------------------------------------------------------|
| enableTrap (1) | Enabling the trap allows the network management card to send the trap to the MS alarm server.                              |
| disableAll (2) | Disabling all prevents the network management card from sending the trap to the MS alarm server and RADIUS logging server. |
| enableLog (3)  | Enabling the log allows the network management card to send the trap to the RADIUS logging server.                         |
| enableAll (4)  | Enabling all allows the network management card to send the trap to both the MS alarmserver and RADIUS logging server.     |

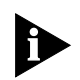

Too many traps and logs may cause unacceptable traffic levels on a LAN; perform a traffic analysis to determine the acceptable traffic level.

 Trap Destination Table—Traps are sent to all MS that are registered in the network management card's trap destination table. RADIUS logs use a separate destination table. Use an SNMP MIB browser or common element manager to set the trap destinations.

By default, the trap destination table contains no entries. Traps and log messages will not be generated until you specify a destination IP address.

 Transient Events—Many events are considered transient in that they may only last for a short period of time before they are cleared. For example, noise on a T1 span may cause a temporary line condition that generates a trap. When the condition improves, it generates a "clear" event.

Although these traps represent potentially serious conditions, they may clear themselves within a short time. To avoid unnecessary alarms, build a delay mechanism into your alarm server software. When configuring an alarm server, you need to determine the appropriate severity level of these alarms based upon your specific network needs. Use transient events to monitor the condition of your network. Performance monitor packages will accumulate these events as statistics, allowing you to determine the quality of a span line by event frequency.

# Total Control 1000<br/>TrapsThe traps listed in this section are generated from the Total Control 1000<br/>system.

 Table 5
 Total Control 1000 Traps

| Trap<br>ID          | Trap Description/<br>Trap Enable                     | Card(s) Affected                      | Condition/Probable Cause                                                                                                    |
|---------------------|------------------------------------------------------|---------------------------------------|----------------------------------------------------------------------------------------------------|
| 1                   | moduleInserted                                       | All except network<br>management card | Module inserted—a card was inserted into an empty slot in the hub.                                                                                                    |
|                     | uchasModuleInsertedTrapEna                           |                                       | No corrective action needed unless the event is not expected.                                                                                                    |
| 2                   | moduleRemoved                                        | All except network                    | Module removed—a card was removed from the hub.                                                                                                    |
|                     | Trap enable object:<br>uchasModuleRemovedTrapEna     | management card                       | No corrective action needed unless the event is not expected.                                                                                                    |
| 3                   | psuWarning Tran enable object:                       | PSU                                   | PSU warning—the power supply is out of the normal operating range.                                                                                                    |
|                     | uchasPSUWarningTrapEna                               |                                       | The network management card detected a PSU that is not responding properly to periodic polls. Check the chassis PSU.                                                                                                    |
| 4                   | psuFailure                                           | PSU                                   | PSU failure—the power supply has failed.                                                                                                    |
|                     | <b>Trap enable object:</b><br>uchasPSUFailureTrapEna |                                       | The network management card detected a PSU that is not responding to periodic polls. Check the chassis PSU.                                                                                                    |
| 5 ter<br>Tra<br>uch | tempWarning                                          | Chassis through<br>network management | Temperature warning—the internal hub temperature is out of the normal operating range.                                                                                                    |
|                     | uchasTempWarningTrapEna                              | card                                  | The chassis over-temperature sensor detected a high<br>operating temperature. The chassis is either too hot, the<br>network management card is reading the temperature<br>incorrectly, or the over-temperature sensor failed.    |
|                     |                                                      |                                       | The normal operating temperature must be below 41° C (104° F). If the temperature reading stays above 40° C, check the actual site temperature. If the reading is inaccurate, replace the sensor or the network management card. |
| 6                   | fanFailure                                           | Chassis through                       | Fan failure—the hub cooling fan failed.                                                                                                    |
|                     | Trap enable object:<br>uchasFanFailureTrapEna        | card                                  | The chassis fan sensor detected a non-operational fan,<br>the fan sensor failed, or the network management card<br>misread the sensor.                                                                                           |
|                     |                                                      |                                       | Make sure the fan is functioning.                                                                                                    |
|                     |                                                      |                                       | Make sure the fan tray is connected.                                                                                                    |
|                     |                                                      |                                       | Check the network management card for a red Hub<br>Status LED. Swap the network management card with a<br>known good network management card, then check to<br>see if problem continues.                                         |
| 7                   | entityWatchdogTimeout                                | All except network management card    | Entity watchdog timeout—a watchdog timeout was detected. This may be an indication of a software failure.                                                                                                    |
| u                   | uchasEntityWatchdogTrapEna                           |                                       | A card in the chassis detected a software failure and rebooted itself. Replace a failed card.                                                                                                    |

| Trap<br>ID | Trap Description/<br>Trap Enable                                                                        | Card(s) Affected                                          | Condition/Probable Cause                                                                                                    |
|------------|----------------------------------------------------------------------------------------------------|-----------------------------------------------------------|----------------------------------------------------------------------------------------------------|
| 8          | entityMgtBusFailure                                                                                     | All except network<br>management card                     | Entity management bus failure—a chassis NAC (entity) failed to respond to the network management card.                                                                                                    |
|            | uchasEntityMgtBusFailTrapEna                                                                            |                                                           | Typically, this trap indicates a session between the<br>network management card and a chassis NAC has failed<br>and re-established itself. If you continue to receive this<br>trap, and it is associated with a specific NAC, the NAC<br>may need to be replaced. |
| 9          | incomingConnectionEstablished                                                                           | Dual modem<br>Quad modem                                  | Incoming connection established—an incoming connection was established on a modem.                                                                                                    |
|            | lrap enable object:<br>obsolete                                                                         |                                                           | Obsolete—replaced by trap 54, which provides tracking.                                                                                                    |
| 10         | outgoingConnectionEstablished                                                                           | Dual modem                                                | Outgoing connection established—an outgoing connection was established on a modem                                                                                                    |
|            | Trap enable object:<br>obsolete                                                                         | Quuu mouem                                                | Obsolete—replaced by trap 55, which provides tracking.                                                                                                    |
| 11         | incomingConnectionTerminated                                                                            | Dual modem                                                | Incoming connection terminated—an incoming                                                                                                    |
|            | Trap enable object:<br>obsolete                                                                         | HiPer DSP                                                 | Obsolete—replaced by trap 56.                                                                                                    |
| 12         | outgoingConnectionTerminated                                                                            | Dual modem<br>Quad modem                                  | Outgoing connection terminated—an outgoing connection was terminated on a modem.                                                                                                    |
|            | Trap enable object:<br>obsolete                                                                         | HiPer DSP                                                 | Obsolete—replaced by trap 57.                                                                                                    |
| 13         | connectAttemptFailure                                                                                   | Dual modem<br>Quad modem                                  | Connection attempt failure—a modem in the chassis                                                                                                    |
|            | Trap enable object:<br>obsolete                                                                         |                                                           | Obsolete—replaced with traps 86 and 87, which provide directionality.                                                                                                    |
| 14         | connectTimerExpired<br><b>Trap enable object:</b><br>mdmTeConnTimeLimit<br>hdmTeConnTimeLimit (DSP)     | Dual modem<br>Quad modem<br>HiPer DSP<br>modem-level trap | Connection timer expired—the modem's connection<br>time limit expired. A connection on a modem has not<br>passed any data for a specified period, so the modem<br>disconnected the call.                                                                          |
| 15         | dteTransmitDataldle<br><b>Trap enable object:</b><br>mdmTeDteXmitDataldle<br>hdmTeDteXmitDataldle (DSP) | Dual modem<br>Quad modem<br>HiPer DSP<br>modem-level trap | DTE transmit idle—the modem has not received any packets from the attached DTE for a period longer than its idle time threshold.                                                                                                    |
| 16         | dtrTrue<br><b>Trap enable object:</b><br><i>mdmTeDtrTrue</i>                                            | Dual modem<br>Quad modem                                  | DTR true—the attached DTE is asserting the DTR signal in a "true" condition.                                                                                                    |
| 17         | dtrFalse                                                                                                | Dual modem<br>Quad modem                                  | DTR false—the attached DTE is asserting the DTR signal in a "false" condition.                                                                                                    |
|            | <b>Trap enable object:</b><br><i>mdmTeDtrFalse</i>                                                      |                                                           | Check DTE or connected terminal.                                                                                                    |
|            |                                                                                                    |                                                           | If using a NETServer, try resetting the corresponding S-port.                                                                                                    |
|            |                                                                                                    |                                                           | Try a software reset on the modem.                                                                                                    |
|            |                                                                                                    |                                                           | Reboot the modem NAC.                                                                                                    |
|            |                                                                                                    |                                                           | Swap the modem to see if the problem follows the card.<br>Replace if needed.                                                                                                    |

| Trap<br>ID | Trap Description/<br>Trap Enable                                                                             | Card(s) Affected                                          | Condition/Probable Cause                                                                                                    |
|------------|----------------------------------------------------------------------------------------------------|-----------------------------------------------------------|----------------------------------------------------------------------------------------------------|
| 18         | blerCountAtThreshold<br><b>Trap enable object:</b><br>mdmTeBlerCountAtThresh<br>hdmTeBlerCountAtThresh (DSP) | Dual modem<br>Quad modem<br>HiPer DSP<br>modem-level trap | BLER count at threshold—the modem has exceeded the maximum number of block errors (BLERs) configured for this call. The threshold is defined in the modem's BLER counter (within the template on a HiPer DSP).                    |
|            |                                                                                                    |                                                           | Causes include:                                                                                                    |
|            |                                                                                                    |                                                           | Line noise                                                                                                    |
|            |                                                                                                    |                                                           | Line interference                                                                                                    |
|            |                                                                                                    |                                                           | Bad cabling                                                                                                    |
|            |                                                                                                    |                                                           | Take these trouble clearing actions:                                                                                                    |
|            |                                                                                                    |                                                           | Reset the threshold value in the modem's BLER counter.                                                                                                    |
|            |                                                                                                    |                                                           | Check line status.                                                                                                    |
|            |                                                                                                    |                                                           | Check cabling.                                                                                                    |
| 19         | fallbackCountAtThreshold<br><b>Trap enable object:</b><br>mdmTeFallbkCountAtThresh                           | Dual modem<br>Quad modem<br>HiPer DSP<br>modem-level trap | Fallback counter at threshold—the modem has exceeded<br>the maximum number of fallbacks (retrains) configured<br>for this call. The threshold is defined in the modem's<br>fallback counter (within the template on a HiPer DSP). |
|            |                                                                                                    |                                                           | Causes include:                                                                                                    |
|            |                                                                                                    |                                                           | Line noise                                                                                                    |
|            |                                                                                                    |                                                           | Line interference                                                                                                    |
|            |                                                                                                    |                                                           | Bad cabling                                                                                                    |
|            |                                                                                                    |                                                           | Take these trouble clearing actions:                                                                                                    |
|            |                                                                                                    |                                                           | Reset the threshold value in the modem's fallback counter.                                                                                                    |
|            |                                                                                                    |                                                           | Check line status.                                                                                                    |
|            |                                                                                                    |                                                           | Check cabling.                                                                                                    |
| 20         | noDialTone Dual<br><b>Trap enable object:</b><br><i>mdmTeNoDialTone</i>                                      | Dual modem<br>Quad modem                                  | No dial tone—the modem did not detect a dial tone on its NIC interface when it went off-hook to dial.                                                                                                    |
|            |                                                                                                    |                                                           | Take these trouble clearing actions:                                                                                                    |
|            |                                                                                                    |                                                           | Check for dialtone on the line; switch lines if needed.                                                                                                    |
|            |                                                                                                    |                                                           | Replace the NIC if needed.                                                                                                    |
| 21         | noLoopCurrent Dual modem<br><b>Trap enable object:</b><br><i>mdmTeNoLoopCurrent</i>                          | Dual modem<br>Quad modem                                  | No loop current—the modem did not detect loop current<br>on its NIC interface when it went off-hook to dial.                                                                                                    |
|            |                                                                                                    |                                                           | Take these trouble clearing actions:                                                                                                    |
|            |                                                                                                    |                                                           | Check the line; switch lines if needed.                                                                                                    |
|            |                                                                                                    |                                                           | Replace the NIC if needed.                                                                                                    |
| 22         | yellowAlarm<br><b>Trap enable object:</b><br>uds1TrapEnaYellowAlarm (T1)<br>usrds1EventYellowAlarm (DSP)     | T1<br>HiPer DSP<br>span-level span monitor<br>trap        | Yellow alarm—a yellow alarm condition exists when the remote end of a DS1 is experiencing an "out of frame" (OOF) condition.                                                                                                    |
|            |                                                                                                    |                                                           | The PRI/T1 card does not detect a valid received signal,<br>which may indicate the telco switch is malfunctioning or<br>there is a line problem. Check the line for physical errors<br>(BER).                                     |
|            |                                                                                                    |                                                           | This trap is used with yellowAlarmClear (50).                                                                                                    |

| Trap<br>ID              | Trap Description/<br>Trap Enable                                                                            | Card(s) Affected                                                  | Condition/Probable Cause                                                                                                    |
|-------------------------|----------------------------------------------------------------------------------------------------|-------------------------------------------------------------------|----------------------------------------------------------------------------------------------------|
| 23                      | redAlarm<br><b>Trap enable object:</b><br>uds1TrapEnaRedAlarm (T1)<br>usrds1EventRedAlarm (DSP)             | T1<br>HiPer DSP<br>span-level span monitor<br>trap                | Red alarm—the framing pattern was lost on the DS1's receiver. This is also known as an "out of frame" (OOF) condition.                                                                                                    |
|                         |                                                                                                    |                                                                   | The PRI/T1 has lost carrier detect. Check the T1/PRI span configuration. Also check the line quality.                                                                                                    |
|                         |                                                                                                    |                                                                   | This trap is used with redAlarmClear (51).                                                                                                    |
| 24                      | lossOfSignal<br><b>Trap enable object:</b><br>uds1TrapEnaLossOfSignal (T1)<br>usrds1EventLossOfSignal (DSP) | T1<br>HiPer DSP<br>span-level span monitor<br>trap                | Loss of signal—the DS1 receiver has received 175 consecutive 0s. The DS1 is unable to recover a receive                                                                                                    |
|                         |                                                                                                    |                                                                   |                                                                                                    |
|                         |                                                                                                    |                                                                   | The PRI/T1 has lost sync with the Telco switch. This may occur after inserting a NIC. Ensure the NIC is seated and configured correctly.                                                                                                    |
|                         |                                                                                                    |                                                                   | This trap is used with lossOfSignalClear (52).                                                                                                    |
| 25 al<br>Ti<br>uo<br>us | alarmIndicationSignal Trap enable object:                                                                   | T1<br>HiPer DSP                                                   | Alarm indication signal (blue alarm)—the DS1 is receiving<br>an all 1s pattern. This is an indication that the remote end<br>has lost its receive signal.                                                                                                    |
|                         | uds1TrapEnaAlarmIndSignal (T1)<br>usrds1EventAlarmIndSignal (DSP)                                           | span-level span monitor<br>trap                                   | The PRI/T1 card received an indication that the Telco<br>switch is receiving alarms from a higher-order device.<br>This condition may indicate that a T3 or higher<br>transmission facility is in an alarm state.                                                                                                    |
|                         |                                                                                                    |                                                                   | This trap is used with alarmIndicationSignalClear (53).                                                                                                    |
| 26                      | transmitTimingSourceSwitch<br><b>Trap enable object:</b><br>dt1TrapEnaTxTmgSrcSwitch                        | T1                                                                | Transmit timing source switch—the specified dual T1 card has switched to an alternate timing source.                                                                                                    |
|                         |                                                                                                    |                                                                   | The primary timing source is slaved to the first PRI/T1.                                                                                                    |
|                         |                                                                                                    |                                                                   | Take these trouble clearing actions:                                                                                                    |
|                         |                                                                                                    |                                                                   | Check the out-of-band management for the PRI/T1 card.                                                                                                    |
|                         |                                                                                                    |                                                                   | Look for alarm conditions on either T1. Contact the Telco<br>if needed. If you do not find alarms, set the primary<br>timing source back to span 1. If span 1 will not provide<br>timing, have the Telco check the timing pair on the T1. If<br>you still cannot get span 1 to provide timing, you may<br>need to replace the card. |
| 27                      | modemResetByDte                                                                                             | Dual modem<br>Quad modem<br>HiPer DSP<br>Dual modem<br>Quad modem | Modem reset by DTE—the modem received a reset                                                                                                    |
|                         | Trap enable object:                                                                                         |                                                                   | command from the DTE.                                                                                                    |
|                         |                                                                                                    |                                                                   | Hiper DSP – Modern reset by the console.                                                                                                    |
| 28                      | modemkingNoAnswer Trap enable object: anicCfgMdmRingNATrapEna                                               |                                                                   | call. This trap is generated if the DTR is present and the S0 register on the NAC is not equal to zero.                                                                                                    |
|                         |                                                                                                    |                                                                   | This trap applies to analog only.                                                                                                    |
|                         |                                                                                                    |                                                                   | Check the S0 register value.                                                                                                    |

| Trap<br>ID | Trap Description/<br>Trap Enable                                                                                               | Card(s) Affected                                       | Condition/Probable Cause                                                                                                    |
|------------|----------------------------------------------------------------------------------------------------|--------------------------------------------------------|----------------------------------------------------------------------------------------------------|
| 29         | <ul> <li>dteRingNoAnswer</li> <li>Trap enable object:<br/>mdmTeDteRingNoAnswer<br/>anicCfgDteRingNATrapEna (analog)</li> </ul> | Dual modem<br>Quad modem<br>HiPer DSP                  | <b>Dual and Quad modems</b> – The DTE is not responding<br>to the modem, even though the modem answered the<br>call. This trap is generated when the DTR is not present<br>and the S0 register on the NAC is not equal to zero.<br>Typically, the port on the gateway card is inactive.                                                                                                    |
|            |                                                                                                    | modem-level trap                                       |                                                                                                    |
|            |                                                                                                    |                                                        | This trap is sent when the modem receives notice of a call<br>but fails to answer because was not directed by the DTE<br>to answer the call. This is considered a "lost call". When<br>the modem is first notified of a call, it sets a 60-second<br>timer. If the modem does not train within 60 seconds, it<br>will send the trap. If another call arrives on that modem,<br>the trap is sent for the first call. On heavily used hubs, an<br>occasional "lost call" may occur and send this trap. If the<br>threshold or pattern of <i>dteRingNoAnswer</i> traps is high,<br>this may signal a problem with the modem. |
|            |                                                                                                    |                                                        | <b>HiPer DSP</b> – A packet bus session could not be<br>established with a gateway card, the call clears before it<br>is answered by a gateway card, or the gateway card<br>times out before answering the call.                                                                                                    |
| 30         | pktBusSessActive                                                                                                    | HiPer DSP<br>NETServer                                 | Packet bus session active—the DTE/gateway NAC established a session with the modem.                                                                                                    |
|            | pbTrapEnaSessActive (gateway)<br>hdmTePbActive (DSP)                                                                           | X.25<br>EdgeServer                                     | This trap is normal after a card is reset or after a power cycle.                                                                                                    |
| 31         | pktBusSessCongestion                                                                                                    | NETServer<br>X.25                                      | Packet bus session congestion—a session between the<br>modem and the DTE/gateway NAC encountered                                                                                                    |
|            | lrap enable object:<br>pbTrapEnaPktBusCongest                                                                                  | EdgeServer                                             | congestion on the packet bus.                                                                                                    |
| 32         | pktBusSessLost Trap enable object: phTrapEpaPktPurSessLost (gateway)                                                           | HiPer DSP<br>NETServer<br>X.25                         | Packet bus session lost—a session between the modem and the DTE/gateway NAC was disconnected.                                                                                                    |
|            | hdmTePbLost (DSP)                                                                                                    | EdgeServer                                             |                                                                                                    |
| 33         | pktBusSessInactive                                                                                                    | NETServer<br>X.25                                      | Packet bus session inactive—a session between the modem and the DTE/gateway NAC has become inactive.                                                                                                    |
|            | pbTrapEnaSessionInactive                                                                                                    | EdgeServer                                             |                                                                                                    |
| 34         | nacUserInterfaceReset                                                                                                    | NETServer<br>HiPer ARC                                 | NAC user interface reset—the NAC was reset from the<br>user interface.                                                                                                    |
|            | ipgwTrapEnUiReset<br>x25gwTrapEnUiReset                                                                                        | T1<br>X.25                                             | This trap is generated by non-modem NACs to indicate that an out-of-band connection reset the NAC.                                                                                                    |
| 35         | gwWanPortOutOfService                                                                                                    | X.25                                                   | GW WAN port out of service—a gateway WAN port has changed from Link Active to Out of Service.                                                                                                    |
|            | Trap enable object:<br>x25wanTrapEnaOutOfSvc                                                                                   |                                                        |                                                                                                    |
| 36         | gwWanPortLinkActive                                                                                                    | X.25                                                   | GW WAN port link active—a gateway WAN port has                                                                                                    |
|            | Trap enable object:<br>x25wanTrapEnaLinkActive                                                                                 |                                                        | changed from Out of Service to Link Active.                                                                                                    |
| 37         | dialOutLoginFail                                                                                                    | network management<br>card<br>Dual modem<br>Quad modem | Dial out login failure—a dialout login security session failed and the call was not placed.                                                                                                    |
|            | nmcTeDialOutLogFail                                                                                                    |                                                        | This informational trap is for network management card-based security for Dual and Quad modems.                                                                                                    |

| Trap<br>ID | Trap Description/<br>Trap Enable                                              | Card(s) Affected                                       | Condition/Probable Cause                                                                                                    |
|------------|-------------------------------------------------------------------------------|--------------------------------------------------------|----------------------------------------------------------------------------------------------------|
| 38         | dialInLoginFail                                                               | network management<br>card                             | Dial in login failure—A dialin login security session failed and the call was not placed.                                                                                                    |
|            | nmcTeDiallnLoginFail                                                          | Dual modem<br>Quad modem                               | This informational trap is for network management card-based security for Dual and Quad modems.                                                                                                  |
| 39         | dialOutRestrictedNum<br><b>Trap enable object:</b><br>nmcTeDialOutRestrictNum | network management<br>card<br>Dual modem<br>Quad modem | Dial out restricted phone number—a dialout security session failed as a result of attempting to dial a restricted phone number.                                                                  |
|            |                                                                               |                                                        | This informational trap is for network management<br>card-based security for Dual and Quad modems. Check<br>the number and retry.                                                                |
| 40         | dialBackRestrictedNum Trap enable object:                                     | network management<br>card<br>Dual modem<br>Quad modem | Dial back restricted number—a dialback security session failed as a result of attempting to dial a restricted number.                                                                            |
|            | nnici edialdackkestrictivum                                                   |                                                        | This informational trap is for network management card-based security for Dual and Quad modems. Check the number and retry.                                                                      |
| 41         | userBlacklisted                                                               | network management<br>card<br>Dual modem<br>Quad modem | User blacklisted—a security user reached their final failed login attempt number and is now blacklisted.                                                                                         |
|            | nmcTeUserBlacklist                                                            |                                                        | This trap is for network management card-based security for Dual and Quad modems. Check the password and reset the user if required.                                                             |
| 42         | loginAttemptByBlacklistedUser                                                 | network management<br>card<br>Dual modem<br>Quad modem | Attempted login blacklisted—a currently blacklisted security user attempted to login.                                                                                                    |
|            | nmcTeUserBlacklistLogin                                                       |                                                        | This trap is for network management card-based security<br>for Dual and Quad modems. This may be considered a<br>warning condition; you may wish to monitor for a<br>potential security problem. |
| 43         | responseAttemptLimExceeded Trap enable object:                                | network management<br>card<br>Dual modem<br>Quad modem | Response attempt limit exceeded—a security user failed<br>to issue a valid response to a particular security prompt<br>before the configured limit.                                              |
|            | TimeTenespAttemptLimExceeded                                                  |                                                        | This trap is for network management card-based security for Dual and Quad modems.                                                                                                    |
| 44         | mdmLoginAttemptLimExceeded                                                    | network management<br>card<br>Dual modem<br>Quad modem | Login attempt limit exceeded—a user does not appear in the security user database.                                                                                                    |
|            | Irap enable object:<br>nmcTeLoginAttemptLimExceed                             |                                                        | This trap is for network management card-based security for Dual and Quad modems. Add the user to the security user database.                                                                    |
| 45         | dialOutCallDuration                                                           | Dual modem                                             | Dial out call duration—a dial-out call ended.                                                                                                    |
|            | <b>Trap enable object:</b><br>mdmTeDialOutCallDur                             | Quad modem                                             | This trap is sent to inform the accounting server of the duration of a dial-out call.                                                                                                    |
| 46         | dialInCallDuration                                                            | Dual modem<br>Quad modem                               | Dial in call duration—a dial-in call ended.                                                                                                    |
|            | <b>Trap enable object:</b><br>mdmTeDialInCallDur                              |                                                        | This trap is sent to inform the accounting server of the duration of a dial-in call.                                                                                                    |
| 47         | pktBusSessError                                                               | NETServer<br>X.25                                      | Packet bus session error status—a session between a modem and the DTE/gateway NAC is giving errors.                                                                                              |
|            | pbTrapEnaDie object:<br>pbTrapEnaSessionError                                 |                                                        | A modem card or the gateway card may need to be replaced.                                                                                                    |
| Trap<br>ID | Trap Description/<br>Trap Enable                                                         | Card(s) Affected                                   | Condition/Probable Cause                                                                                                    |
|------------|------------------------------------------------------------------------------------------|----------------------------------------------------|----------------------------------------------------------------------------------------------------|
| 48         | nmcArCustomTrap                                                                          | network management                                 | Network management card autoresponse trap—an                                                                                                    |
|            | Trap enable object:                                                                      | Card                                               | sent.                                                                                                    |
|            |                                                                                          |                                                    | An event in the chassis triggered an autoresponse event.<br>This is a custom trap. The meaning of this trap depends<br>upon how your system administrator has defined it.                                                                                                    |
| 49         | acctSrvrLoss                                                                             | network management                                 | Accounting server contact lost—the network                                                                                                    |
|            | Trap enable object:<br>nmcTeLogSrvrLoss                                                  | Caro                                               | server. Check the server security failure code returned with the trap for additional information.                                                                                                    |
|            |                                                                                          |                                                    | The network management card has eight RADIUS accounting servers, including a primary server and a set of secondary servers. The network management card polls the RADIUS server to update server status. When this trap occurs, there was no response from the RADIUS server after several polls. This may be caused by: |
|            |                                                                                          |                                                    | Communication link is down.                                                                                                    |
|            |                                                                                          |                                                    | The network is congested.                                                                                                    |
|            |                                                                                          |                                                    | The server is too busy to respond.                                                                                                    |
|            |                                                                                          |                                                    | The server is down.                                                                                                    |
|            |                                                                                          |                                                    | Take the following trouble clearing actions:                                                                                                    |
|            |                                                                                          |                                                    | Check the network connections.                                                                                                    |
|            |                                                                                          |                                                    | Ensure the server is active.                                                                                                    |
|            |                                                                                          |                                                    | Check the server configuration.                                                                                                    |
|            |                                                                                          |                                                    | Restart the server.                                                                                                    |
|            |                                                                                          |                                                    | Check the communication link.                                                                                                    |
| 50         | yellowAlarmClear                                                                         | T1<br>HiPer DSP<br>span-level span monitor<br>trap | Yellow alarm clear—the PRI/T1 card received a yellow<br>alarm cleared indication from the Telco switch. This<br>informs you that the previous yellowAlarm trap is<br>cleared.                                                                                                    |
|            | Trap enable object:<br>uds1TrapEnaYellowAlarmClr (T1)<br>usrds1EventYellowAlarmClr (DSP) |                                                    |                                                                                                    |
| 51         | redALarmClear                                                                            | T1                                                 | Red alarm clear—the PRI/T1 card received a red alarm                                                                                                    |
|            | Trap enable object:                                                                      | HiPer DSP                                          | cleared indication from the Telco switch. This informs you that the provious red Narm trap is cleared                                                                                                    |
|            | uds1TrapEnaRedAlarmClr (T1)<br>usrds1EventRedAlarmClr (DSP)                              | span-level span monitor<br>trap                    | that the previous recipiant trap is cleared.                                                                                                    |
| 52         | lossOfSignalClear                                                                        | T1<br>HiPer DSP                                    | Loss of signal clear—the PRI/T1 card received a loss of signal alarm cleared indication from the Telco switch                                                                                                    |
|            | <b>Trap enable object:</b>                                                               | span-level span monitor                            | This informs you that the previous lossOfSignal trap is                                                                                                    |
|            | usrds1EventLossOfSgnlClr (DSP)                                                           | trap                                               | cleared.                                                                                                    |
| 53         | alarmIndicationSignalClear                                                               | T1                                                 | Received alarm indication signal clear—the PRI/T1 card                                                                                                    |
|            | Trap enable object:                                                                      | HIPER DSP                                          | switch. This informs you that the previous                                                                                                    |
|            | usrds1EventAlrmIndSgnIClr (DSP)                                                          | trap                                               | alarmIndicationSignal trap is cleared.                                                                                                    |
| 54         | ctIncomingConnectionEstablished                                                          | Quad modem                                         | Incoming connection established—a modem successfully                                                                                                    |
|            | Trap enable object:                                                                      | modom lovel tran                                   | number.                                                                                                    |
|            | hdmTeInConnEstablished (DSP)                                                             | modem-level trap                                   | This trap replaced incomingConnectionEstablished (9).                                                                                                    |

| Trap<br>ID                                                  | Trap Description/<br>Trap Enable                                                              | Card(s) Affected                | Condition/Probable Cause                                                                                                    |
|-------------------------------------------------------------|-----------------------------------------------------------------------------------------------|---------------------------------|----------------------------------------------------------------------------------------------------|
| 55                                                          | ctOutgoingConnectionEstablished                                                               | Quad modem<br>HiPer DSP         | Outgoing connection established—a modem successfully established an outgoing call.                                                                                                    |
|                                                             | ndmTeOutConnEstablished<br>HdmTeOutConnEstablished (DSP)                                      | modem-level trap                | This trap replaced outgoingConnectionEstablished (10).                                                                                                    |
| 56                                                          | ctIncomingConnectionTerminated                                                                | Quad modem<br>HiPer DSP         | Incoming connection terminated—a modem successfully ended an incoming call.                                                                                                    |
|                                                             | Irap enable object:<br>mdmTelnConnTerminated<br>hdmTelnConnTerminated (DSP)                   | modem-level trap                | This trap replaced incomingConnectionTerminated (11).                                                                                                    |
| 57                                                          | ctOutgoingConnectionTerminated                                                                | Quad modem<br>HiPer DSP         | Outgoing connection terminated—a modem successfully ended an outgoing call.                                                                                                    |
| <b>Trap enable obj</b> e<br>mdmTeOutConnT<br>hdmTeOutConnTe | ndmTeOutConnTerminated<br>hdmTeOutConnTerminated                                              | modem-level trap                | This trap replaced outgoingConnectionTerminated (12).                                                                                                    |
| 58                                                          | ctConnectAttemptFailure<br><b>Trap enable object:</b><br>obsolete                             | Quad modem                      | Connection attempt failure—a modem was unable to<br>successfully establish a call.                                                                                                    |
|                                                             |                                                                                               |                                 | Obsolete—replaced with traps 86 and 87, which provide directionality.                                                                                                    |
|                                                             |                                                                                               |                                 | Note: This trap is sometimes still seen with combinations of old versions of network management card/Quad modem software.                                                              |
| 59                                                          | contCrcAlarm                                                                                  | T1<br>HiPer DSP                 | Continuous CRC alarm—a continuous CRC error condition occurred on the DS1.                                                                                                    |
|                                                             | uds1TrapEnaContCrcAlrm (T1)<br>usrds1EventContCrcAlrm (DSP)                                   | span-level span monitor<br>trap | The PRI/T1 is receiving a continuous stream of CRC errors from the T1 span.                                                                                                    |
| 60                                                          | contCrcAlarmClear                                                                             | T1<br>HiPer DSP                 | Continuous CRC alarm cleared—a continuous CRC error condition cleared from the DS1.                                                                                                    |
|                                                             | Trap enable object:<br>uds1TrapEnaContCrcAlrmClr (T1)<br>usrds1EventContCrcAlrmClr (DSP)      | span-level span monitor trap    |                                                                                                    |
| 61                                                          | phyStateChng                                                                                  | T1<br>HiPer DSP                 | Physical state change—a physical state change occurred on the DS1.                                                                                                    |
|                                                             | <b>Trap enable object:</b><br>uds1TrapEnaPhysStateChng (T1)<br>usrds1EventPhysStateChng (DSP) | span-level span monitor<br>trap | A PRI/T1 connected to the chassis changed physical state.<br>Check out-of-band for both spans to determine if either<br>span is in an alarm condition. Contact the Telco if<br>needed. |

| Trap<br>ID | Trap Description/<br>Trap Enable                                                    | Card(s) Affected           | Condition/Probable Cause                                                                                                    |
|------------|-------------------------------------------------------------------------------------|----------------------------|----------------------------------------------------------------------------------------------------|
| 62         | securityServerLoss                                                                  | network management<br>card | Security server loss—the network management card is unable to contact the security server.                                                                                                    |
|            | nmcTeSecSrvrLoss                                                                    |                            | The network management card has eight security servers.<br>There is a primary server and a set of secondary servers.<br>The network management card polls the server to update<br>server status. When this trap occurs, there was no<br>response from the server after several polls. This may be<br>caused by: |
|            |                                                                                     |                            | Communication link is down.                                                                                                    |
|            |                                                                                     |                            | The network is congested.                                                                                                    |
|            |                                                                                     |                            | The server is too busy to respond.                                                                                                    |
|            |                                                                                     |                            | The server is down.                                                                                                    |
|            |                                                                                     |                            | Take the following trouble clearing actions:                                                                                                    |
|            |                                                                                     |                            | Check the network connections.                                                                                                    |
|            |                                                                                     |                            | Ensure the server is active.                                                                                                    |
|            |                                                                                     |                            | Check the server configuration.                                                                                                    |
|            |                                                                                     |                            | Restart the server.                                                                                                    |
| 63         | singlePktBusClockFailure<br><b>Trap enable object:</b><br>nmcTeSinglePbClockFailure | network management<br>card | Single packet bus clock failure—a backplane packet bus clock failed in a single NAC slot.                                                                                                    |
|            |                                                                                     |                            | Check the network management card for a red Hub<br>Status LED. Swap the network management card with a<br>known good network management card, then check to<br>see if problem continues.                                                                                                    |
| 64         | pktBusClockSwitch<br><b>Trap enable object:</b><br>pktBusClockSwitch                | network management<br>card | Packet bus clock switch—a backplane packet bus clock<br>failed in multiple NAC slots. The network management<br>card assumed the role of clock master.                                                                                                    |
|            |                                                                                     |                            | Check the network management card for a red Hub<br>Status LED. Swap the network management card with a<br>known good network management card, then check to<br>see if problem continues.                                                                                                    |
| 65         | pktBusClockFailure                                                                  | network management         | Packet bus clock failure.                                                                                                    |
|            | <b>Trap enable object:</b><br>pktBusClockFailure                                    | card                       |                                                                                                    |
| 66         | gwNetworkFailed                                                                     | NETServer                  | Gateway network failed—the gateway network failed                                                                                                    |
|            | <b>Trap enable object:</b><br>gwTeArNetFailed<br>gwTegwNetworkFailed (ISDN)         | HiPer ARC                  | because authentication and accounting failed.<br>When this trap occurs, there was no response from the<br>server after several polls. This may be caused by:                                                                                                    |
|            |                                                                                     |                            | Communication link is down.                                                                                                    |
|            |                                                                                     |                            | The network is congested.                                                                                                    |
|            |                                                                                     |                            | The server is too busy to respond.                                                                                                    |
|            |                                                                                     |                            | The server is down.                                                                                                    |
|            |                                                                                     |                            | The DTE/gateway NAC lost communication with all RADIUS servers:                                                                                                    |
|            |                                                                                     |                            | Check the RADIUS server.                                                                                                    |
|            |                                                                                     |                            | Check the cable from the DTE to the server.                                                                                                    |
|            |                                                                                     |                            | Check the NETServer or HiPer ARC card.                                                                                                    |

| Trap<br>ID | Trap Description/<br>Trap Enable                                                                              | Card(s) Affected                      | Condition/Probable Cause                                                                                                    |
|------------|----------------------------------------------------------------------------------------------------|---------------------------------------|----------------------------------------------------------------------------------------------------|
| 67         | gwNetworkRestored                                                                                             | NETServer<br>HiPer ARC                | Gateway network restored—the gateway network is restored                                                                                                    |
|            | <b>Trap enable object:</b><br>gwTeArNetRestored<br>gwTegwNetworkRestored (ISDN)                               |                                       | This trap indicates gwNetworkFailed (66) cleared.                                                                                                    |
| 68         | pktBusClkLost                                                                                                 | all except network                    | Packet bus clock lost—the network management card                                                                                                    |
|            | <b>Trap enable object:</b><br>pbdaCfaClockl ossEvent                                                          | management card                       | either for a single NAC or for the entire chassis.                                                                                                    |
|            | ,                                                                                                    |                                       | Identify which slot(s) failed. Swap the NAC with a known good NAC. This condition may clear itself. Do not replace the NAC in question until this trap occurs multiple times.                                                                        |
|            |                                                                                                    |                                       | If the problem is related to slot 17, the network<br>management card is providing timing for the backplane.<br>Contact CommWorks tech support.                                                                                                    |
| 69         | pktBusClkRestore                                                                                              | all except network<br>management card | Packet bus clock restored—the condition causing the Packet bus clock lost trap is cleared.                                                                                                    |
|            | lrap enable object:<br>pbdgCfgClockRestoreEvent                                                               | 5                                     | This trap indicates pktBusClkLost(68) cleared.                                                                                                    |
| 70         | dChanInService                                                                                                | T1/PRI<br>HiPer DSP                   | D-Channel in service—the condition causing a D-Channel out of service trap is cleared.                                                                                                    |
|            | Trap enable object:<br>uds1TrapEnaDchanInSrvc (T1/PRI)<br>usrds1EventDchanInSrvc (DSP)                        | span-level call control<br>trap       | This trap indicates dChanOutOfService(71) cleared.                                                                                                    |
| 71         | dChanOutOfService                                                                                             | T1/PRI                                | D-Channel out of service—the D-Channel is out of                                                                                                    |
|            | <b>Trap enable object:</b><br>uds1TrapEnaDchanOutOfSrvc<br>(T1/PRI)<br>usrds1DchanOutOfSrvc (DSP)             | span-level call control<br>trap       | The PRI/T1 card has lost D-Channel signalling on one or both spans. Call the Telco if needed.                                                                                                    |
| 72         | ds0sInService                                                                                                 | T1/PRI<br>HiPor DSP                   | DS0s in service—the condition causing a DS0 out of                                                                                                    |
|            | Trap enable object:<br>uds1TrapEnaDs0InSrvc (T1/PRI)<br>usrds1EventDs0InSrvc (DSP)                            | span-level call control<br>trap       | This trap indicates ds0sOutOfService(73) cleared. This is the only time this trap generates.                                                                                                    |
|            |                                                                                                    |                                       | This trap may be sent when the chassis reboots after a power cycle. This trap will only occur following ds0sOutOfService(73).                                                                                                    |
| 73         | ds0sOutOfService                                                                                              | T1/PRI<br>HiPer DSP                   | DS0s out of service—this trap provides a list of the DS0s                                                                                                    |
|            | <b>Trap enable object:</b><br><i>uds1TrapEnaDs0OutOfSrvc</i> (T1/PRI)<br><i>usrds1EventDs0OutOfSrvc</i> (DSP) | span-level call control<br>trap       | The NAC received an indication that one or more DS0s are in an out of service condition. Use out-of-band checking to see if any DS0s are busied-out. Unbusy them if they are out of service. Call the Telco if they are out of service or MaintBusy. |
| 74         | callEvent                                                                                                    | T1 (obsolete)                         | Call event—T1, T1-E1/PRI call event.                                                                                                    |
|            | Trap enable object:<br>obsolete                                                                               |                                       | Obsolete—replaced by traps 76-7                                                                                                    |
| 75         | psulncompatible                                                                                               | network management<br>card            | PSU incompatible—the power supply is incompatible with the chassis.                                                                                                    |
|            | uchasPsuIncompatible                                                                                          |                                       | Use a compatible power supply. Power supply outputs<br>must match each other (for example, you cannot mix a<br>45 amp and a 70 amp PSU in the same chassis).                                                                                         |

| Trap<br>ID | Trap Description/<br>Trap Enable                                                                | Card(s) Affected        | Condition/Probable Cause                                                                                                    |
|------------|-------------------------------------------------------------------------------------------------|-------------------------|----------------------------------------------------------------------------------------------------|
| 76         | callArriveEvent                                                                                 | T1/PRI                  | Call arrive event—T1, T1-E1/PRI call arrive event.                                                                                                    |
|            | <b>Trap enable object:</b><br>dt1TrapEnaCallArriveEvent (T1/PRI)<br>usrds1EventCallArrive (DSP) | Hiper DSP               | This trap is the first indication of a new call on the T1 span.                                                                                                    |
| 77         | callConnectEvent                                                                                | T1/PRI                  | Call connect event—T1, T1-E1/PRI call connect event.                                                                                                    |
|            | Trap enable object:<br>obsolete                                                                 |                         | This trap is sent when the call is connected to a modem.                                                                                                    |
| 78         | callTermNormalEvent                                                                             | T1/PRI<br>HiPer DSP     | Call termination normal event—T1, T1-E1/PRI normal call termination event.                                                                                                    |
|            | dt1TrapEnaCallTermEvent (T1/PRI)<br>usrds1EventCallTerm (DSP)                                   |                         | This trap is sent when the call terminates normally at the DS0 level.                                                                                                    |
| 79         | callTermFailedEvent                                                                             | T1/PRI                  | Obsolete.                                                                                                    |
|            | Trap enable object:<br>obsolete                                                                 |                         | Call termination failed event—T1, T1-E1/PRI call termination (fail) event.                                                                                                    |
|            |                                                                                                 |                         | This trap is sent when a call arrives in the chassis but fails<br>to be delivered to a modem. This may be caused by a<br>modem that may be in a failed operational state. Also<br>look for a modem that does not seem to be taking calls. |
| 80         | dnsSrvrLoss<br><b>Trap enable object:</b><br>nmcTeDnsSrvrLoss                                   | network management card | DNS server loss—unable to contact the primary DNS server.                                                                                                    |
|            |                                                                                                 |                         | When this trap occurs, there was no response from the server after several polls. This may be caused by:                                                                                                    |
|            |                                                                                                 |                         | Communication link is down.                                                                                                    |
|            |                                                                                                 |                         | The network is congested.                                                                                                    |
|            |                                                                                                 |                         | The DNS server is too busy to respond.                                                                                                    |
|            |                                                                                                 |                         | The DNS server is down.                                                                                                    |
|            |                                                                                                 |                         | Take the following trouble clearing actions:                                                                                                    |
|            |                                                                                                 |                         | Check the network connections.                                                                                                    |
|            |                                                                                                 |                         | Ensure the DNS server is active.                                                                                                    |
|            |                                                                                                 |                         | Check the DNS server configuration.                                                                                                    |
|            |                                                                                                 |                         | Restart the DNS server.                                                                                                    |
|            |                                                                                                 |                         | Check the communication link.                                                                                                    |

| Table 5 | Total Control | 1000 Traps | (continued) |
|---------|---------------|------------|-------------|
|---------|---------------|------------|-------------|

| Trap<br>ID | Trap Description/<br>Trap Enable                                      | Card(s) Affected           | Condition/Probable Cause                                                                                 |
|------------|-----------------------------------------------------------------------|----------------------------|----------------------------------------------------------------------------------------------------|
| 81         | ntpSrvrLossConn                                                       | network management<br>card | NTP server lost connection—unable to contact the primary NTP server.                                     |
|            | nmcTeNtpSrvrLoss                                                      |                            | When this trap occurs, there was no response from the server after several polls. This may be caused by: |
|            |                                                                       |                            | Communication link is down.                                                                              |
|            |                                                                       |                            | The network is congested.                                                                                |
|            |                                                                       |                            | The NTP server is too busy to respond.                                                                   |
|            |                                                                       |                            | The NTP server is down.                                                                                  |
|            |                                                                       |                            | Take the following trouble clearing actions:                                                             |
|            |                                                                       |                            | Check the network connections.                                                                           |
|            |                                                                       |                            | Ensure the NTP server is active.                                                                         |
|            |                                                                       |                            | Check the NTP server configuration.                                                                      |
|            |                                                                       |                            | Restart the NTP server.                                                                                  |
| 82         | ntpSrvrRestConn                                                       | network management         | NTP server restored connection—the connection to the                                                     |
|            | Trap enable object:<br>nmcTeNtpSrvrRestore                            | card                       | NTP server is restored.                                                                                  |
| 83         | ipgwLinkUp                                                            | NETServer<br>HiPer ARC     | IPGW link up—the IP gateway link is up.                                                                  |
|            | Trap enable object:                                                   |                            |                                                                                                    |
| 84         | ipgwlinkDown                                                          | NETServer                  | IPGW link down—the IP gateway link is down.                                                              |
|            | Trap enable object:                                                   | HiPer ARC                  | When this trap occurs, there was no response from the server after several polls. This may be caused by: |
|            |                                                                       |                            | Communication link is down.                                                                              |
|            |                                                                       |                            | The network is congested.                                                                                |
|            |                                                                       |                            | The server is too busy to respond.                                                                       |
|            |                                                                       |                            | The server is down.                                                                                      |
| 85         | ntpSrvrDegrConn                                                       | network management         | NTP server primary contact lost—unable to contact the                                                    |
|            | Trap enable object:<br>nmcTeNtpSrvrDegraded                           | card                       | primary NTP server.                                                                                      |
| 86         | inconnectAttemptFailure                                               | Hiper DSP                  | In connection attempt failure—the inbound call failed to connect with a modem.                           |
|            | mdmTeInConnAttemptFail                                                | modem-level trap           | The DS0 may be busy or out of service.                                                                   |
|            |                                                                       |                            | The modem training sequence may have failed.                                                             |
|            |                                                                       |                            | Refer to the modem disconnect and fail to connect reasons.                                               |
| 87         | outconnectAttemptFailure                                              | HiPer DSP                  | Out connection attempt failure—the outbound call failed                                                  |
|            | Trap enable object:       mo         mdmTeOutConnAttemptFail       mo | modem-level trap           | to connect with a modem. The DS0 may be busy or out of service.                                          |
|            |                                                                       |                            | Refer to the modem disconnect and fail to connect reasons.                                               |
| 88         | applicationProcessorReset                                             | HiPer DSP                  | Not used.                                                                                                |
|            | Trap enable object:                                                   |                            |                                                                                                    |

| Trap<br>ID | Trap Description/<br>Trap Enable                        | Card(s) Affected                | Condition/Probable Cause                                                                                                    |
|------------|---------------------------------------------------------|---------------------------------|----------------------------------------------------------------------------------------------------|
| 89         | dspReset                                                | HiPer DSP                       | Not used.                                                                                                    |
|            | Trap enable object:                                     |                                 |                                                                                                    |
| 90         | changedtoMainSrvsStat                                   | HiPer DSP                       | The Telco placed the span into a maintenance server                                                                                                   |
|            | Trap enable object:                                     | span-level call control         | state (out of service).                                                                                                    |
| 0.1        |                                                         | trap                            | I his reason will only occur with some telco switches.                                                                                                |
| 91         |                                                         | HIPER DSP                       | Loopback has cleared—the loopback condition on the span line cleared.                                                                                 |
|            | <b>Trap enable object:</b><br>usrds1EventloopBackCleard | span-level span monitor<br>trap |                                                                                                    |
| 92         | loopbacktrap                                            | HiPer DSP                       | Loopback has occurred—a loopback has occurred on the                                                                                                  |
|            | <b>Trap enable object:</b><br>usrds1EventloopBack       | span-level span monitor<br>trap | span line.                                                                                                    |
| 93         | telcoAbnormalResp                                       | HiPer DSP                       | Not used.                                                                                                    |
|            | <b>Trap enable object:</b><br>uds1EvntelcoAbnornalResp  | span-level call control<br>trap |                                                                                                    |
| 94         | dnsSrvrRestore                                          | network management              | DNS primary server restored—contact is restored with the primary DNS server.                                                                          |
|            | Trap enable object:<br>nmcTeDnsSrvrRestore              | card                            |                                                                                                    |
| 95         | dnsSrvrDegraded                                         | network management              | DNS secondary server in service—contact was lost with                                                                                                 |
|            | Trap enable object:<br>nmcTeDnsSrvrDegraded             | card                            | the primary DNS server, but the secondary DNS server is in service.                                                                                   |
| 96         | acctSrvrRestore                                         | network management              | Accounting server contact restored—contact is restored                                                                                                |
|            | Trap enable object:<br>nmcTeLogSrvrRestore              | card                            | with the RADIUS accounting server.                                                                                                    |
| 97         | acctSrvrGroupOper                                       | network management              | Accounting server group operational—the RADIUS accounting server group is operational. Contact with the primary RADIUS accounting server is restored. |
|            | <b>Trap enable object:</b><br>nmcTeLogSrvrGroupOper     | card                            |                                                                                                    |
| 98         | acctSrvrGroupDegr                                       | network management              | Accounting server group degraded—the RADIUS                                                                                                    |
|            | <b>Trap enable object:</b><br>nmcTeLogSrvrGroupDegr     | card                            | accounting server group is degraded. Contact with the primary server has been lost.                                                                   |
|            | 5 1 5                                                   |                                 | When this trap occurs, there was no response from the server after several polls. This may be caused by:                                              |
|            |                                                         |                                 | Communication link is down.                                                                                                    |
|            |                                                         |                                 | The network is congested.                                                                                                    |
|            |                                                         |                                 | The server is too busy to respond.                                                                                                    |
|            |                                                         |                                 | The server is down.                                                                                                    |

| Trap<br>ID | Trap Description/<br>Trap Enable                                                                                 | Card(s) Affected                                   | Condition/Probable Cause                                                                                                    |
|------------|----------------------------------------------------------------------------------------------------|----------------------------------------------------|----------------------------------------------------------------------------------------------------|
| 99         | acctSrvrGroupNonOp Trap enable object: nmcTel ogSrvrGroupNonOp                                                   | network management<br>card                         | Accounting server group non-operational—the RADIUS accounting server group is non-operational. Contact is lost to all servers.             |
|            |                                                                                                    |                                                    | When this trap occurs, there was no response from the server after several polls. This may be caused by:                                   |
|            |                                                                                                    |                                                    | Communication link is down.                                                                                                    |
|            |                                                                                                    |                                                    | The network is congested.                                                                                                    |
|            |                                                                                                    |                                                    | The server is too busy to respond.                                                                                                    |
|            |                                                                                                    |                                                    | The server is down.                                                                                                    |
| 100        | securityServerRestore                                                                                            | network management                                 | Security server contact restored—contact is restored with                                                                                  |
|            | Trap enable object:<br>nmcTeSecSrvrRestore                                                                       | Card                                               | the security server.                                                                                                    |
| 101        | securitySrvrGrpOper Trap enable object: nmcTaSacSnrrGroupOpar                                                    | network management<br>card                         | Security server group operational—the RADIUS security server group is operational. The primary server is restored.                         |
|            | nmcTeSecSrvrGroupOper                                                                                            |                                                    | When this trap occurs, there was no response from the server after several polls. This may be caused by:                                   |
|            |                                                                                                    |                                                    | Communication link is down.                                                                                                    |
|            |                                                                                                    |                                                    | The network is congested.                                                                                                    |
|            |                                                                                                    |                                                    | The server is too busy to respond.                                                                                                    |
|            |                                                                                                    |                                                    | The server is down.                                                                                                    |
| 102        | securitySrvrGrpDegr<br><b>Trap enable object:</b><br>nmcTeSecSrvrGroupDegr                                       | network management<br>card                         | Security server group degraded—the RADIUS security server group is degraded. The primary server is lost, the back-up server is in service. |
|            |                                                                                                    |                                                    | When this trap occurs, there was no response from the server after several polls. This may be caused by:                                   |
|            |                                                                                                    |                                                    | Communication link is down.                                                                                                    |
|            |                                                                                                    |                                                    | The network is congested.                                                                                                    |
|            |                                                                                                    |                                                    | The server is too busy to respond.                                                                                                    |
|            |                                                                                                    |                                                    | The server is down.                                                                                                    |
| 103        | securitySrvrGrpNonOp                                                                                             | network management<br>card                         | Security server group non-operational—the RADIUS                                                                                           |
|            | Trap enable object:<br>nmcTeSecSrvrGrpNonOp                                                                      |                                                    | to all servers.                                                                                                    |
| 104        | uds1MultiFrame                                                                                                   | T1<br>HiPer DSP                                    | Multi frame misalignment—multiframe misalignment occurred on a specified DS1.                                                              |
|            | uds1TrapEnaMultiFrame (T1)<br>hdr2TeMultiFrame (DSP)                                                             | span-level call control<br>trap                    | Re-initialize the switch span to attempt to clear the condition.                                                                           |
|            |                                                                                                    |                                                    | This is an R2 trap.                                                                                                    |
| 105        | uds1RemoteMultiFrame<br><b>Trap enable object:</b><br>uds1TrapEnaRemMultiFrame (T1)<br>hdr2TeRemMultiFrame (DSP) | T1<br>HiPer DSP<br>span-level call control<br>trap | Remote multi frame misalignment—the remote terminal detected a multiframe misalignment on the specified DS1.                               |
|            |                                                                                                    |                                                    | Re-initialize the E1/CAS span.                                                                                                    |
|            |                                                                                                    |                                                    | This is an R2 trap.                                                                                                    |

| Trap<br>ID | Trap Description/<br>Trap Enable                                                | Card(s) Affected                | Condition/Probable Cause                                                                                                    |
|------------|---------------------------------------------------------------------------------|---------------------------------|----------------------------------------------------------------------------------------------------|
| 106        | uds1MultiFrameClr                                                               | T1<br>HiPer DSP                 | Multi frame misalignment cleared—a multiframe<br>misalignment condition cleared on the specified DS1.                                                                                                    |
|            | Trap enable object:<br>uds1TrapEnaMultiFrmClr (T1)<br>hdr2TeMultiFrameClr (DSP) | span-level call control<br>trap | This is an R2 trap.                                                                                                    |
| 107        | uds1RemoteMultiFrameClr                                                         | T1                              | Remote multi frame misalignment cleared—the remote                                                                                                    |
|            | Trap enable object:                                                             |                                 | specified DS1 cleared.                                                                                                    |
|            | hdr2TeRemMultiFrameClr (DSP)                                                    | span-level call control<br>trap | This is an R2 trap.                                                                                                    |
| 108        | gwyTdmClockUp                                                                   | HiPer ARC                       | Gateway TDM clock up—the gateway card detected the                                                                                                    |
|            | Trap enable object:                                                             | Edgeserver                      | TDM Clock is present.                                                                                                    |
| 109        | gwyTdmClockDown                                                                 | HiPer ARC                       | Gateway TDM clock down—the gateway card detected                                                                                                    |
|            | Trap enable object:                                                             | EdgeServer                      | the TDM clock is lost.                                                                                                    |
| 110        | gwyTdmClockError                                                                | HiPer ARC                       | Gateway TDM clock error—the gateway card detected                                                                                                    |
|            | Trap enable object:                                                             | EdgeServer                      | an error in the TDM clock.                                                                                                    |
|            | -                                                                               |                                 |                                                                                                    |
| 111        | cdmaFrSrvViolation                                                              | EdgeServer                      | Not used.                                                                                                    |
| 112        | cdmaAtViolation                                                                 | EdgeServer                      | Not used.                                                                                                    |
| 113        | cdma42bisViolation                                                              | EdgeServer                      | Not used.                                                                                                    |
| 114        | usrDs1InCallFailedEvent                                                         | HiPer DSP                       | T1-E1/PRI in call failed event—an incoming T1-E1/PRI call                                                                                                    |
| _          | <b>Trap enable object:</b><br>usrds1EventDs0InConnFail                          | span-level call control<br>trap | Talled.                                                                                                    |
| 115        | usrDs1OutCallFailedEvent                                                        | HiPer DSP                       | T1-E1/PRI out call failed event—an outgoing T1-E1/PRI                                                                                                    |
|            | Trap enable object:<br>usrds1EventDs0OutConnFail                                | span-level call control<br>trap | call talled.                                                                                                    |
| 118        | callArriveEventHdsp                                                             | HiPer DSP                       | This is a normal event. This trap is the first indication of a                                                                                                    |
|            | Trap enable object:                                                             | span-level call control         | new incoming call on the HiPer DSP span.                                                                                                    |
|            | usrds1EventCallArrive                                                           | trap                            | This trap is used with callTerminateEventHdsp(119).<br>Together, these traps are useful for matching up span<br>level failures and call accounting. The traps are still<br>generated when the call enters the span, even if a<br>modem did not answer the call. |
| 119        | callTerminateEventHdsp                                                          | HiPer DSP                       | This is a normal event. This trap occurs when the call                                                                                                    |
|            | Trap enable object:<br>usrds1EventCallTerm                                      | span-level call control<br>trap | This trap is used with callArriveEventHdsp(118).                                                                                                    |
| 120        | usrDs1HdspInCallFailedEvent                                                     | HiPer DSP                       | An incoming call failed because a modem could not be                                                                                                    |
|            | Trap enable object:                                                             | span-level call control         | associated with the call.                                                                                                    |
|            | usrds1EventDs0InConnFail                                                        | trap                            | Make sure the call was not made to an inactive port, a busy DS0, or an out of service DS0.                                                                                                    |
| 121        | usrDs1HdspOutCallFailedEvent                                                    | HiPer DSP                       | An outgoing call failed.                                                                                                    |
|            | <b>Trap enable object:</b><br>usrds1EventDs0OutConnFail                         | span-level call control<br>trap | Make sure the call was not made from an inactive port, a busy DS0, or an out of service DS0.                                                                                                    |

| Trap<br>ID    | Trap Description/<br>Trap Enable                        | Card(s) Affected                | Condition/Probable Cause                                                                                                    |
|---------------|---------------------------------------------------------|---------------------------------|----------------------------------------------------------------------------------------------------|
| 122           | rds1EvDchSwitchOverStart                                | HiPer DSP                       | This trap occurs when the primary NFAS D-channel is                                                                              |
|               | <b>Trap enable object:</b><br>usrds1EventNfasDchSwStart | span-level call control         | taken out of service and control starts to switch over to the back-up NFAS D-channel.                                            |
|               |                                                         | tap                             | The switchover can occur because:                                                                                                |
|               |                                                         |                                 | The span line is down                                                                                                    |
|               |                                                         |                                 | The span line was removed                                                                                                    |
|               |                                                         |                                 | The NAC failed                                                                                                    |
|               |                                                         |                                 | This trap will always be generated with<br>rds1EvDchSwitchOverEnd(123) or<br>rds1EvDchSwitchOverFailure(124).                    |
| 123           | rds1EvDchSwitchOverEnd                                  | HiPer DSP                       | This trap occurs when the primary NFAS D-channel has                                                                             |
|               | Trap enable object:<br>usrds1EventNfasDchSwEnd          | span-level call control<br>trap | completed the switchover to the back-up NFAS<br>D-channel.                                                                       |
|               |                                                         | ·                               | This trap will always be generated with rds1EvDchSwitchOverStart(122).                                                           |
| 124           | rds1EvDchSwitchOverFailure                              | HiPer DSP                       | This trap occurs if the primary NFAS D-channel fails to switch to the back-up NFAS D-channel.                                    |
|               | usrds1EventNfasDchSwfail                                | trap                            | Failure can occur because:                                                                                                    |
|               |                                                         |                                 | The span line is down                                                                                                    |
|               |                                                         |                                 | The span line was removed                                                                                                    |
|               |                                                         |                                 | The back-up NFAS D-channel is not configured properly<br>(see <i>usrds1CfgNFASSpanType</i> and<br><i>usrds1CfgSigGroupType</i> ) |
|               |                                                         |                                 | The NAC failed                                                                                                    |
|               |                                                         |                                 | A telco problem occurred                                                                                                    |
|               |                                                         |                                 | This trap will always be generated with rds1EvDchSwitchOverStart(122).                                                           |
| 125           | mdm105ResponderTest                                     | Quad                            | Modem 105 responder test—a Modem 105 Responder                                                                                   |
|               | <b>Trap enable object:</b><br>mdmTe105ResponderTest     |                                 | test occurred in Slot %d, Channel %d.                                                                                            |
| 126 to<br>165 | EdgeServer and CDMA/IWF traps                           | N/A                             | Not used.                                                                                                    |
| 166 to<br>177 | HiPer TRAX traps                                        | N/A                             | Not used.                                                                                                    |
| 178           | AuxIN1Open                                              | network management              | Aux In1 Port Open—the Aux Input Port 1 on the 10/100                                                                             |
|               | Trap enable object:<br>nmcCmdFunction                   | card                            | Ethernet AUX I/O NIC was put in an open state.                                                                                   |
| 179           | AuxIN2Open                                              | network management              | Aux In2 Port Open—the Aux Input Port 2 on the 10/100<br>Ethernet AUX I/O NIC was put in an open state.                           |
|               | Trap enable object:<br>nmcCmdFunction                   | card                            |                                                                                                    |
| 180           | AuxIN1Closed                                            | network management              | Aux In1 Port Closed—the Aux Input Port 1 on the 10/100                                                                           |
|               | Trap enable object:<br>nmcCmdFunction                   | card                            | Ethernet AUX I/O NIC was put in a closed state.                                                                                  |

| Trap<br>ID    | Trap Description/<br>Trap Enable                                              | Card(s) Affected                   | Condition/Probable Cause                                                                                     |
|---------------|-------------------------------------------------------------------------------|------------------------------------|----------------------------------------------------------------------------------------------------|
| 181           | AuxIN2Closed                                                                  | network management                 | Aux In2 Port Closed—the Aux Input Port 2 on the 10/100                                                       |
|               | Trap enable object:<br>nmcCmdFunction                                         | card                               | Ethernet AUX I/O NIC was put in an open state.                                                               |
| 182           | AuxOut10pen                                                                   | network management                 | Aux Output Port1 Open—the Aux Output Port 1 on the                                                           |
|               | Trap enable object:<br>nmcCmdFunction<br>openAuxOutputPort1(12)               | Caru                               | TO TOO Ethemet AOX I/O NIC was put in a closed state.                                                        |
| 183           | AuxOut1Closed                                                                 | network management                 | Aux Output Port1 Closed—the Aux Output Port 1 on the                                                         |
|               | Trap enable object:<br>nmcCmdFunction<br>closeAuxOutputPort1(14)              | Caru                               | TO TOO Ethemet AOX I/O NIC was put in a closed state.                                                        |
| 184           | AuxOut2Open                                                                   | network management                 | Aux Output Port2 Open—the Aux Output Port 2 on the                                                           |
|               | Trap enable object:<br>nmcCmdFunction<br>openAuxOutputPort2(13)               | Caru                               | TO TOO Ethemet AOA I/O NIC was put in an open state.                                                         |
| 185           | AuxOut2Closed                                                                 | network management                 | Aux Output Port2 Closed—the Aux Output Port 2 on the                                                         |
|               | Trap enable object:<br>nmcCmdFunction<br>closeAuxOutputPort2(15)              | Caru                               | TO TOO Ethemet AOX I/O NIC was put in a closed state.                                                        |
| 186 to<br>187 | CDMA/IWF traps                                                                | N/A                                | Not used.                                                                                                    |
| 189           | rds1Enter Maint Mode<br>usrdf1Event Exit Maint Mode                           | HiPer DSP<br>DSP multispan         | Exits maintenance mode.                                                                                      |
| 223           | HiPerDspDS0EnteredLoopback<br>usrds1EventDs0LpBkEntered                       | HiPer DSP<br>DSP multispan         | This event indicates that a DSO on the HiPer DSP or DSP multispan entered the loopback state.                |
| 224           | hiPerDspDS0ClearedLoopback<br>usrds1EventDs0LpBkCleared                       | HiPer DSP<br>DSP multispan         | This event indicates that a DS0 on the HiPer DSP or DSP multispan cleared the loopback state.                |
| 225           | HiPerDspEnfasSignalingLinkUp<br>(t1hTeEnfasLinkUp,<br>d3iTeEnfasLinkUp)       | HiPer DSP<br>DSP multispan<br>DS-3 | This event indicates that the ENFAS signaling link on the HiPer DSP or DSP multispan has come up.            |
| 226           | HiPerDspEnfasSignalingLinkDown<br>(t1hTeEnfasLinkDown,<br>d3iTeEnfasLinkDown) | HiPer DSP<br>DSP multispan<br>DS-3 | This event indicates that the ENFAS signaling link on the HiPer DSP or DSP multispan has gone down.          |
| 227           | Ss7iCommunicationToSS7GatewayL<br>ost<br>Ss7iTrapGwConnDown                   | SS7i                               | This event indicates that the communication between the SS7i ESIG and the SS7 gateway has been lost.         |
| 228           | Ss7iCommunicationToSS7Gateway<br>Restored<br>Ss7iTrapGwConnUp                 | SS7i                               | This event indicates that the communication between the SS7i ESIG and the SS7 gateway has been restored.     |
| 229           | Ss7iEnfasConnoHiPerDspLost<br>Ss7iTrapPbusLinkDown                            | SS7i                               | This event indicates that the ENFAS connection between the SS7i ESIG and the HiPer DSP has been lost.        |
| 230           | Ss7iEnfasConnToHiPerDspRestored<br>Ss7iTrapPbusLinkUp                         | SS7i                               | This event indicates that the ENFAS connection between<br>the SS7i ESIG and the HiPer DSP has been restored. |
| 295           | dspResetAndOutOfService<br>Trap enable object:<br>hdmTeDSPResetAndOOS         | HiPer DSP<br>DSP multispan         | This trap is generated when a DSP has been reset and out of service.                                         |

| Trap<br>ID | Trap Description/<br>Trap Enable                   | Card(s) Affected | Condition/Probable Cause                                                                                    |
|------------|----------------------------------------------------|------------------|----------------------------------------------------------------------------------------------------|
| 296        | modemReset                                         | HiPer DSP        | This trap is generated when a modem has been reset.                                                         |
|            | <b>Trap enable object:</b><br>hdmTeMDMReset        | DSP multispan    |                                                                                                    |
| 297        | modemResetAndOutofService                          | HiPer DSP        | This trap is generated when a modem has been reset and                                                      |
|            | Trap enable object:<br>hdmTeMDMResetAndOOS         | DSP mullispan    | out of service.                                                                                             |
| 334        | lineStatusChangeEvent                              | DS3              | This trap indicates the change of line status of the                                                        |
|            | Trap enable object:<br>ds3LineStatusChangeTE       |                  | such as presence and clearing of different alarm conditions.                                                |
| 337        | tdmClockLost                                       | DS3              | This trap is generated on the detection of loss of TDM                                                      |
|            | <b>Trap enable object:</b><br>d3iTeTdmClockLost    |                  | CIOCK.                                                                                                    |
| 338        | tdmClockRestored                                   | DS3              | This trap is generated upon restoration of the TDM clock.                                                   |
|            | Trap enable object:<br>d3iTeTdmClockRestored       |                  |                                                                                                    |
| 342        | OwnCardStateChangeEvent<br>d3iTeOwnCardStateChange | DS3              | This trap is generated by DS3 card to indicate the change of its state.                                     |
| 344        | SdhSectionOrder<br>sdhSectionOrderTE               | SDH              | Detection of Section alarm condition on the specified SDH Converter Card.                                   |
| 345        | SdhAU1HighOrder<br>sdhAU1HighOrderTE               | SDH              | Detection of High Path AU#1 alarm condition on the specified SDH Converter Card.                            |
| 346        | SdhAU2HighOrder<br>sdhAU2HighOrderTE               | SDH              | Detection of High Path AU#2 alarm condition on the specified SDH Converter Card.                            |
| 347        | SdhAU3HighOrder<br>sdhAU3HighOrderTE               | SDH              | Detection of High Path AU#3 alarm condition on the specified SDH Converter Card.                            |
| 348        | SdhAU1LowOrder<br>sdhAU1LowOrderTE                 | SDH              | Detection of Low Path AU#1 alarm condition on the specified SDH Converter Card.                             |
| 349        | SdhAU2LowOrder<br>sdhAU2LowOrderTE                 | SDH              | Detection of Low Path AU#2 alarm condition on the specified SDH Converter Card.                             |
| 350        | SdhAU3LowOrder<br>sdhAU3LowOrderTE                 | SDH              | Detection of Low Path AU#3 alarm condition on the specified SDH Converter Card.                             |
| 351        | SdhApsSwitch<br>sdhApsSwitchTE                     | SDH              | Detection of APS switch condition on the specified SDH Converter Card.                                      |
| 352        | SdhTransNameChg<br>sdhTransNameChgTE               | SDH              | Detection of transmission name change condition on the specified SDH Converter Card.                        |
| 353        | SdhApsCableFault<br>sdhApsCableFaultTE             | SDH              | Detection of APS cable failure condition on the specified SDH Converter Card.                               |
| 354        | SdhOthSidePowerOff<br>sdhOthSidePowerOffTE         | SDH              | Detection of power supply failure of cards in the other side condition on the specified SDH Converter Card. |
| 355        | SdhOthSideCardFault<br>sdhOthSideCardFaultTE       | SDH              | Detection of heart beat check in the other side card condition on the specified SDH Converter Card.         |
| 356        | SdhEquipFailure<br>sdhEquipFailureTE               | SDH              | Detection of Equipment Failure condition on the specified SDH Converter Card.                               |

| Maintaining Traps         | You can maintain traps for the Total Control 1000 system using:                                                                                                    |
|---------------------------|----------------------------------------------------------------------------------------------------|
|                           | <u>Command Line Interface</u>                                                                                                    |
|                           | <ul> <li><u>Common Element Manager</u></li> </ul>                                                                                                    |
|                           | <ul> <li><u>Total Control Manager</u></li> </ul>                                                                                                    |
| Command Line<br>Interface | To maintain traps for the DSP multispan card, SDH STM-0 converter card, and the DS-3 Ingress card using the Command Line Interface, refer to the <i>Modem and Span Command Line Reference</i> |
|                           | To maintain traps for the access router card using the Command Line Interface, refer to the Access Router Card Command Line Reference.                                                        |
| Common Element<br>Manager | This topic describes how to define and maintain traps for the chassis using common element manager.                                                                                           |
|                           | When setting traps with common element manager, you have four options.<br>Select one according to <u>Table 6.</u>                                                                             |
|                           | Table 6   Trap Options                                                                                                    |
|                           |                                                                                                    |

| Тгар       | Description                                                  |
|------------|--------------------------------------------------------------|
| disableAll | Disables all traps.                                          |
| enableTrap | Enables a trap for an Alarm Server.                          |
| enableLog  | Enables a trap for a Logging Server.                         |
| enableAll  | Enables a trap for both the Logging Server and Alarm Server. |

When you set *enableAll*, the network management card sends information twice, i.e., to both the Logging Server and the Alarm Server.

## Setting or Viewing Traps

**1** From the common element manager explorer tab, click the needed component.

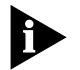

The network management card, access router card, and the DS-3 Ingress card are not valid for this function.)

2 Click **Properties** and then the **Trap Enables** tab.

The Trap Enables tab displays as shown in <u>Figure 6</u>. **Figure 6** Enabling Traps for the Chassis

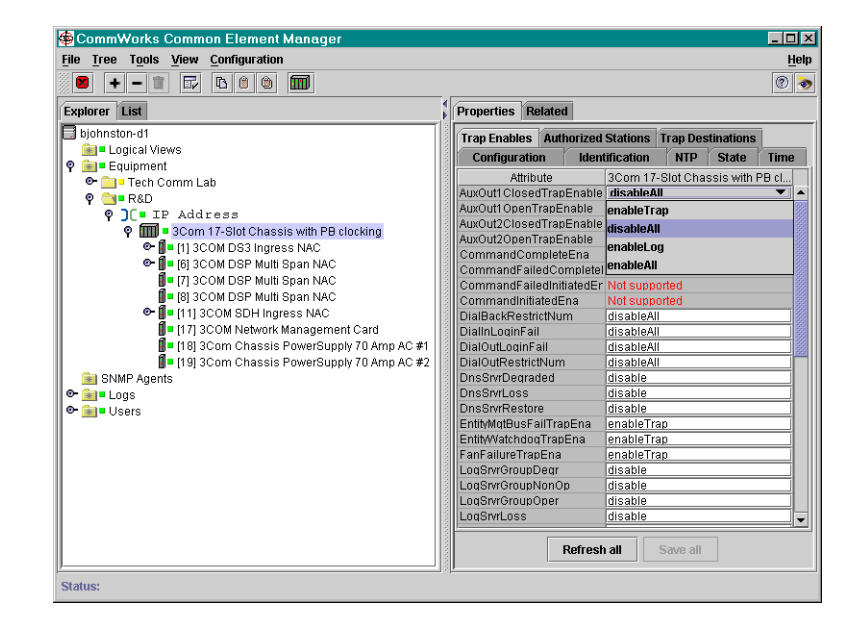

**3** Double click on the trap status field. The drop down list displays.

Select one of the following. Refer to <u>Table 6</u> for an explanation of what these settings indicate.

- enableTrap
- disableAll
- enableLog
- enableAll
- 4 Click Save all.

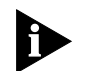

If you do not save the settings to the chassis' NVRAM, the trap settings will return to their default settings when the network management card reboots.

## **Receiving Traps**

To enable trap logging using common element manager:

**1** From the common element manager explorer tab, right-click the chassis.

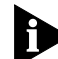

The network management card, access router card, and the DS-3 Ingress card are not valid for this function.)

2 From the pop-up menu, select Traps.

The Setting Traps window appears as shown in Figure 7. Figure 7 Setting Traps Window

| 顰 CommWorks Common Element Manager - U                                                                                                    | lser 2           |        |             |                  |           |           | _ 🗆 ×   |
|----------------------------------------------------------------------------------------------------|------------------|--------|-------------|------------------|-----------|-----------|---------|
| File Tree Tools View Configuration                                                                                                    |                  |        |             |                  |           |           | Help    |
| 🖲 + - 1 🗗 🗅 的 🕅                                                                                                    |                  |        |             |                  |           |           | 2 🗞     |
| Explorer List                                                                                                    | 4                | Proper | ties Relate | d                |           |           |         |
| 📑 bjohnston-d1                                                                                                    |                  | Trap E | nables Aut  | horized Stations | Trap Des  | tinations | 1       |
| 🖗 💼 - Equipment                                                                                                    | 1000             | Con    | figuration  | Identification   | NTP       | State     | Time    |
| P C TOURS                                                                                                    |                  |        | Attribute   | 3Com 17-Slo      | t Chassis | with PB c | locking |
| Y JL - ICH200     O III - ICH200     O III - I | ling             | CFM B  | aseline     |                  |           |           |         |
| General Contraction Contraction Contr | Configuration    | •      | irrent      |                  |           |           |         |
| III I 200M SDH Ingress NAC                                                                                                    | Dry contacte     |        | anned       | None planned     |           |           |         |
| C III 13 COM High-Density 24 Char                                                                                                    | Mauitaa Ctata    |        | Baseline    |                  |           |           |         |
| I I I I I I I I I I I I I I I I I I I                                                                                                    | Monitor State    |        | Current     | blage stanged    |           |           |         |
| 🕒 🚺 = [16] 3COM HIPer ARC NAC                                                                                                    | Operator reserve | ve     | Planned     | INone planned    |           |           |         |
| []= [17] 3COM Network Management                                                                                                    | Operator un-res  | serve  |             |                  |           |           |         |
| 🚺 = [18] 3Com Chassis PowerSupply                                                                                                    | Rename           |        |             |                  |           |           |         |
| 🚺 = (19) 3Com Chassis PowerSupply                                                                                                    | Software         | •      |             |                  |           |           |         |
| 🕈 🔄 - R&D Lab                                                                                                    | State            | •      |             |                  |           |           |         |
|                                                                                                    | Trans            |        | Charter     |                  |           |           |         |
| 🕒 🐨 🎹 = 3Com 17-Slot Chassis with PB cl                                                                                                    | Tapa             |        | Start re    |                  |           |           |         |
| Logical Views                                                                                                    |                  |        | Stop rec    | ceiving          |           |           |         |
| SNMP Agents                                                                                                    |                  |        |             |                  |           |           |         |
| Constant Logs                                                                                                    |                  |        |             |                  |           |           |         |
| 0.00010                                                                                                    | 1000             |        |             |                  |           |           |         |
|                                                                                                    |                  |        |             |                  |           |           |         |
|                                                                                                    |                  |        |             |                  |           |           |         |
|                                                                                                    |                  |        |             |                  |           |           |         |
|                                                                                                    |                  |        |             |                  |           |           |         |
|                                                                                                    |                  |        |             | Pofroch all      | Savo all  |           |         |
|                                                                                                    |                  |        |             | Nen esn all      | Save all  |           |         |
| Status:                                                                                                    | I 4]             |        |             |                  |           |           |         |

**3** To enable trap logging, select **Start Receiving**.

A status box appears.

Common element manager adds the server to the trap destinations and then automatically saves the current settings to NVRAM. When trap logging is established, the **Working** icon changes to a **Finished** icon.

The Trap Receiving Finished window appears as shown in Figure 8.

| Figure 8 | Trap | Receiving | Finished | Window |
|----------|------|-----------|----------|--------|
|          |      |           |          |        |

| Scom 17-Slot 0                                                                            | Chassis with PB clocking:Start receiving 🛛 🖡                                                                    |
|-------------------------------------------------------------------------------------------|----------------------------------------------------------------------------------------------------|
| 3Com 17-Slot Chassi<br>Adding CEM server to<br>Saving NMC Nvram<br>Now receiving traps fr | s with PB clocking Start receiving in progress<br>trap destinations<br>om 3Com 17-Slot Chassis with PB clocking |
|                                                                                           | Close                                                                                                    |

4 Click Close.

#### Total Control Manager

This section describes how to define and maintain traps for the chassis using total control manager.

To set traps using total control manager:

1 Select the device or channel to which the parameters changes will apply.

2 On the **Main Menu** bar, click **Fault**, and then click **Trap Destinations**.

The Faults dialog box appears.

| Figure 9 | Card F | <sup>i</sup> aults l | Dialog | Box |
|----------|--------|----------------------|--------|-----|
|----------|--------|----------------------|--------|-----|

| NMC Card Faults                                                                                                    |                                                                                                    |                                                                         |
|----------------------------------------------------------------------------------------------------|----------------------------------------------------------------------------------------------------|-------------------------------------------------------------------------|
| elected Objects: 149.112 Parameter Group: Chassis                                                                                                    | 250. <\$17C0>;<br>Trap Enables                                                                                                    | Load From.                                                              |
| Card Inserted<br>Card Removed<br>Power Supply Dut-of-Rang<br>Power Supply Failed<br>High Temperature Detected<br>Generate Watchdog Traps<br>NMC Communication Error<br>PSU's Incompatible Trap | S17<br>enableTrap<br>enableTrap<br>enableTrap<br>enableTrap<br>enableTrap<br>enableTrap<br>enableTrap<br>enableTrap<br>enableTrap | Current Group<br>Get<br>Set<br>Print<br>Copy<br>View By Row<br>Maximize |
| Ŗ                                                                                                    |                                                                                                    | OK<br>Cancel                                                            |

- **3** Select a parameter group.
- **4** Click in the S17 field next to the trap description, click the arrow, click enable or disable.

#### **Maintaining Trap Destinations**

To view the Trap Destination Table using total control manager:

1 On the Main Menu bar, click Fault, and then click Trap Destinations

The Traps Destination Table dialog box appears.

Figure 10 Traps Destination Table Dialog Box

| Traps Destination Table - 149.112.250.125 |           |            |            |  |  |  |
|-------------------------------------------|-----------|------------|------------|--|--|--|
| Destination                               | Community | Annotation | Trap Entry |  |  |  |
|                                           |           |            | Add        |  |  |  |
|                                           |           |            | Modify     |  |  |  |
|                                           |           |            | Delete     |  |  |  |
|                                           |           |            | Help       |  |  |  |
|                                           |           |            | Exit       |  |  |  |
|                                           |           |            |            |  |  |  |

You can add, modify, or delete, the Trap Destination Table from this dialog box.

To add a Trap Destination to the table:

a Click Add.

The Add Trap Destination dialog box appears.

Figure 11 Add Trap Destination Dialog Box

| Add Trap Destination | n                                    |            | ×            |
|----------------------|--------------------------------------|------------|--------------|
| Destination IP       | Trap Destination<br>Community String | Annotation | OK<br>Cancel |

**b** Type in the Destination IP, Community String, and an Annotation, then click **OK** to add a destination.

To modify an entry in the trap destination table:

**a** Highlight a destination on Figure 11, click **Modify** to change the community string and annotation.

To delete an entry in the trap destination table:

- **a** Highlight a destination on Figure 11, and click **Delete** to remove the destination from the list.
- 2 Click OK.

#### SDH STM-0 Card

Configure the SDH STM-0 module to generate Simple Network Management Protocol (SNMP) traps on detection of certain conditions. The SDH STM-0 module can generate a trap that is sent to an event viewer, a log file which is sent to an accounting server, or both.

Using total control manager, you can enable or disable the trap, enable or disable the log file, and configure where the traps are to be sent.

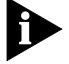

You will need a standard SNMP event viewer to view generated traps.

To enable traps that pertain to the SDH STM-0 span, follow this procedure:

1 From total control manager's VFPD, click the LEDs on the SDH STM-0 NAC.

The LEDs turn blue. To select LEDs on both SDH STM-0 NACs, hold down **Shift** while clicking.

2 From the Fault menu, click **Trap Settings**.

The Select Spans window appears.

| Figure 12 | Selecting | Spans | Window |
|-----------|-----------|-------|--------|
|-----------|-----------|-------|--------|

| Tota | otal Control Manager: Select Spans |  |  |  |  |  |  |
|------|------------------------------------|--|--|--|--|--|--|
|      | SDH LINE LEVEL                     |  |  |  |  |  |  |
|      | C DS3                              |  |  |  |  |  |  |
|      | OK Cancel Help                     |  |  |  |  |  |  |

- **3** Select **SDH LINE LEVEL**.
- 4 Click OK.

The SDH Line Level Faults window appears.

**5** From the Parameter Group drop-down menu, click **SDH Trap**.

The available SDH STM-0 line level traps for the SDH STM-0 module are listed in <u>Table 7</u>.

## Table 7 SDH STM-0 Card Level Traps

| Тгар            | Description                          | Settings   | Default    |
|-----------------|--------------------------------------|------------|------------|
| Section Alarm   | Alarm is generated upon detection of | enableTrap | disableAll |
|                 | specified SDH STM-0 NAC.             | disableAll |            |
|                 |                                      | enableLog  |            |
|                 |                                      | enableAll  |            |
| High Path AU #1 | Alarm is generated upon detection of | enableTrap | disableAll |
|                 | High Path AU #1 Alarm condition.     | disableAll | leAll      |
|                 |                                      | enableLog  |            |
|                 |                                      | enableAll  |            |
| High Path AU #2 | Alarm is generated upon detection of | enableTrap | disableAll |
|                 | High Path AU #2 Alarm condition.     | disableAll |            |
|                 |                                      | enableLog  |            |
|                 |                                      | enableAll  |            |
| High Path AU #3 | Alarm is generated upon detection o  | enableTrap | disableAll |
|                 | High Path AU #3 Alarm condition.     | disableAll |            |
|                 |                                      | enableLog  |            |
|                 |                                      | enableAll  |            |

| Тгар              | Description                                                    | Settings   | Default    |
|-------------------|----------------------------------------------------------------|------------|------------|
| Low Path #1       | Alarm is generated upon detection of                           | enableTrap | disableAll |
|                   | a Low Path Alarm which is subordinate to High Path AU #1       | disableAll |            |
|                   |                                                                | enableLog  |            |
|                   |                                                                | enableAll  |            |
| Low Path #2       | Alarm is generated upon detection of                           | enableTrap | disableAll |
|                   | a Low Path Alarm which is subordinate to High Path AU #2.      | disableAll |            |
|                   | 2                                                              | enableLog  |            |
|                   |                                                                | enableAll  |            |
| Low Path #3       | Alarm is generated upon detection of                           | enableTrap | disableAll |
|                   | a Low Path Alarm which is subordinate to High Path AU #3.      | disableAll |            |
|                   | 5                                                              | enableLog  |            |
|                   |                                                                | enableAll  |            |
| APS Switch        | Alarm is generated upon detection of                           | enableTrap | disableAll |
|                   | an APS switch.                                                 | disableAll |            |
|                   |                                                                | enableLog  |            |
|                   |                                                                | enableAll  |            |
| Transmission      | Alarm is generated upon detection of transmission name change. | enableTrap | disableAll |
| Name Change       |                                                                | disableAll |            |
|                   |                                                                | enableLog  |            |
|                   |                                                                | enableAll  |            |
| APS Cable Fault   | Alarm is generated upon detection of                           | enableTrap | disableAll |
|                   | APS Cable Tallure.                                             | disableAll |            |
|                   |                                                                | enableLog  |            |
|                   |                                                                | enableAll  |            |
| Other Side Power  | Alarm is generated upon detection of                           | enableTrap | disableAll |
| Fallure           | power supply failure of standby cards.                         | disableAll |            |
|                   |                                                                | enableLog  |            |
|                   |                                                                | enableAll  |            |
| Other Side Card   | Alarm is generated upon detection of                           | enableTrap | disableAll |
| Fault             | heart beat check of standby cards.                             | disableAll |            |
|                   |                                                                | enableLog  |            |
|                   |                                                                | enableAll  |            |
| Equipment Failure | Alarm is generated upon detection of                           | enableTrap | disableAll |
|                   | chucal Equipment Fallure.                                      | disableAll |            |
|                   |                                                                | enableLog  |            |
|                   |                                                                | enableAll  |            |

# Table 7 SDH STM-0 Card Level Traps (continued)

- 6 Click **Set** when finished setting desired traps.
- 7 Click Exit.
- **8** Configure trap destination parameters on the network management card. Refer to <u>SNMP Traps and Alarms</u> chapter for detailed instructions.

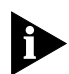

The network management card forwards traps generated by the SDH STM-0 to a workstation, or alarm server. You must configure the network management card with the IP address of the workstation running a standard event viewer application.

9 Save all configuration changes to the network management card's NVRAM.

The SDH STM-0 NAC does not directly transmit DS-3-related traps, but it changes the state of the SDH STM-0 interface to Internal Interface Failure (IIF) when a DS-3 alarm disrupts the service.

#### **DS-3 Ingress Alarms**

The SDH STM-0 module provides the hardware necessary to service the following DS-3 alarms on the DS-3 span:

- AIS—Alarm Indication Signal
- LOS—Loss of Signal
- LOF—Loss of Frame
- RAI—Remote Alarm Indication
- Idle Sequences

#### **DS-3 Ingress Errors/Statistics**

The SDH STM-0 module provides the hardware necessary to service the following DS-3 errors and statistics on the DS-3 span:

- LCV—Line Code Violation
- EXZ—Excessive Zeros
- P-bit Parity
- FEBE—Far End Block Errors
- Framing Bit Errors

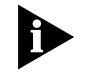

Please refer to the Modem and Span Command Line Interface Reference for configuration information relating to DS-3 Ingress card and DS-3 span level traps.

# ACCESS ROUTER CARD

3

| •            |                                                                                                    |
|--------------|----------------------------------------------------------------------------------------------------|
|              |                                                                                                    |
|              | This chapter includes procedures that are useful for maintaining the access router card in your CommWorks Total Control® 1000 chassis.                                                                                                    |
|              | This chapter contains the following topics:                                                                                                    |
|              | Hot Swapping                                                                                                    |
|              | <ul> <li>Monitoring Realtime PPP Activity</li> </ul>                                                                                                    |
|              | <ul> <li>Monitoring RADIUS Activity</li> </ul>                                                                                                    |
|              | For information about installing and initial configuration of this card, refer to the Total Control 1000 <i>Getting Started Guide</i> .                                                                                                    |
|              | For information about further configuration options, refer to the Operation Guide or the Access Router Card Command Line Interface Reference.                                                                                                    |
| Hot Swapping | Hot swapping an access router card or power cycling a Total Control 1000 chassis running access router card's may cause a corrupted flash file system. To prevent this from occurring enter the reboot command at the command line prompt and respond <b>Yes</b> to the reboot command.                                                                                             |
|              | Approximately five seconds after issuing this command it is safe to remove the power from an access router card (through hot swap or powering down the chassis). It remains safe to reboot the chassis until the prompt appears on the user console or the chassis first begins to respond to pings.                                                                                |
|              | If the power is removed from an access router card during a flash write, a corrupted flash file system will result. The solution is to reformat the flash and download new software. Following the BOOT PROM prompt (shown below) enter <b>AT{ZF}</b> to reformat the flash file system. It is then necessary to download new software through z-modem and reconfigure the chassis. |
|              | Here is a sample BOOT PROM prompt:                                                                                                    |
|              | BOOT PROM Version 00.03.03 (Built on Jun 15 2000 at 10:08:06)                                                                                                    |
|              | AT{ZF} <enter></enter>                                                                                                    |
|              | download code now                                                                                                    |

| If the flash file system is corrupt, | the following is an example of what can |
|--------------------------------------|-----------------------------------------|
| display:                             |                                         |

| Fault  | uncovered    |                                         |
|--------|--------------|-----------------------------------------|
| Err :  | 0x210c       | FAULT_NOT_FIXABLE                       |
| (Conti | col Structur | re Fault) VF_FDFRE - FD in use marked   |
| free   |              |                                         |
| FN1 :  | 0x24         | PATH1 : /EventHandler.cfg               |
|        |              |                                         |
| Fault  | uncovered    |                                         |
| Err :  | 0x2112       | FAULT FIXABLE                           |
| (File  | Descriptor   | Fault) VF_PARFD - Wrong parent FN in FD |
| FN1 :  | 0x24         | PATH1 : /EventHandler.cfg               |
| Fault  | processing   | (Taking default pHILE action)           |
|        |              |                                         |

#### Monitoring Realtime PPP Activity

This topic provides information about monitoring realtime point to point protocol (PPP) and tap commands using the common element manager and the command line interface (CLI) and .

#### **Common Element Manager**

To monitor the ppp using common element manager:

- 1 From the Explorer tab, right-click the item you want to monitor.
- **2** Select Monitor State from the pop-up menu.

Figure 13 shows the pop-up menu.

| Figure 13 | Monitoring the | PPP Window |
|-----------|----------------|------------|
|-----------|----------------|------------|

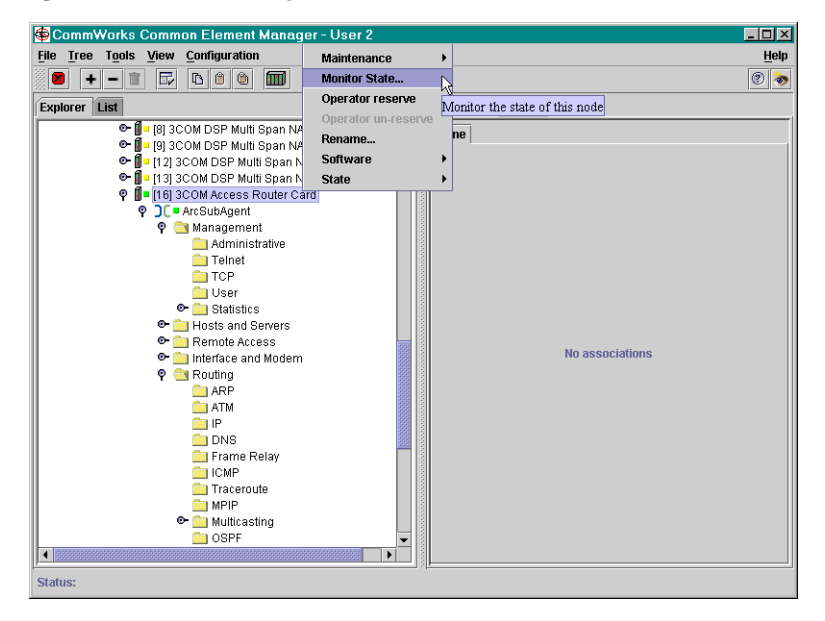

**3** Select the State and Class you want to monitor from the drop-down menus on the Monitor State Window.

Figure 14 shows the Monitor State window.

Figure 14 Monitor State Window

| 🖨 Monitor sta | Monitor state of [16] 3COM Access Router Card              |                                 |  |
|---------------|------------------------------------------------------------|---------------------------------|--|
| <u>F</u> ile  |                                                            | Help                            |  |
| State:        | operationalState  Class: FDStatedMO                        | •                               |  |
| Summary Det   | operationalState                                           |                                 |  |
| 14612COM Ass  | usageState                                                 |                                 |  |
| [10] 3COM ACC | administrativestate y operationalistate of all rostatedino |                                 |  |
|               |                                                            | enabled<br>disabled<br>degraded |  |
| 0.0∔          | [16] 3COM Access Rou                                       |                                 |  |
|               | Close Refresh Print                                        |                                 |  |

A real time graph displays showing the items that you selected.

4 Click Close, Refresh, or Print.

#### **Command Line Interface**

To monitor the ppp using CLI:

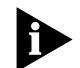

The monitor ppp command allows monitoring of realtime PPP activity. For the best results, we recommend you use this program through TELNET.

To monitor the PPP events, enter:

#### show events

The monitor PPP command is limited to checking PPP data streams. It cannot monitor network traffic or capture data and direct it to a SYSLOG host or your console as with the tap commands.

The PPP command performs the following types of monitoring:

 Monitoring PPP call events—displays internal PPP states as they change for each interface. Most of these events are displayed as events if the proper logging level is set for PPP. This is the only monitoring option that displays the action of more than one PPP session.

- Monitoring a specific interface—displays all PPP packets transmitted and received on the specified interface. If a session already is occurring on the specified interface, monitoring begins immediately. If not, monitoring begins with the next session on that interface. If one session stops and starts, monitoring continues.
- Monitoring the next session that starts up—displays results for next PPP session created. This option is useful if you have difficulty connecting and it's unclear which interface you will connect on because of the inclusion in a hunt group. As soon as the next incoming or outgoing PPP call is established, monitoring begins. There is no differentiation on the next session you select to monitor the next session and the next session displays regardless of interface or user name used.

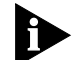

Only one monitor may be used for Next Session at any one time.

 Monitoring a specific user—displays any PPP sessions currently active for the specified user. As any new session begins for the user, monitoring also begins. This is the best method to display data from a multi-link session.

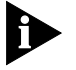

Since the PPP session does not have a user associated with it until authentication occurs, this method of monitoring does not permit tracing of the authentication negotiation.

• Exiting the monitor—exits the program.

Example:

```
HiPer>> monitor ppp
```

Figure 15 shows what displays when you issue the monitor ppp command.

Figure 15 HiPer PPP Monitor

| HiPer PPP Monitor                                                                                                    | Î | - |
|----------------------------------------------------------------------------------------------------|---|---|
| Select a letter for one of the following options:<br>C) Monitor PPP Call Events.<br>I) Monitor a specific interface.<br>N) Monitor the next session that starts up.<br>U) Monitor a specific user.<br>T) Monitor a specific calling number.<br>X) Exit the monitor.<br>Please Enter Your Choice : |   |   |
|                                                                                                    | ١ | 2 |

Figure 16 displays the results of Option 'C'.

Figure 16 Monitoring PPP Call Events - Option C

|--|

Figure 17 displays the results of Option 'I'.

Figure 17 Monitoring PPP Call Events - Option I

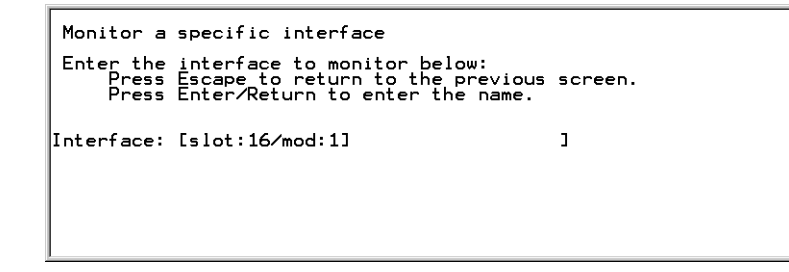

Figure 18 displays the results of Option 'N'.

Figure 18 Monitoring PPP Call Events - Option N

| HiPer PPP Monitor                                                                                                    | _  |
|----------------------------------------------------------------------------------------------------|----|
| Select a letter for one of the following options:<br>C) Monitor PPP Call Events.<br>I) Monitor a specific interface.<br>N) Monitor the next session that starts up.<br>U) Monitor a specific user.<br>T) Monitor a specific calling number.<br>X) Exit the monitor.<br>Please Enter Your Choice :<br>Monitoring the next session to start up.<br>Decode tracing started, press ESCAPE to stop; press X for hex tracing. |    |
|                                                                                                    | ۰Ë |

Figure 19 displays the results of Option 'U'.

Figure 19 Monitoring PPP Call Events - Option U

```
Monitor a specific user

Enter the user name to monitor below:

Press Escape to return to the previous screen.

Press Enter/Return to enter the name.

User Name: [user2] ]

Monitoring user user2].

Decode tracing started, press ESCAPE to stop; press X for hex tracing.

Tracing changed to hex dumps; press Escape to stop; press D for decode tracing.

Tracing changed to decode; press Escape to stop; press H for hex tracing.
```

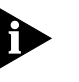

All PPP packets sent or received while the monitor is "paused" are lost and not saved waiting for the program to resume. Also, if a call is dropped at any time, you must return to the monitor and start again.

Decode and Hexadecimal Display

The Interface, User, and Next Session monitoring, display two types of data: decode and hexadecimal.

- Decode—displays packets in a textual, decoded output. This is the default setting.
- Hexadecimal—displays packets with decompression in hexadecimal and any ASCII equivalent as soon as they are received or just before transmission.

To switch from decode mode to hexadecimal mode, type: **H** or **X** (not case sensitive). To switch back to decode mode, type: **D** 

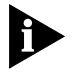

There may be a lag due to delayed output to the screen.

#### **Tap All Packets**

Tap commands access data streams in order to diagnose connection problems or to log data to an off-line location. All data is captured bidirectionally in the stream (including protocol negotiation) on an *interface, user*, or *next call* basis. Data can then be dumped to a SYSLOG host, the console port, or a virtual console port (e.g. TELNET connection) in hexadecimal, ASCII, or clear text.

#### **How Tap Works**

A tap added for a user begins tapping all currently active sessions as well as future sessions of that user until a delete command is issued for the added tap.

Taps are identified by an ID number. Adding a tap for the user adds a generic entry for the user and clones of the tap entry are added for each active session of the user. Deleting the generic entry (identified by its ID number) deletes all tap sessions as well. But, deleting a specific session only deletes that session.

Permanent taps for a user are installed automatically when a user logs in and if the user's profile has tapping enabled.

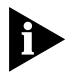

The **monitor ppp** command performs some similar functions as the tap command but is limited to PPP data streams only. Use tap commands to capture network traffic to a remote SYSLOG host or your console.

Use the **list tap** command to view currently enabled taps.

## **Syslog Option**

When using the **syslog** option, for each tap, data is prioritized and directed to one of eight priority locations, refer to <u>Monitoring RADIUS Activity</u>. Specifying *facility, priority* and an *IP address* for each tap is useful if the remote SYSLOG daemons are set up to direct different facility and priority levels to different destination files or terminals.

## **Screen Option**

When using the **screen** option, data from the tap is directed to the screen where the Command Line Interface (CLI) command was issued. The CLI prompt appears only when the tap has ended. A simple interface appears on screen with one option available: **Esc** followed by the **Enter** key to end the tap. Pressing these keys in sequence stops a tap.

Taps degrade system performance considerably and are not saved to FLASH memory to guard against accidentally set, long-running taps. The configuration you choose to tap is flushed upon system reboot, so tap commands must be re-issued on system startup. A permanent user tap can be set using vendor-specific RADIUS attributes.

## **Taps on RADIUS users**

Setting appropriate flags in a user's RADIUS profile turns on logging to a network file so that every time a user logs on, the log file is appended to it. This function facilitates auditing and tracking a blacklisted user, for which long-term monitoring may be desirable. Employing the *Port-Tap* attribute can monitor local users while vendor-specific RADIUS attributes can monitor remotely authenticated users.

| Monitoring RADIUS<br>Activity | The monitoring of radius feature allows the monitoring of realtime RADIUS activity. This feature provides:                                                                             |
|-------------------------------|----------------------------------------------------------------------------------------------------|
|                               | <ul> <li>Monitoring all RADIUS packets—displays all RADIUS packets transmitted or received.</li> </ul>                                                                                 |
|                               | <ul> <li>Monitoring all RADIUS authentication packets—displays all RADIUS<br/>authentication packets transmitted or received.</li> </ul>                                               |
|                               | <ul> <li>Monitoring all RADIUS accounting packets—displays all RADIUS accounting<br/>packets transmitted or received.</li> </ul>                                                       |
|                               | <ul> <li>Monitoring a specific RADIUS user—displays any RADIUS sessions currently<br/>active for the specified user. When a new session begins, monitoring also<br/>begins.</li> </ul> |

Monitoring the next session that starts up—displays results for next RADIUS session created.

This option is useful if you are having difficulty connecting and it's unclear which interface you will connect on because of the inclusion in a hunt group. As soon as the next incoming or outgoing RADIUS connection is established, monitoring begins. There is no differentiation on the next session - you select to monitor the next session, and the next session displays regardless of interface or user name employed.

- Monitoring all RADIUS packets sent to or received from a specific server—displays all traffic to and from a specified server.
- Monitor Resource Management Packet—displays the status of the management software.
- Exiting the monitor—exits the program.
- Decode and Hexadecimal Display—displays two types of data: decode or hexadecimal. Decode, (the default), displays packets in a textual, decoded output. Hexadecimal displays packets with decompression in hexadecimal and any ASCII equivalent as soon as they are received or just before transmission. Both modes can be switched on the fly.

Example:

HiPer>> monitor radius

Figure 20 displays the results of the **monitor radius** command.

Figure 20 RADIUS Monitor

| HiPer RADIUS Monitor                                                                                                    |  |
|----------------------------------------------------------------------------------------------------|--|
| <ul> <li>Select a letter for one of the following options:</li> <li>A) Monitor all RADIUS packets</li> <li>B) Monitor all RADIUS authentication packets</li> <li>C) Monitor all RADIUS accounting packets</li> <li>D) Monitor a specific user</li> <li>E) Monitor next session</li> <li>F) Monitor resource management packets</li> <li>X) Exit the monitor</li> <li>Please Enter Your Choice :■</li> </ul> |  |

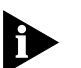

Pressing the letters **H** or **D** toggles the Decode and Hex Dump modes. By default, RADIUS monitor starts in decode mode. At any time during tracing, pressing **H** toggles it to Hex Dump mode; pressing **D** toggles it back to Decode mode. Pressing the **ESC** key at any time during tracing places the monitor back in Main Menu.

Type the IP Address of the RADIUS server. You must enter the IP address of the RADIUS server and the host name, or any other alias.

After typing the IP address of the RADIUS server, press ENTER.

# **DSP MULTISPAN CARD**

This chapter includes procedures that are useful for maintaining the modems in your Total Control® 1000 chassis. This chapter contains the following: Using Modem Soft Reboot Span and Timeslot **Circuit Blocking** If applicable, the examples are given using Command Line Interface (CLI) commands, and common element manager. For more information on the Command Line Interface, refer to the DSP Multispan Command Line Interface Reference. For information about installing and initial configuration of this card, refer to the Total Control 1000 Getting Started Guide. For information about further configuration options, refer to the Operation Guide. Unless otherwise specified, all references to the DSP multispan card also apply to the HiPer DSP card. Using Modem Soft The modem card soft reboot support feature allows you to reboot the modem Reboot card after a specified amount of time or when all calls or channels are inactive, whichever occurs first. This section includes procedures for using soft reboot using common element manager, total control manager, and the command line interface. To execute the soft reboot support feature, a Total Control<sup>®</sup> 1000 chassis installation must include a network connection to one or more data hubs containing a modem card set – Network Application Card (NAC) and Network

Interface Card (NIC).

#### **Common Element Manager**

To set the soft reboot using common element manager:

- **1** From the **Explorer** tab, right click the DSP multispan card.
- 2 Select **Maintenance** from the pop-up menu.
- **3** Select **Software Reboot** from the pop-up menu.

Figure 21 shows the Software Reboot pop-up menu.

Figure 21 Software Reboot Window

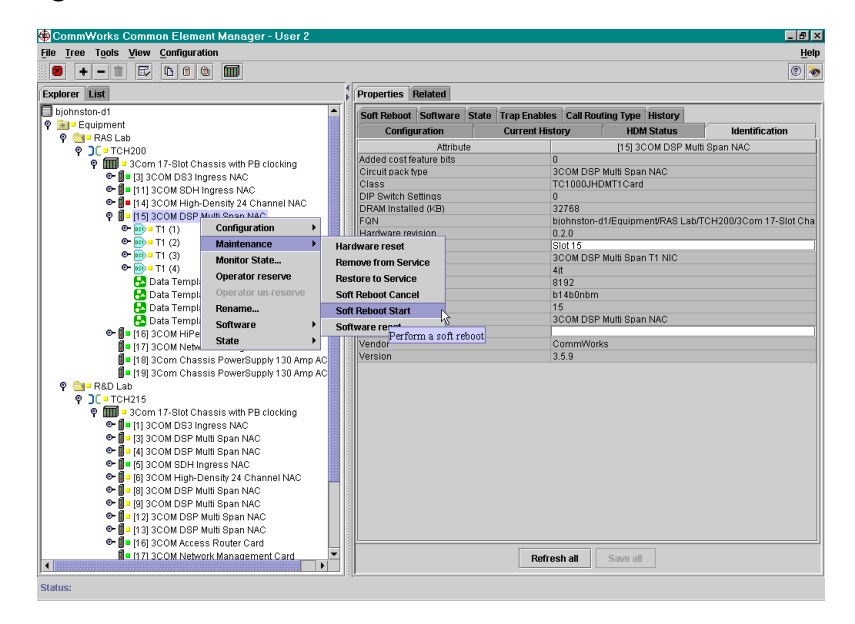

A dialog box appears and lists the progress of the command. When the command has executed, the **Working** icon changes to a **Finished** icon.

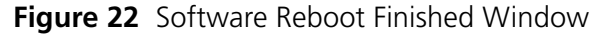

| Finished                                                                                                    |  |  |
|----------------------------------------------------------------------------------------------------|--|--|
| [15] 3COM DSP Multi Span NAC:Soft Reboot Start in progress<br>Starting Maintenance Soft Reboot Start<br>Maintenance Soft Reboot Start finished |  |  |
| Close                                                                                                    |  |  |

4 Click Close.

#### **Total Control Manager**

To set the soft reboot time using total control manager:

**1** Click the modem card in total control manager.

The card turns blue.

2 From the Configure menu, click Programmed Settings.

The Select Card Level or Template(s) window displays.

3 Select Card Level, and click OK.

The DSP MultiSpan Card Programmed Settings window displays.

- **4** From **Parameter Group**, click **DSP Multispan Configuration** from the drop-down box.
- **5** Select the desired time amount beside the Soft Reboot Time parameter selection.

To manually soft reboot the modem card using total control manager:

**1** Click the modem card within total control manager.

The card turns blue.

2 From the Configure menu, click Actions/Commands.

The Total Control Manager Commands window displays.

- **3** Under Command to Execute, select **Software** from the first drop-down box.
- 4 Select **Soft Reboot** from the second drop-down box.
- 5 Click Execute.

The Command Status box contains a message concerning the status of the executed command.

### **Command Line Interface**

The following are procedures on how to set the soft reboot feature using the Command Line Interface (CLI).

To set the soft reboot time using the CLI, use this command:

#### > softreboottime

This command sets and displays the soft reboot timeout value.

| Span and Timeslot | You can perform maintenance | e on both the modem sp | an and timeslots. |
|-------------------|-----------------------------|------------------------|-------------------|
|-------------------|-----------------------------|------------------------|-------------------|

The modem allows you to use maintenance modes to remove a span or timeslot from service. Some practical reasons for removing a span or timeslot(s) from service are as follows:

- Testing the modem card
- Awaiting a telephone company to re-activate provisional spans
- Training new operators and employees
- Trouble locating and clearing

This section provides information on the following procedures:

- Configuring Maintenance Modes
- <u>Configuring Timeslot Maintenance Settings</u>
- <u>Configuring Span Maintenance Settings</u>
- <u>Restoring the Span to Service</u>
- Using the Circuit State View
- Issuing Circuit Blocking Commands
- <u>Configuring Timeslot Service States</u>

#### Configuring Maintenance Modes

You can configure the modem for maintenance modes using these two steps.

- 1 Configuring Timeslot Maintenance Settings
- 2 Configuring Span Maintenance Settings

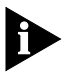

Some of the maintenance settings cause the modem to immediately take timeslots and the span out of service—even if remote users are connected. Using the timeslot **Soft Busy Out** feature is strongly recommended in almost every maintenance scenario.

#### Configuring Timeslot Maintenance Settings

To configure Timeslot Maintenance settings using common element manager:

- 1 From the **Explorer** tab, select one or more DS0s.
- **2** Right-click one of the selected DS0s.
- 3 Select Maintenance from the pop-up menu.
- **4** Select a maintenance setting from the pop-up menu.

Figure 23 shows the timeslot maintenance options.

Figure 23 Timeslot Maintenance Options Window

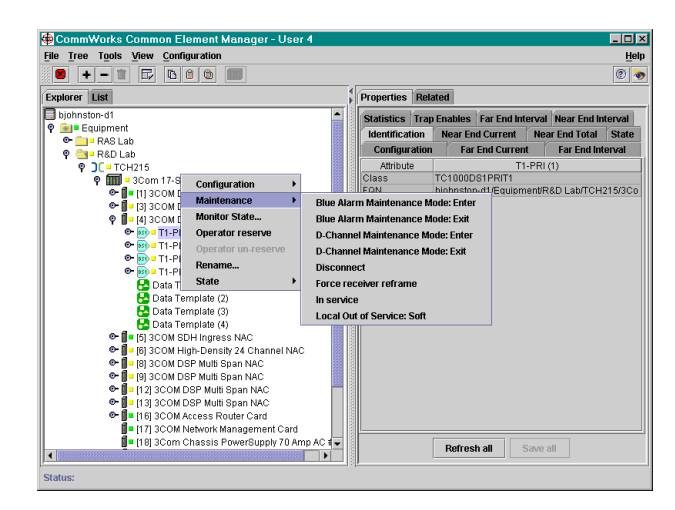

Table 8 list the available options.

| Table o Timesiot Maintenance Option |
|-------------------------------------|
|-------------------------------------|

| Option                                | Description                                                                                                    |
|---------------------------------------|----------------------------------------------------------------------------------------------------|
| Blue Alarm Maintenance<br>Mode: Enter | Causes the modem to transmit all ones, signaling the span is busy<br>on layer 1. Therefore, the network will bypass this span, and new<br>calls try to route to a different span. |
|                                       | The <i>Utilization</i> LEDs on the modem will flash red when this setting is enabled.                                                                                             |
|                                       | Note: This setting will persist (if saved to NVRAM) even if you reboot the modem. Refer to the command below to exit this maintenance mode.                                       |
| Blue Alarm Maintenance<br>Mode: Exit  | If in Blue Alarm Maintenance Mode, causes the modem to stop transmitting all ones.                                                                                                |
| D-Channel Maintenance<br>Mode: Enter  | Disables the D-channel from service on layer 2.                                                                                                    |
|                                       | The <i>Utilization</i> LEDs on the modem will flash yellow when this setting is enabled.                                                                                          |
| D-Channel Maintenance<br>Mode: Exit   | Enables the D-channel for service when it is in D-channel Maintenance Mode.                                                                                                    |
| Disconnect                            | Disconnects the timeslots.                                                                                                    |
| Force receiver reframe                | Enter the force receiver reframe mode.                                                                                                    |
| In Service                            | Places the selected DS0 in the In Service State.                                                                                                    |
| Local Out of service: Soft            | Disables a span from service on layer 3.                                                                                                    |
| Block Timeslot                        | Sends a code of all 1s to the exchange informing the exchange not to send any calls to this timeslot.                                                                             |
| Hard Busy Out                         | Causes timeslots to immediately disconnect, even if remote users are connected.                                                                                                   |
| Reset DSP                             | Resets the timeslot.                                                                                                    |
| Soft Busy Out                         | Causes timeslots to busy out after the remote user disconnects.                                                                                                    |
| Unblock Timeslot                      | Causes the modem to stop sending all 1s if <i>Block</i> is enabled.                                                                                                    |
| callignore                            | Causes the timeslots to ignore all calls.                                                                                                    |

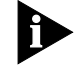

Depending on your configuration you may not see all of these selections or the naming may not be exact.

A dialog box appears and lists the progress of the command. When the command has executed, the **Working** icon changes to a **Finished** icon.

5 Click Close.

#### Configuring Span Maintenance Settings

To configure Span Maintenance settings using common element manager:

- **1** From the **Explorer** tab, right-click the DSP multispan.
- 2 Select **Maintenance** from the pop-up menu.
- **3** Select a maintenance setting from the pop-up menu.

Figure 23 shows the span maintenance options. Figure 24 Span Maintenance Options Window

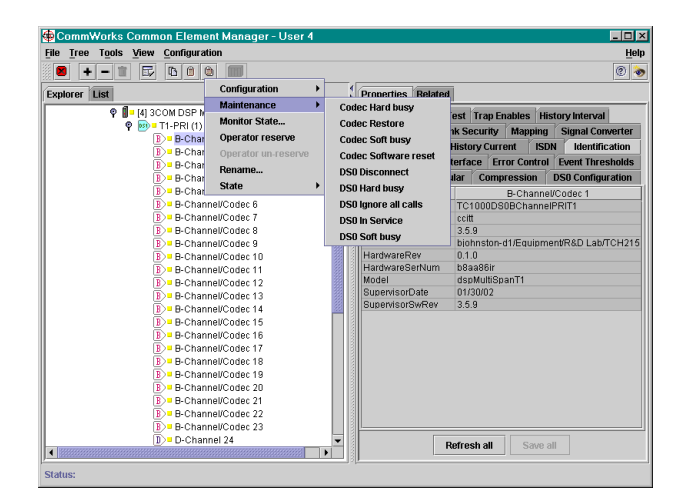

Table 9 list the available options.

Table 9 Span Maintenance Options

| Option               | Description                                                                |
|----------------------|----------------------------------------------------------------------------|
| Codec Hard Busy      | Causes span to immediately disconnect, even if remote users are connected. |
| Codec Restore        | Restores the span to normal service.                                       |
| Codec Soft busy      | Causes spans to busy out after the local user disconnects.                 |
| Codec Software reset | Resets the spans software to the default configuration.                    |
| DS0 Disconnect       | Disconnects all the timeslots on the HiPer DSP.                            |
| DS0 Hard busy        | Causes timeslot to busy out immediately.                                   |
| DS0 ignore all calls | Causes the timeslot ignore all calls.                                      |
| DS0 In Service       | Enables a span for service when it is out of service.                      |
| Soft Busy Out        | Causes timeslots to busy out after the remote user disconnects.            |

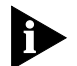

Depending on your configuration you may not see all of these selections or the naming may not be exact.

A dialog box appears and lists the progress of the command. When the command has executed, the **Working** icon changes to a **Finished** icon.

4 Click Close.

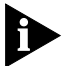

Do not attempt to dial out when the span is out of service.

#### **Total Control Manager**

To configure Timeslot Maintenance settings using total control manager:

**1** Click the span LEDs of the appropriate modem card. The LEDs turn blue.

- **2** From the **Configure** menu, click **Actions Commands**. The Select Timeslots window displays.
- 3 Click Timeslot.
- 4 Under Span Line 1, click Select All.
- 5 Click OK.

The Total Control Manager Commands window displays.

6 In the second **Command to Execute** box select the options that you need.

Table 10 list the available options.

 Table 10
 Timeslot
 Maintenance
 Settings

| Command       | Description                                                                                            | Use this with     |
|---------------|----------------------------------------------------------------------------------------------------|-------------------|
| No Command    | This option displays so users know they must select a command.                                         | T1, E1/PRI, E1/R2 |
| Disconnect    | Disconnects the timeslots.                                                                             | T1, E1/PRI, E1/R2 |
| Call Ignore   | Causes the timeslots to ignore all calls.                                                              | T1                |
| Restore       | Restores timeslots to normal service.                                                                  | T1                |
| Soft Busy Out | Causes timeslots to busy out after the remote user disconnects.                                        | T1                |
| Hard Busy Out | Causes timeslots to immediately disconnect, even if remote users are connected.                        | T1                |
| Block         | Sends a code of all 1's to the exchange informing the exchange not to send any calls to this timeslot. | E1/R2             |
| Unblock       | Causes the modem to stop sending all 1's if <i>Block</i> is enabled.                                   | E1/R2             |

**7** Select the appropriate maintenance setting.

### 8 Click Execute.

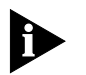

To further verify the status of the timeslots, use the performance monitor features of total control manager.

#### **Configuring Span Maintenance Settings**

To configure Span Maintenance settings using total control manager:

- **1** Click the span LEDs of the appropriate modem card. The LEDs turn blue.
- 2 From the Configure menu, click Actions Commands.

The Select Timeslots window appears.

- **3** By default, Span Line is selected. Use this default.
- 4 Click OK.

The Total Control Manager Commands window appears.

5 In the second Command to Execute box, select the options that you need. <u>Table 11</u> lists the options the available options.

| Command                              | Description                                                                                                    | Use this with     |
|--------------------------------------|----------------------------------------------------------------------------------------------------|-------------------|
| No Command                           | This option displays so users know they must select a command.                                                                                                    | T1, E1/PRI, E1/R2 |
| Forced Receiver Reframe              | Immediately forces a receiver reframe.                                                                                                    | T1, E1/PRI, E1/R2 |
| In Service                           | Enables a span for service when it is out of service.                                                                                                    | T1                |
| Local Out of Service                 | Disables a span from service on layer 3.                                                                                                    | T1                |
| Disconnect                           | Disconnects the span connection.                                                                                                    | T1, E1/PRI, E1/R2 |
| Enter D-channel<br>Maintenance Mode  | Disables the D-channel from service on layer 2.                                                                                                    | T1, E1/PRI        |
|                                      | The <i>Utilization</i> LEDs on the modem will flash yellow when this setting is enabled.                                                                                             |                   |
| Exit D-chan Maintenance<br>Mode      | Enables the D-channel for service when it is in D-chan Maintenance Mode.                                                                                                    | T1, E1/PRI        |
| Enter Blue Alarm<br>Maintenance Mode | Causes the modem to transmit all ones,<br>signaling the span is busy on layer 1.<br>Therefore, the network will bypass this span,<br>and new calls try to route to a different span. | T1, E1/PRI        |
|                                      | The <i>Utilization</i> LEDs on the modem will flash red when this setting is enabled.                                                                                                |                   |
|                                      | Note: This setting will persist (if saved to NVRAM) even if you reboot the modem. Refer to the command below to exit this maintenance mode.                                          |                   |
| Exit Blue Alarm<br>Maintenance Mode  | If in Blue Alarm Maintenance Mode, causes the modem to stop transmitting all ones.                                                                                                   | T1, E1/PRI        |
| Block Span                           | Sends a code of all 1's to the exchange<br>informing the exchange not to send any calls<br>to this span.                                                                             | E1/R2             |
| Unblock Span                         | Causes the modem to stop sending all 1's if <i>Block Span</i> is enabled.                                                                                                    | E1/R2             |

#### Table 11 Span Maintenance Settings

- **6** Select the appropriate maintenance mode from the table above.
- 7 Click Execute.

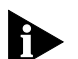

Do not attempt to dial out when the span is out of service.

D-channel disconnect mode affects multiple spans when using NFAS.

If you reboot the modem the span will return to its normal state: in service—unless you are using Blue Alarm Maintenance Mode.

If you are using a backup D-channel, it will become in service when you take the primary D-channel out of service: the backup D-channel will become the primary D-channel.

# Restoring the Span to<br/>ServiceFollow the procedures in Configuring Span Maintenance Settings, and select<br/>the Codec Restore and DSO In Service settings.
#### **Circuit Blocking**

This section describes circuit blocking, available settings, and the effects of blocking and unblocking on the Total Control 1000 system. Circuit blocking is only compatible with systems containing spans configured for SS7 signaling.

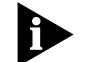

Primary Rate Interface signaling is not supported for circuit blocking.

Circuits can be blocked and unblocked as follows:

- Placing an SS7 or DSP multispan inbound/outbound circuit in one of four states: unblocked, inbound blocked, outbound blocked, and bothway blocked. When a circuit is blocked both ways, it is functionally out-of-service.
- Blocking and unblocking circuits that are inbound from and outbound to the Public Switched Telephone Network (PSTN).
- Total Control 1000 can issue blocking commands to the DSP multispan if the access router card loses connection to the SIP proxy server, accounting server, or directory server. It can issue unblocking commands when the connection is reestablished.

Table 12 lists the effects of PSTN initiated, SS7 gateway initiated, and DSP multispan initiated circuit blocking on the PSTN, SS7 gateway, and DSP multispan.

Initiator / Block Type Effect on SS7 Gateway **Effect on DSP Multispan** Effect on PSTN PSTN—Block The circuits on the PSTN The SS7 gateway sends an Outbound The DSP multispan updates the Block message to the DSP multispan. are blocked. status of the media gateway 'service state' to Outbound blocked PSTN—Unblock The SS7 gateway sends an Inbound The DSP multispan updates the The circuits on the PSTN an Outbound Unblock message to status of the media gateway are unblocked. the DSP multispan. 'service state' to Unblocked. SS7 gateway—Block The SS7 gateway sends an Inbound The DSP multispan updates the The circuits on the PSTN Inbound Block message to the DSP multispan. status of the media gateway are blocked. 'service state' accordingly. The DSP multispan updates the SS7 gateway—Block The SS7 gateway sends an Outbound No effect Outbound Block message to the DSP multispan. status of the media gateway 'service state' accordingly. SS7 gateway—Block The SS7 gateway sends an Inbound The DSP multispan updates the The circuits on the PSTN and Outbound Block message to the status of the media gateway are blocked. **Bothways** DSP multispan. 'service state' to Bothways blocked. The circuits on the PSTN SS7 gateway—Unblock The SS7 gateway sends an Inbound The DSP multispan updates the Unblock message to the DSP Inbound status of the media gateway are unblocked. multispan. 'service state' accordingly. SS7 gateway—Unblock The SS7 gateway sends an Outbound The DSP multispan updates the No effect. Unblock message to the DSP Outbound status of the media gateway 'service state' accordingly. multispan. The DSP multispan updates the The circuits on the PSTN SS7 gateway—Unblock The SS7 Gateway sends an Inbound and Outbound Unblock message to status of the media gateway **Bothways** are unblocked. the DSP multispan. 'service state' to Unblocked state.

Table 12 Effects of Circuit Blocking on the Total Control 1000 System

| Initiator / Block Type            | Effect on SS7 Gateway                                                                     | Effect on DSP Multispan                                                                       | Effect on PSTN                          |
|-----------------------------------|-------------------------------------------------------------------------------------------|-----------------------------------------------------------------------------------------------|-----------------------------------------|
| DSP multispan—Block<br>Inbound    | The SS7 gateway receives an<br>Inbound Block message from the DSP<br>multispan.           | The DSP multispan updates the status of the media gateway 'service state' accordingly.        | The circuits on the PSTN are blocked.   |
| DSP multispan—Block<br>Outbound   | The SS7 gateway sends an Outbound<br>Block message to the DSP multispan.                  | The DSP multispan updates the status of the media gateway 'service state' accordingly.        | No effect.                              |
| DSP multispan—Block<br>Bothways   | The SS7 gateway sends an Inbound<br>and Outbound Block message to the<br>DSP multispan.   | The DSP multispan updates the status of the media gateway 'service state' to Bothway blocked. | The circuits on the PSTN are blocked.   |
| DSP multispan—Unblock<br>Inbound  | The SS7 gateway receives an<br>Inbound Unblock message from the<br>DSP multispan.         | The DSP multispan updates the status of the media gateway 'service state' accordingly.        | The circuits on the PSTN are unblocked. |
| DSP multispan—Unblock<br>Outbound | The SS7 gateway sends an Outbound<br>Unblock message to the DSP<br>multispan.             | The DSP multispan updates the status of the media gateway 'service state' accordingly.        | No effect.                              |
| DSP multispan—Unblock<br>Bothways | The SS7 gateway sends an Inbound<br>and Outbound Unblock message to<br>the DSP multispan. | The DSP multispan updates the status of the media gateway 'service state' to Unblocked.       | The circuits on the PSTN are unblocked. |

#### Table 12 Effects of Circuit Blocking on the Total Control 1000 System (continued)

This section describes DSP multispan initiated circuit blocking only. Refer to the SS7 gateway's documentation for detailed instructions on SS7 gateway initiated circuit blocking.

There are two types of blocking available to the SS7 gateway and the DSP multispan:

- Soft blocking—existing calls that are using the impacted circuits are allowed to continue, but new calls are prevented after the circuit is blocked.
- Hard blocking—existing calls that are using the impacted circuits are discontinued and new calls are not allowed after the circuit is blocked.

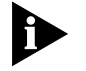

Each time a block or unblock is issued, a trap is sent.

Using the Circuit State View

A circuit state change at one piece of equipment usually causes a state change in multiple circuits.

You can use the DSP multispan's CLI or the common element manager to view DSP multispan circuit states.

#### **Common Element Manager**

To view the DSP multispan circuit state using the common element manager:

- **1** From Explorer tab, double-click the span under the DSP multispan.
- **2** From the Explorer tab, click the desired timeslot channel.
- **3** Click the **DS0 Configuration** tab.

**4** Double-click the DS0SrvcState field for the Performance statistics display for the selected timeslot.

The DS0SrvcState is the current service state of a DS0 timeslot. This object does not apply to robBit T1 operations.

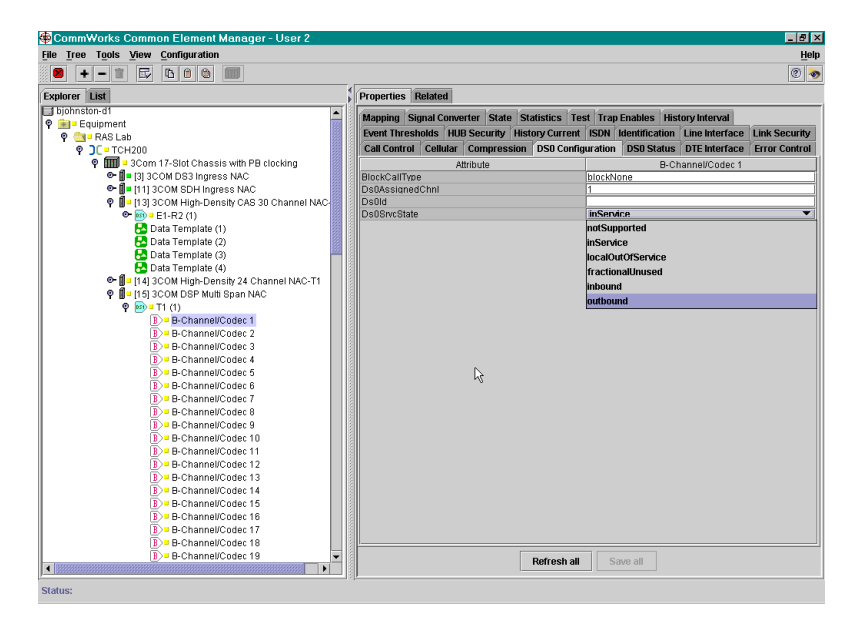

Figure 25 DS0 Configuration Tab

#### 5 Click Save All.

The DS0 Status tab contains the results of the DS0 configuration for the circuit state.

Table 13 lists the parameters and their settings on the DS0 Status tab.

**Table 13** DSP Multispan Time Slot Performance Parameters

| Name         | Notes                                                                                                    | Available Parameters |
|--------------|----------------------------------------------------------------------------------------------------|----------------------|
| ActionQueued | For example, a soft busy-out command issued                                                                                       | notSupported         |
|              | while a call is up would show up here.                                                                                            | none                 |
|              |                                                                                                    | localOutOfService    |
|              |                                                                                                    | callignore           |
|              |                                                                                                    | pbinservice          |
|              |                                                                                                    | enfaspending         |
| Call ID      | Associated call_id, if any.                                                                                                    | INTEGER              |
| ChanConnTo   | This parameter indicates the channel of the device currently connected.                                                           | 0255                 |
|              | Default is 255.                                                                                                    |                      |
| CallEvQ93Nal | This object contains the Q931 call reference value, if there is an active call on the DS0 timeslot. Also used in call event trap. | INTEGER              |

| Name            | Notes                                                       | Available Parameters         |
|-----------------|-------------------------------------------------------------|------------------------------|
| Timeslot Status | This parameter indicates the current status of              | other                        |
|                 | the specified timeslot.                                     | idle                         |
|                 | The status values change dynamically with system operation. | dialingIn                    |
|                 |                                                             | dialingOut                   |
|                 |                                                             | connectedIn                  |
|                 |                                                             | connectedOut                 |
|                 |                                                             | ds0CallDisc                  |
|                 |                                                             | ds0lsDchan                   |
|                 |                                                             | ds0OutOfServ                 |
|                 |                                                             | ds0InMaint                   |
|                 |                                                             | ds0lsFchan                   |
|                 |                                                             | ds0LclOutOfService           |
|                 |                                                             | dsOReceivingBlock            |
|                 |                                                             | dsOLoopBack                  |
|                 |                                                             | ds0LclOutOfServiceGW<br>CNMC |
|                 |                                                             | ds0lsE1CASSignalingCh<br>an  |

#### Table 13 DSP Multispan Time Slot Performance Parameters (continued)

#### **Command Line Interface**

From the CLI, you can use the ats and atc commands to view circuit states on the DSP multispan card.

To view the DSP multispan circuit state from the ats screen:

- **1** From a terminal emulation program (e.g., HyperTerminal), connect to the DSP multispan's Command Line Interface.
- **2** Access the appropriate span level. Enter the following command, and replace "x" with the desired span level (e.g., 1, 2, 3):

```
>chdev span x
```

The span level command prompt displays:

span1>

**3** At the command prompt, type this command:

```
span1> display ats
```

A screen similar to the format of Figure 26 appears.

| Figure 26 | DSP | Multispan | Display | ATS | Command |
|-----------|-----|-----------|---------|-----|---------|
|-----------|-----|-----------|---------|-----|---------|

| 🛃 Telnet - 14      | 9.112.34.61        |               |            |    |             |        |  |
|--------------------|--------------------|---------------|------------|----|-------------|--------|--|
| <u>Connect</u> Edi | t <u>T</u> erminal | <u>H</u> elp  |            |    |             |        |  |
| Tslot              | Status             | Modem         | Status     |    | Call IL     | Span   |  |
| 0.7                | 000                | N/A           | DIVE SLALE | 00 | 0*0000000   | Status |  |
| 02                 | 005                | 20/21<br>Ni/2 | ENFAS 0    | 00 | 0x00000000  | 0k     |  |
| 02                 | 005                | Ni / D        | ENEAS O    | 05 | 0x00000000  | 02     |  |
| 04                 | 005                | N/A           | ENFAS O    | 05 | 0x000000000 | OK     |  |
| 05                 | 005                | Ni/A          | ENFAS 0    | 0S | 0x000000000 | OK     |  |
| 06                 | 005                | N/A           | ENFAS 0    | 05 | 0x00000000  | OK     |  |
| 07                 | 005                | N/A           | ENFAS 0    | 0S | 0x00000000  | OK     |  |
| 08                 | 005                | N/A           | ENFAS 0    | 05 | 0x00000000  | OK     |  |
| 09                 | 005                | N/A           | ENFAS O    | 0S | 0x00000000  | OK     |  |
| 10                 | 005                | N/A           | ENFAS 0    | os | 0x00000000  | OK     |  |
| 11                 | 00S                | N/A           | ENFAS 0    | 0S | 0x00000000  | Ok     |  |
| 12                 | 00S                | N/A           | ENFAS 0    | 0S | 0x00000000  | OK     |  |
| 13                 | 00S                | N/A           | ENFAS O    | 0S | 0x00000000  | Ok     |  |
| 14                 | 00S                | N/A           | ENFAS O    | 0S | 0x00000000  | OK     |  |
| 15                 | 00S                | N/A           | ENFAS O    | 0S | 0x00000000  | OK     |  |
| 16                 | 00S                | N/A           | ENFAS 0    | 0S | 0x00000000  | OK     |  |
| 17                 | 005                | N/A           | ENFAS 0    | 0S | 0x00000000  | OK     |  |
| 18                 | 00S                | N/A           | ENFAS O    | 0S | 0x00000000  | OK     |  |
| 19                 | 00S                | N/A           | ENFAS 0    | 0S | 0x00000000  | OK     |  |
| 20                 | 00S                | N/A           | ENFAS 0    | 0S | 0x00000000  | OK     |  |
| 21                 | 00S                | N/A           | ENFAS 0    | 0S | 0x00000000  | Ok     |  |
| 22                 | 00S                | N/A           | ENFAS 0    | 0S | 0x00000000  | OK     |  |
| 23                 | 00S                | N/A           | ENFAS 0    | 0S | 0x00000000  | Ok     |  |
| 24                 | 00S                | N/A           | ENFAS 0    | 0S | 0x00000000  | Ok     |  |
|                    |                    |               |            |    |             |        |  |
|                    |                    |               |            |    |             |        |  |
|                    |                    |               |            |    |             |        |  |
|                    |                    |               |            |    |             |        |  |

Table 14 describes the DSP multispan ATS command display. **Table 14** DSP Multispan ATS Command Fields

| Name          | Description                | Settings                                    |
|---------------|----------------------------|---------------------------------------------|
| Tslot         | The timeslot number        | Each timeslot (1-32) is listed individually |
| Status        | The current status for the | 00S                                         |
|               | timesiot                   | IDLE                                        |
|               |                            | Conn In                                     |
|               |                            | Conn Out                                    |
|               |                            | Dial In                                     |
|               |                            | Dial Out                                    |
|               |                            | Disc                                        |
|               |                            | Lpbk                                        |
|               |                            | Maint                                       |
|               |                            | LCLOOS                                      |
|               |                            | Blocked                                     |
| Modem Connect |                            | N/A                                         |

| Name              | Description                       | Settings                                                                                |
|-------------------|-----------------------------------|-----------------------------------------------------------------------------------------|
| Status Srvc State | The Service state for the circuit | BW_BLOCKED (Bothway blocked)—All<br>calls blocked                                       |
|                   |                                   | UNBLOCKED—Can take all calls.                                                           |
|                   |                                   | OB_BLOCKED (outbound<br>blocked)—Outbound calls are blocked.<br>Can take inbound calls. |
|                   |                                   | IB_BLOCKED (inbound<br>blocked)—Inbound calls are blocked.<br>Can take outbound calls.  |
|                   |                                   | ENFAS OOS (ENFAS out-of-service)—Lost<br>ENFAS connection to access router card         |
|                   |                                   | PB OOS (Packet Bus out-of-service)                                                      |
|                   |                                   | IN                                                                                      |
|                   |                                   | Local OOS                                                                               |
|                   |                                   | Remote OOS                                                                              |
|                   |                                   | Maint                                                                                   |
| Call ID           |                                   | Null                                                                                    |
| Span Status       |                                   |                                                                                         |

| Table 14 | DSP Multispan | ATS Command | Fields | (continued) |
|----------|---------------|-------------|--------|-------------|
|----------|---------------|-------------|--------|-------------|

To view the DSP multispan circuit state from the **atc** screen:

- **1** From a terminal emulation program, connect to the DSP multispan's Command Line Interface.
- **2** Access the appropriate span level. Enter the following command, and replace "x" with the desired span level (e.g., 1, 2, 3):

>chdev span x

The span level command prompt displays:

span1>

**3** At the command prompt, type this command:

```
span1> display atc
```

A screen similar to the format of <u>Figure 27</u> appears.

| and |
|-----|
|     |

| onneu<br>m=1 | Luit  | <u>1</u> emma                          | Tielb               | 0     | 4 a a                  | NEOD THIELD   | 00 7-141-4-4 | 7.5  |  |
|--------------|-------|----------------------------------------|---------------------|-------|------------------------|---------------|--------------|------|--|
| TS.          | LOU   | BIOCK                                  | Assigned            | Cont  | Igurea                 | HLSP-INIC'Q   | SG-INICIALEO | 11   |  |
|              | ca.   | LI Type                                | Unan                | Serv. | State                  | State         | State        | Lesc |  |
|              |       | 01                                     | NONE                | 01    | 15                     | UNDLOCKEL     | UNDLOOMEL    |      |  |
|              |       | 02                                     | NONE                | 02    | 15                     | UNBLOCKEL     | UNDLOCKEL    |      |  |
|              |       | 03                                     | NONE                | 03    | 15                     | UNBLOCKEL     | UNBLOCKEL    |      |  |
|              |       | 04                                     | IVOIVE              | 04    | 15                     | UNBLOCKEL     | UNDLOOKEL    |      |  |
|              |       | 05                                     | NONE                | 05    | 15                     | UNBLOCKEL     | UNBLOCKEL    |      |  |
|              |       | 06                                     | NONE                | 06    | 15                     | UNBLOCKEL     | UNBLOCKEL    |      |  |
|              |       | 07                                     | IVOIVE              | 07    | 15                     | UNBLOCKEL     | UNBLOCKEL    |      |  |
|              |       | 08                                     | NONE                | 08    | 15                     | UNBLOCKEL     | UNBLOCKEL    |      |  |
|              |       | 20                                     | NONE                | 20    | 15                     | UNDLOOKEL     | UNDLOOMEL    |      |  |
|              |       | 10                                     | NONE                | 10    | 15                     | UNBLOCKEL     | UNBLOCKEL    |      |  |
|              |       | 11                                     | NONE                | 11    | 15                     | UNBLOCKEL     | UNBLOCKEL    |      |  |
|              |       | 12                                     | IVOIVE              | 12    | 15                     | UNBLOCKEL     | UNBLOCKEL    |      |  |
|              |       | 13                                     | NONE                | 13    | 15                     | UNBLOCKEL     | UNBLOCKEL    |      |  |
|              |       | 14                                     | NONE                | 14    | 15                     | UNBLOCKEL     | UNBLOCKEL    |      |  |
|              |       | 15                                     | NONE                | 15    | 15                     | UNBLOCKEL     | UNBLOCKEL    |      |  |
|              |       | 16                                     | NONE                | 16    | 15                     | UNBLOCKEL     | UNBLOCKEL    |      |  |
|              |       | 17                                     | IVOIVE              | 1/    | 15                     | UNBLOCKEL     | UNDLOOKEL    |      |  |
|              |       | 18                                     | NONE                | 18    | 15                     | UNBLOCKEL     | UNBLOCKEL    |      |  |
|              |       | 19                                     | NONE                | 19    | 15                     | UNDLOCKEL     | UNDLOOKEL    |      |  |
|              |       | 20                                     | NONE                | 20    | 15                     | UNBLOCKEL     | UNBLOCKEL    |      |  |
|              |       | 21                                     | NONE                | 21    | 15                     | UNBLOCKEL     | UNBLOCKEL    |      |  |
|              |       | 22                                     | IVOIVE              | 44    | 15                     | UNBLOCKEL     | UNBLOCKEL    |      |  |
|              |       | 23                                     | NONE                | 23    | 15                     | UNBLOCKEL     | UNBLOCKEL    |      |  |
|              |       | 24                                     | TAOIME              | 24    | 15                     | UNBLOCKEL     | UNBLOCKEL    |      |  |
|              |       |                                        | en an 1             | Rock  | Call                   | Statur, BLOCK | NONE         |      |  |
| 0 NO 10      | . at. | ~~~~~~~~~~~~~~~~~~~~~~~~~~~~~~~~~~~~~~ | opan 1<br>commontio | atock | caii Type<br>c to WiDo | DLALUD: BUULK | 1VU1VL       |      |  |

<u>Table 15</u> lists the various Management Blocking and Signal Gateway Blocking States displayed in the **atc** screen.

| Table 15 | DSP | Multispan | ATC | Command | Fields |
|----------|-----|-----------|-----|---------|--------|
|----------|-----|-----------|-----|---------|--------|

| Name             | Description                                                            | Settings                                |
|------------------|------------------------------------------------------------------------|-----------------------------------------|
| Tslot            | The time slot number                                                   | Each slot (1-32) is listed individually |
| Block Call Type  |                                                                        | none                                    |
| Assigned Chan    |                                                                        | 1-32                                    |
| Configured Serv. | The service state for which the<br>DSP multispan slot is<br>configured | IS (In Service)                         |
| State            |                                                                        | OOS (Out Of Service)                    |
|                  | 5                                                                      | IB-Blocked (inbound blocked)            |
|                  |                                                                        | OB-Blocked (outbound blocked)           |
|                  |                                                                        | BW_Blocked (Bothway blocked)            |
|                  |                                                                        | Unblocked                               |
|                  |                                                                        |                                         |

| Name                         | Description                                                              | Settings                                                                                |
|------------------------------|--------------------------------------------------------------------------|-----------------------------------------------------------------------------------------|
| Management<br>Blocking State | State configured using network management card.                          | BW_Blocked (Bothway blocked)—All calls blocked                                          |
|                              |                                                                          | Unblocked—Can take all calls.                                                           |
|                              |                                                                          | OB_Blocked (outbound<br>blocked)—Outbound calls are blocked.<br>Can take inbound calls. |
|                              |                                                                          | IB_Blocked (inbound blocked)—Inbound<br>calls are blocked. Can take outbound<br>calls.  |
|                              |                                                                          | IS—(In Service)                                                                         |
|                              |                                                                          | OOS—(Out of Service)                                                                    |
| Sig Gateway<br>BlockingState | The blocking state<br>configuration received from the<br>the SS7 gateway | BW_Blocked (Bothway blocked)                                                            |
|                              |                                                                          | Unblocked—Can take all calls.                                                           |
|                              |                                                                          | OB_Blocked (outbound<br>blocked)—Outbound calls are blocked.<br>Can take inbound calls. |
|                              |                                                                          | IB_Blocked (inbound blocked)—Inbound<br>calls are blocked. Can take outbound<br>calls.  |
|                              |                                                                          | IS—(In Service)                                                                         |
|                              |                                                                          | OOS—(Out of Service)                                                                    |
| ID Desc                      |                                                                          | Null                                                                                    |

#### Table 15 DSP Multispan ATC Command Fields (continued)

#### Issuing Circuit Blocking Commands

You can issue circuit blocking from the DSP multispan using the CLI or common element manager. You can issue both blocking and unblocking commands on both the span and timeslot levels.

#### **Common Element Manager**

To block *spans* from the DSP multispan using common element manager:

**1** From common element manager, double-click the DSP multispan card.

The span elements appear under the DSP multispan card.

- **2** Right-click the desired span, and select **Maintenance** from the drop-down menu.
- **3** Click **Block Span** from the drop-down menu.

A confirmation box appears.

4 Click OK.

To unblock *spans* from the DSP multispan using common element manager:

**1** From common element manager, double-click the DSP multispan card. The E1 span elements appear under the DSP multispan card.

- **2** Right-click the desired span, and select **Maintenance** from the drop-down menu.
- **3** Click **Unblock Span** from the drop-down menu.

A confirmation box appears.

4 Click OK.

To block *timeslots* from the DSP multispan using common element manager:

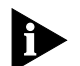

One E1 span, or trunk, contains 32 individual DS0s, or timeslot channels. The D-channel is reserved for signaling, and the F-channel is reserved for framing (synchronization) and maintenance. Do not block the F or D channel timeslots. Block the 30 B-channels that are used for transporting user information.

1 From common element manager, double-click the DSP multispan card.

The span elements appear under the DSP multispan card.

- **2** Double-click the span under the DSP multispan.
- **3** Right-click the desired timeslot channel, and click **Block Timeslot** from the drop-down menu.

A confirmation box appears.

4 Click OK.

To unblock *timeslots* from the DSP multispan using common element manager:

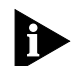

One E1 span, or trunk, contains 32 individual DS0s, or timeslot channels. The D-channel is reserved for signaling, and the F-channel is reserved for framing (synchronization) and maintenance. Do not unblock the F or D channel timeslots. Unblock the 30 B-channels that are used for transporting user information.

**1** From common element manager, double-click the DSP multispan card.

The E1 span elements appear under the DSP multispan card.

- **2** Double-click the E1 span under the DSP multispan.
- **3** Right-click the desired timeslot channel, and click **Unblock Timeslot** from the drop-down menu.

A confirmation box appears.

4 Click OK.

#### **Command Line Interface**

To block spans from the DSP multispan using the CLI:

**1** From the DSP multispan's CLI, access the appropriate span level. Enter the following command, and replace "x" with the desired span level (e.g., 1, 2, 3):

>chdev span x

The span level command prompt displays:

span1>

**2** As part of the block command, you must specify the direction of the calls to be affected.

For example, use the following command and desired parameter to block calls on a particular span:

```
span1> cmd sblock <inbound | outbound | both>
```

**3** In addition to giving the direction of the calls to be affected, you must specify the level of force of the blocking as either soft or hard.

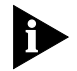

**Soft blocking**: After you issue the command, active calls on the blocked circuit remain up until they complete. All subsequent calls are blocked.

*Hard blocking*: After you issue the command, active calls on the blocked circuit are dropped. All subsequent calls are blocked.

For example:

```
span1> cmd sblock inbound <soft | hard>
```

To unblock spans from the DSP multispan using the CLI:

**1** From the DSP multispan's Command Line Interface, access the appropriate span level. Enter the following command, and replace "x" with the desired span level (e.g., 1, 2, 3):

>chdev span x

The span level command prompt displays:

span1>

**2** As part of the unblock command, you must specify the direction of the calls to be affected.

For example, use the following command and desired parameter to unblock calls on a particular span:

span1> cmd sunblock <inbound | outbound | both>

To block *timeslots* from the DSP multispan using the Command Line Interface:

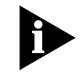

These blocking commands only appear on the command line when the DSP multispan is configured for SS7 signaling. In other words, **sigmode** must be set to **nosig** and **cfgss7mode** set to **enfas\_slap**. Refer to the Total Control 1000 Enhanced Data System Getting Started Guide for SS7 configuration.

**1** Access the appropriate span level. Enter the following command, and replace "x" with the desired span level (e.g., 1, 2, 3):

>chdev span x

The span level command prompt displays:

span1>

**2** Access the appropriate timeslot channel. Change to the appropriate timeslot channel by typing the following command, and replacing "x" with the desired timeslot level (0 - 31):

chdev tslot x

The timeslot level command prompt displays. For example:

span1/tslot10>

**3** As part of the block command, you must specify the direction of the calls to be affected.

For example, use the following command and desired parameter to block calls on a particular timeslot:

span1/tslot10> cmd tblock <inbound | outbound | both>

**4** In addition to giving the direction of the calls to be affected, you must specify the level of force of the blocking as either soft or hard.

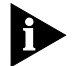

**Soft blocking**: After you issue the command, active calls on the blocked circuit remain up until they complete. All subsequent calls are blocked.

*Hard blocking*: After you issue the command, active calls on the blocked circuit are dropped. All subsequent calls are blocked.

For example:

span1/tslot10> cmd tblock inbound <soft | hard>

To unblock timeslots from the DSP multispan using the Command Line Interface:

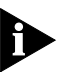

These unblocking commands only appear on the command line when the DSP multispan is configured for SS7 signaling. In other words, **sigmode** must be set to **nosig** and **cfgss7mode** set to **enfas\_slap**. Refer to the Total Control 1000 Enhanced Data System Getting Started Guide for SS7 configuration.

**1** Access the appropriate span level. Enter the following command, and replace "x" with the desired span level (e.g., 1, 2, 3):

>chdev span x

The span level command prompt displays:

span1>

**2** Access the appropriate timeslot channel. Change to the appropriate timeslot channel by typing the following command, and replacing "x" with the desired timeslot level (0 - 31):

```
chdev tslot <channel number>
```

The timeslot level command prompt displays. For example:

span1/tslot10>

**3** As part of the unblock command, you must specify the direction of the calls to be affected. For example, to block inbound calls, use the command:

#### span1/tslot10> cmd tunblock inbound

Configuring Timeslot Service States Use this procedure to configure the timeslot service state when issuing circuit blocks. Use this feature can be used topreserve and restore a particular service state on a particular timeslot in the event of a power failure on the system.

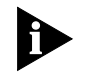

These commands only appear on the command line when the DSP multispan is configured for SS7 signaling. (sigmode must be set to nosig and cfgss7mode set to enfas\_slap. Refer to the Total Control 1000 Enhanced Data System Getting Started Guide for SS7 configuration.)

To use the CLI to configure the timeslot service state from the DSP multispan:

**1** Access the appropriate span level. Enter the following command, and replace "x" with the desired span level (e.g., 1, 2, 3):

>chdev span x

The span level command prompt displays:

span1>

**2** Access the appropriate timeslot channel. Enter the following command, and replace "x" with the desired timeslot level (0 - 31):

```
chdev tslot x
```

The timeslot level command prompt displays. For example:

span1/tslot10>

**3** Use the following command at the timeslot level to configure the service state of an individual timeslot:

```
span1/tslot10> set sstate <timeslot service state>
```

Table 16 lists available parameters for this command.

 Table 16
 Timeslot Service States

| Parameter | Description           |
|-----------|-----------------------|
| is        | In service. Default.  |
| OOS       | Local out of service. |
| inb       | Inbound blocked.      |
| outb      | Outbound blocked.     |

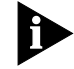

If you fail to save this feature to NVRAM, configuration settings are lost when the card reboots.

**4** Save the span configuration by entering the following command:

cmd svspcfg

| 5      |
|--------|
| •••••• |

# SDH STM-0 AND DS-3 CARD

This chapter provides information and procedures related to maintaining the SDH STM-0 card.

This chapter contains the following topics:

- Monitoring SDH Performance Statistics
- Monitoring SDH Performance Statistics
- Issuing Commands to the SDH STM-0 Module
- <u>Removing an Active SDH STM-0</u>

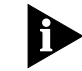

For more information on how to configure the SDH STM-0 card using the CLI, refer to the Modem and Span Command Line Interface Reference.

**Monitoring SDH** Total control manager's Performance Monitor allows you to view specific SDH Performance STM-0 statistics. **Statistics** From total control manager, you can monitor four types of statistics relating to the SDH STM-0 module: SDH line level statistics SDH High Path (AU) level statistics SDH Low Path (TU) level statistics DS-3 level statistics Monitoring Line Level To view SDH STM-0 card-level performance statistics: **Statistics 1** From total control manager's VFPD, click the SDH STM-0 NAC. The selected card turns blue. To select LEDs on both SDH STM-0 NACs, hold down Shift while clicking. **2** From the Performance menu, click **Session Monitor**. The Select Spans window appears. 3 Select SDH LINE LEVEL.

4 Click OK.

The Functional Group Monitor Setup window appears. **Figure 28** Functional Group Monitor Setup Window

| Functional Group Monitor Setup        |                          |                 |  |  |
|---------------------------------------|--------------------------|-----------------|--|--|
| Cha                                   | ssis Performance monitor |                 |  |  |
|                                       |                          | ОК              |  |  |
|                                       |                          | Cancel          |  |  |
| Polling Interval:  1 🚊                | Min 🔽                    | Help            |  |  |
| Functional Group                      |                          |                 |  |  |
| Line Current                          | <b>T</b>                 |                 |  |  |
| Parameters:                           | Param                    | eters Selected: |  |  |
| Line Current ESS<br>Line Current UASS | -> Add ->                |                 |  |  |
|                                       | <-Remove <-              |                 |  |  |
|                                       |                          |                 |  |  |
|                                       | -> Default ->            |                 |  |  |
|                                       | <- Remove All <-         |                 |  |  |
|                                       |                          |                 |  |  |

**5** From the Functional Group drop-down menu, click the functional group that you would like to view statistics for.

The individual statistics that comprise the selected Functional Group are listed in the **Parameters** box.

**6** Click the individual statistics you want to view from the Parameters box and click **Add**.

All of the statistics can be selected by clicking **Default**.

The statistics you select appear in the **Parameters Selected** box. Selections may be deleted by clicking either **Remove** or **Remove All**.

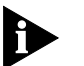

**Optional:** Change the polling rate by increasing or decreasing the value for the **Polling Interval** setting. The default polling rate is one minute.

7 Click **OK** when finished.

The Performance Monitor begins.

Monitoring SDH Line High Path (AU) Statistics To view SDH Line High Path (AU) performance statistics:

**1** From total control manager's VFPD, click the SDH STM-0 NAC.

The selected card turns blue. To select LEDs on both SDH STM-0 NACs, hold down **Shift** while clicking.

2 From the Performance menu, click Session Monitor.

The Select Spans window appears.

- 3 Select SDH Line AU Level.
- **4** Select the appropriate SDH High Path by clicking the respective field. You can select up to three high paths.
- 5 Click OK.

The Functional Group Monitor Setup window appears.

Figure 29 Functional Group Monitor Setup Window

| Functional Group Monitor Setup |                          |                      |  |  |
|--------------------------------|--------------------------|----------------------|--|--|
| _                              | Chassis Performance moni | tor                  |  |  |
|                                |                          | ОК                   |  |  |
|                                |                          | Cancel               |  |  |
| Polling Interval:              | Imm Min 💌                | Help                 |  |  |
| Functional Group               |                          |                      |  |  |
| Parameters:                    | _                        | Parameters Selected: |  |  |
|                                | -> Add ->                |                      |  |  |
|                                | <- Remove <-             |                      |  |  |
|                                | -> Default ->            |                      |  |  |
|                                |                          |                      |  |  |

**6** From the Functional Group drop-down menu, click the functional group that you would like to view statistics for.

The individual statistics that comprise the selected Functional Group are listed in the **Parameters** box.

7 Click the individual statistics you want to view from the Parameters box and click **Add**.

All of the statistics can be selected by clicking **Default**.

The statistics you select appear in the **Parameters Selected** box. Selections may be deleted by clicking either **Remove** or **Remove All**.

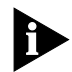

**Optional:** Change the polling rate by increasing or decreasing the value for the **Polling Interval** setting. The default polling rate is one minute.

8 Click **OK** when finished.

The Performance Monitor begins.

#### Monitoring Line Low Path (TU) Statistics

To view SDH Low Path (TU) performance statistics:

**1** From total control manager's VFPD, click the SDH STM-0 NAC.

The selected card turns blue. To select LEDs on both SDH STM-0 NACs, hold down **Shift** while clicking.

2 From the Performance menu, click Session Monitor.

The Select Spans window appears.

- **3** Select **SDH Line TU Level**.
- **4** Select the appropriate SDH Low Path by clicking the respective field.
- 5 Click OK.

The Functional Group Monitor Setup window appears.

Figure 30 Functional Group Monitor Setup Window

| Functional Group Monitor Setup |                           |                      |  |  |
|--------------------------------|---------------------------|----------------------|--|--|
|                                | Chassis Performance monit | or                   |  |  |
|                                |                           | OK                   |  |  |
| Dell's e leterrete 1           |                           | Cancel               |  |  |
| Polling Interval.              |                           | Help                 |  |  |
| Functional Group-              |                           |                      |  |  |
|                                | -                         |                      |  |  |
| Parameters:                    |                           | Parameters Selected: |  |  |
|                                | -> Add ->                 |                      |  |  |
|                                | <- Remove <-              |                      |  |  |
|                                |                           |                      |  |  |
|                                | -> Default ->             |                      |  |  |
|                                | <- Remove All <-          |                      |  |  |
|                                | للشك                      |                      |  |  |

**6** From the Functional Group drop-down menu, click the functional group that you would like to view statistics for.

The individual statistics that comprise the selected Functional Group are listed in the **Parameters** box.

7 Click the individual statistics you want to view from the Parameters box and click **Add**.

All of the statistics can be selected by clicking **Default**.

The statistics you select appear in the **Parameters Selected** box. Selections may be deleted by clicking either **Remove** or **Remove All**.

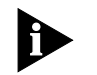

**Optional:** Change the polling rate by increasing or decreasing the value for the **Polling Interval** setting. The default polling rate is one minute.

8 Click **OK** when finished.

The Performance Monitor begins.

Monitoring DS-3 Level Statistics To view DS-3 level performance statistics:

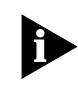

Use this procedure for monitoring DS-3 line level statistics relating to the SDH STM-0-DS-3 conversion process. For configuration information on monitoring DS-3 Ingress card and DS-3 span level statistics, refer to the Operations Guide.

1 From total control manager's VFPD, click the SDH STM-0 NAC.

The selected card turns blue. To select LEDs on both SDH STM-0 NACs, hold down **Shift** while clicking.

2 From the Performance menu, click **Session Monitor**.

The Select Spans window appears.

- 3 Select DS3.
- 4 Click OK.

The Functional Group Monitor Setup window appears.

| Functional Group Monitor Setup |                                |         |               |  |
|--------------------------------|--------------------------------|---------|---------------|--|
| Chassis Performance monitor    |                                |         |               |  |
|                                |                                |         | OK            |  |
|                                |                                | 1       | Cancel        |  |
| Polling Interval:              | ⊡  Min ▼                       |         | Help          |  |
| Parameters:                    | <b>.</b>                       | Paramet | ers Selected: |  |
|                                | -> Add ->                      |         |               |  |
|                                | <- Remove <-                   |         |               |  |
|                                | -> Default -> <- Remove All <- |         |               |  |

#### Figure 31 Functional Group Monitor Setup Window

**5** From the Functional Group drop-down menu, click the functional group that you would like to view statistics for.

The individual statistics that comprise the selected Functional Group are listed in the **Parameters** box.

6 Click the individual statistics you want to view from the Parameters box and click **Add**.

All of the statistics can be selected by clicking **Default**.

The statistics you select appear in the **Parameters Selected** box. Selections may be deleted by clicking either **Remove** or **Remove All**.

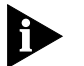

**Optional:** Change the polling rate by increasing or decreasing the value for the **Polling Interval** setting. The default polling rate is one minute.

7 Click **OK** when finished.

The Performance Monitor begins.

| Issuing Commands to the SDH STM-0 | The SDH STM-0 module categorizes commands in two ways:            |  |  |  |
|-----------------------------------|-------------------------------------------------------------------|--|--|--|
| Module                            | <ul> <li>Software Commands issued to the SDH STM-0 NAC</li> </ul> |  |  |  |

Hardware Commands issued to the SDH STM-0 NAC

#### Performing SDH STM-0 Software Commands

To perform a software command on the SDH STM-0 NAC, follow these steps:

- **1** From total control manager's VFPD, click the SDH STM-0 NAC. The SDH STM-0 NAC turns blue.
- 2 From the Configuration menu, click Actions/Commands.

The total control manager Commands window appears

- **3** From the first Command to Execute drop-down menu, click **Hardware**.
- **4** From the second Command to Execute drop-down menu, select the software action you would like to perform.

Table 17 lists the action descriptions for the software commands.

| Software Command                 | Description                                                                                                    |
|----------------------------------|----------------------------------------------------------------------------------------------------|
| No Command                       | Normal Operation                                                                                                    |
| Save to NVRAM                    | Allows you to save SDH STM-0 module configurations.<br>No changes to the SDH STM-0 module are needed in<br>an SDH 1.0 chassis configuration. |
| Restore from Default             | Restores SDH STM-0 module configurations to factory default configurations.                                                                  |
| Restore from NVRAM               | Restores SDH STM-0 module configurations to the last saved configuration.                                                                    |
| Software Reset                   | The SDH STM-0 NAC software resets, but the SDH STM-0 NAC hardware does not reset. Any active calls are dropped when this command is issued.  |
| Restore UI Password From Default | Restores User Interface (Command Line Interface) password to the factory default setting.                                                    |

 Table 17
 SDH STM-0 Software Commands

#### 5 Click Execute.

The status of the executed command appears in the **Command Status** box.

6 Click Close when the operation has been completed successfully.

#### Performing SDH STM-0 Hardware Commands

To perform a hardware command on the SDH STM-0 NAC, follow these steps:

- From total control manager's VFPD, click the SDH STM-0 NAC. The SDH STM-0 NAC turns blue.
- **2** From the Configuration menu, click **Actions/Commands**. The total control manager Commands window appears.
- **3** From the first Command to Execute drop-down menu, click **Software**.
- **4** From the second Command to Execute drop-down menu, select the software action you would like to perform.

Table 18 lists the action descriptions for the hardware commands.

| Hardware Command    | Description                                                                                                    |
|---------------------|----------------------------------------------------------------------------------------------------|
| Hardware No Command | Normal Operation.                                                                                                    |
| Remove from Service | Disables the SDH STM-0 NAC. The SDH STM-0 module cannot process calls in this stage. The card will turn yellow in total control manager as a warning. |
| Restore to Service  | Restores the SDH STM-0 NAC to a usable state.                                                                                                    |
| Hardware Reset      | Reboots the SDH STM-0 NAC hardware.                                                                                                    |

#### Table 18 SDH STM-0 Hardware Commands

#### 5 Click Execute.

The status of the executed command appears in the **Command Status** box.

6 Click **Close** when the operation has been completed successfully.

## Removing an Active SDH STM-0

Use this procedure to remove an active SDH STM-0 Network Access card (NAC) for maintenance purposes. You can do this through the common element manager, total control manager, or the Command Line Interface (CLI).

#### **Common Element Manager**

To remove and active SDH STM-0 card using common element manager:

- 1 From the Explorer tab, right-click the item you want to monitor.
- 2 Select Maintenance from the pop-up menu.
- **3** Select **Remove** from Service from the pop-up menu.

Figure 32 shows the pop-up menu.

| The Tree Tools View Configuration            |    |                         |            | Hel                         |
|----------------------------------------------|----|-------------------------|------------|-----------------------------|
| 🗧 + - 🗊 🗗 🗅 🕲 🕅                              |    |                         |            | 0                           |
| Explorer List                                | ł  | Properties Related      |            |                             |
| bjohnston-d1                                 |    | Software State Sta      | itistics T | rap Enables                 |
| P Equipment                                  |    | Configuration           | 1          | Identification              |
| C RAS Lab                                    |    | Attribute               | [5]        | 3COM SDH Ingress NAC        |
|                                              |    | Added cost feature bits | 0          | -                           |
| JC - TCH215                                  | L. | BoardManagerDate        | 05/09/01   |                             |
| P- II - 11 2 COM DS2 Ingras Maintenance      |    | Hardware reset          |            |                             |
| Il II SCOM DSS Ingless     Monitor State     | h  | Remove from Service     |            | H Ingress NAC               |
| C 41 3COM DSP Multi S Operator reserve       |    | Postoro Card From Dr    | fault      | HingressCard                |
| Isi 3COM SDH Ingres     Operator up receptor |    | Initiate :              | a Remove   | from Service command and wa |
| DS3 span                                     |    | Restore Card            | card is n  | perational                  |
| SH SDH Interface Rename                      |    | Restore Default or ra   | 33W014     | Portuno nu                  |
| Or II = [6] 3COM High-Densi Software ▶       |    | Restore to Service      |            |                             |
| 🗢 🛛 - [8] 3COM DSP Multi S State 🕨 🕨         |    | Save Card to NVRAM      |            |                             |
| 🗢 🗐 - [9] 3COM DSP Multi Span NAC            |    | Software Resot          |            |                             |
| 🗢 📲 [12] 3COM DSP Multi Span NAC             | য  |                         |            | H Ingress NIC               |
| 👁 📓 = [13] 3COM DSP Multi Span NAC           |    | NICHardwareRev          | 0.2.0.0    |                             |
| 👁 🗓 = (16) 3COM Access Router Card           |    | NICHardwareSerNum       | b7hbann    | a                           |
| 📕 = [17] 3COM Network Management Card        |    | Product code            | 000416     |                             |
| 📲 (18) 3Com Chassis PowerSupply 70 Amp AC #1 |    | Row Installed (KB)      | bithfice   |                             |
| [19] 3Com Chassis PowerSupply 130 Amp DC #.  |    | Slot                    | 5          |                             |
| Logical Views                                |    | Software type           | 3COM SI    | OH Ingress NAC              |
| SNMP Agents                                  |    | User label              |            |                             |
| - Logs                                       |    | Vendor                  | CommW      | orks                        |
| m m vsers                                    |    |                         |            |                             |
|                                              |    | Re                      | fresh all  | Save all                    |
|                                              |    | J                       |            |                             |
| atus:                                        |    |                         |            |                             |

Figure 32 Removing an SDH Card from Service

A dialog box appears and lists the progress of the command. When the command has executed, the **Working** icon changes to a **Finished** icon.

4 Click Close.

#### **Total Control Manager**

To remove an active SDH STM-0 NAC through total control manager, use the following procedure:

#### **Releasing Both SDH STM-0 NACs**

**1** From the total control manager Virtual Front Panel Display (VFPD), click the LEDs of the active SDH STM-0 NAC.

The LEDs turn blue.

Figure 33 Total Control Manager's Virtual Front Panel Display (VFPD)

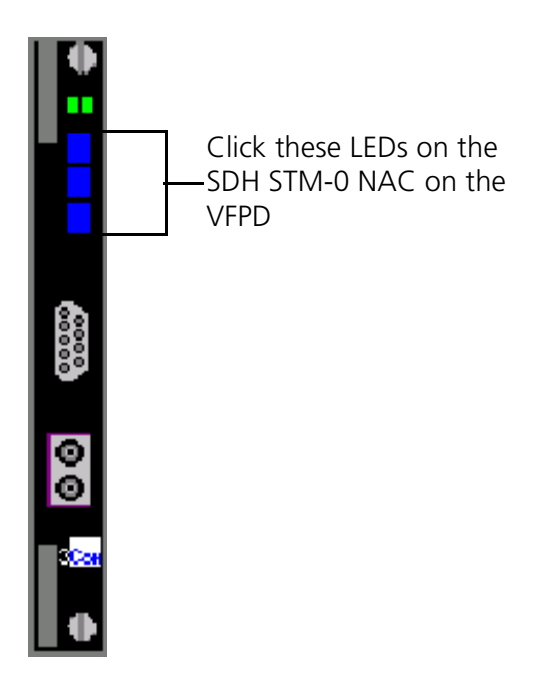

2 From the Configure menu, click Programmed Settings.The Select Spans window appears.

#### Figure 34 Selecting Spans Window

| Tota | al Control Manager: Select Spans | × |
|------|----------------------------------|---|
|      | SDH LINE LEVEL                   |   |
|      | C DS3                            |   |
|      | OK Cancel Help                   |   |

- **3** Select **SDH LINE LEVEL**.
- 4 Click OK.

The SDH card Programmed Settings window appears.

5 From the Parameter Group drop-down menu, click General.

The current general programmed settings for the SDH Line Level appear.

- 6 From the Service Cmd Force field, select fsSwitchRelease.
- 7 Click Set.
- 8 Click OK.
- **9** From the total control manager VFPD, click the LEDs of the standby SDH STM-0 NAC.

The LEDs turn blue.

Figure 35 Total Control Manager's Virtual Front Panel Display (VFPD)

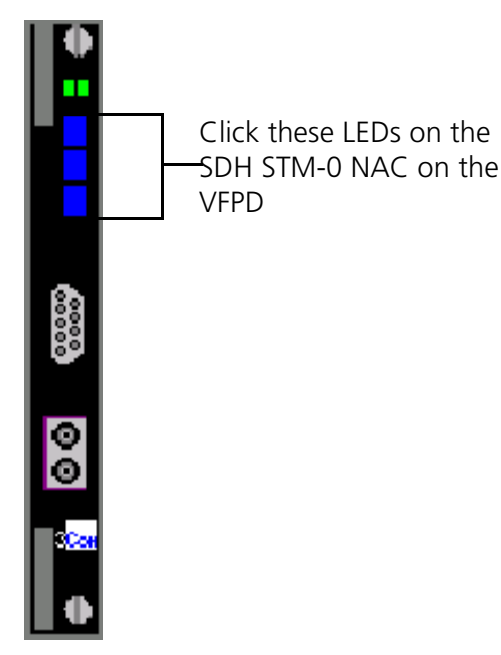

**10** From the Configure menu, click **Programmed Settings**.

The Select Spans window appears.

Figure 36 Selecting Spans Window

| Tota | Total Control Manager: Select Spans |  |  |  |  |
|------|-------------------------------------|--|--|--|--|
|      | SDH LINE LEVEL                      |  |  |  |  |
|      | O DS3                               |  |  |  |  |
|      | OK Cancel Help                      |  |  |  |  |

- **11** Select **SDH LINE LEVEL**.
- **12** Click **OK**.

The SDH card Programmed Settings window appears.

**13** From the Parameter Group drop-down menu, click **General**.

The current general programmed settings for the SDH Line Level appear.

- 14 From the Service Cmd Force field, select fsSwitchRelease.
- 15 Click Set.
- 16 Click OK.

#### Switching the Active Card to Standby

**1** From the total control manager VFPD, click the LEDs of the active SDH STM-0 NAC.

The LEDs turn blue.

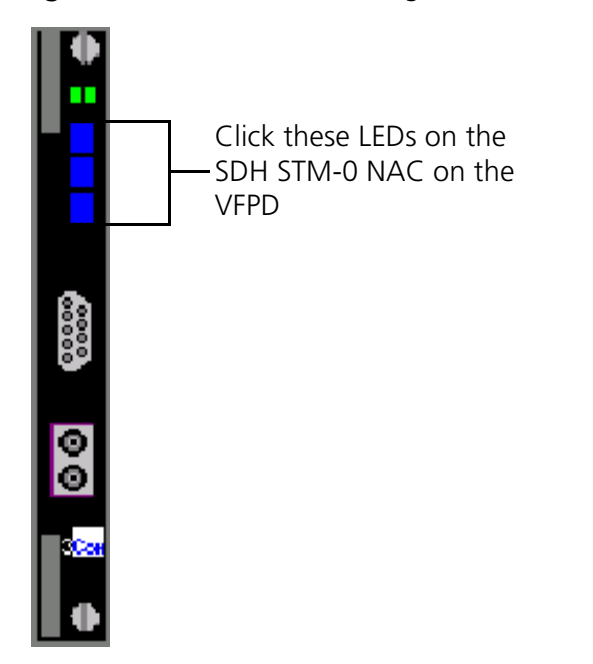

#### Figure 37 Total Control Manager's Virtual Front Panel Display (VFPD)

2 From the Configure menu, click **Programmed Settings**.

The Select Spans window appears.

Figure 38 Selecting Spans Window

| Tota | al Control Manager: Select Sp | ans     | × |
|------|-------------------------------|---------|---|
|      | • SDH LINE LEVEL              |         |   |
|      | O DS3                         |         |   |
|      | Cance                         | el Help |   |

- **3** Select **SDH LINE LEVEL**.
- 4 Click OK.

The SDH card Programmed Settings window appears.

**5** From the Parameter Group drop-down menu, click **General**.

The current general programmed settings for the SDH Line Level appear.

- 6 From the Service Cmd Force field, select cnvSby.
- 7 Click Set.

The active SDH STM-0 NAC is now the standby card.

#### Bringing the Standby Card Out of Service

**1** From the Total Control Manger VFPD, click the LEDs of the SDH STM-0 NAC. The LEDs turn blue.

Figure 39 Total Control Manager's Virtual Front Panel Display (VFPD)

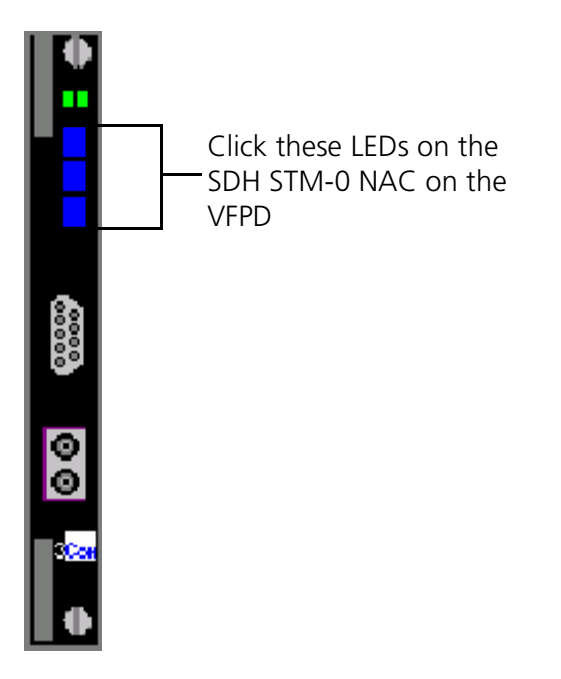

2 From the Configure menu, click **Programmed Settings**.

The Select Spans window appears.

Figure 40 Selecting Spans Window

| Tota | Total Control Manager: Select Spans |  |  |  |  |
|------|-------------------------------------|--|--|--|--|
|      | SDH LINE LEVEL                      |  |  |  |  |
|      | C DS3                               |  |  |  |  |
|      | OK Cancel Help                      |  |  |  |  |

- **3** Select **SDH LINE LEVEL**.
- 4 Click OK.

The SDH card Programmed Settings window appears.

- 5 From the Parameter Group drop-down menu, click General.The current general programmed settings for the SDH Line Level appear.
- 6 From the Card Operation Mode field, select cnvOus.
- 7 Click Set.
- 8 Click OK.
- **9** Monitor the standby module. Once the ACT/SBY LED turns red, remove the SDH STM-0 NAC from the chassis.

#### **Command Line Interface**

To remove an active SDH STM-0 NAC through the CLI, use the following procedure:

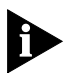

Before removing an active SDH STM-0 NAC through the CLI, you must establish a console connection with both SDH STM-0 modules. Please refer to Modem and Span Command Line Interface Reference for detailed instructions on configuring a CLI connection.

#### **Releasing Both SDH STM-0 NACs**

- **1** Establish a CLI connection to the active SDH STM-0 NAC.
- **2** Enter the following command from a supported software application (e.g., HyperTerminal):

#### chdev sdh

The sdh command prompt appears:

sdh>

**3** Enter the following command:

set sorder release

- **4** Establish a CLI connection with the standby SDH STM-0 NAC.
- **5** Enter the following command:

chdev sdh

The sdh command prompt appears:

sdh>

**6** Enter the following command:

set sorder release

#### Switching the Active Card to Standby

**1** Establish a CLI connection with the active SDH STM-0 NAC.

**2** Enter the following command from a supported software application (e.g., HyperTerminal):

chdev sdh

The sdh command prompt appears:

sdh>

**3** Enter the following command:

set sorder switch

The active SDH STM-0 NAC is now the standby card.

#### Bringing the Standby Card Out of Service

**1** Enter the following command from the sdh level command prompt (sdh>):

set opmode ous

The standby SDH STM-0 card is out of service.

**2** Monitor the standby SDH STM-0 module. Once the ACT/SBY LED turns red, remove the SDH STM-0 NAC from the chassis.

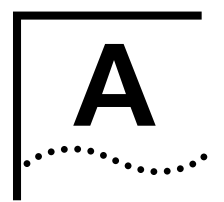

## **A**CRONYMS

This appendix lists acronyms used in the CommWorks Total Control 1000 Enhanced Data System application and documentation.

| ABR Area Border Router |  |
|------------------------|--|
|------------------------|--|

- ACT Active
- AH Authentication Header
- AIS Alarm Indication Signal
- ANI Automatic Number Identification
- **APS** Automatic Protection Switching
- ARC Access Router Card
- **ARP** Address Resolution Protocol
- **ARQ** Automatic Retransmission reQuest
  - AS Autonomous System
- ASBR Autonomous System Boundary Router
- ASE Autonomous System External
- ATM Asynchronous Transfer Mode
  - AU High Path
- AVP Attribute Value Pair
- BACP Bandwidth Allocation Control Protocol
  - BAP Bandwidth Allocation Protocol

- **BBS** Bulletin Board Systems
- **Bc** Committed Burst Size
- **BDR** Backup Designated Router
  - Be Excess Burst Size
- **BECN** Backward Explicit Congestion Notification
- **BERT** Bit Error Rate Testing
- BLER Block Errors
- **Bootp** Bootstrap Protocol
- **CBCP** Callback Control Protocol
- **CDR** Call Detail Records
- **CEM** Common Element Manager
- **CHAP** Challenge-Handshake Authentication Protocol
  - **CIP** Call Information Process
  - **CIR** Committed Information Rate
  - **CLI** Command Line Interface
  - **CRC** Cyclic Redundancy Check
- **CSU/DSU** Channel Service Unit/Digital Service Unit
  - Clear To Send
  - **DS-1** Digital Signal, level 1
  - **DS-3** Digital Signal, level 3
  - **DES** Data Encryption Standard
  - **DHCP** Dynamic Host Configuration Protocol

#### DHTML Dynamic HyperText Markup Language

- **DLCI** Data Link Connection Identifier
- DLL Data Link Layer
- **DNIS** Dialed Number Identification Service
- **DNS** Domain Name Server
- **DPCM** Differential Pulse Code Modulation
  - **DR** Designated Router
  - **DSA** Dynamic Slot Assignment
  - **DSP** Digital Signal Processor
  - **DTE** Data Terminal Equipment
  - **DTR** Data Terminal Ready
  - **DTS** Data Transformation Services
- **EEPROM** Electronically Erasable Programmable Read Only Memory
  - **ESD** Electrostatic Discharge
  - **ENFAS** Enhanced Network Facility Associated Signaling
    - EO End Office
    - **ESIG** Extended SIGnaling
    - **ESP** Encapsulating Security Payload
    - **EXZ** Excessive Zeros
    - **FEAC** Far End Alarm and Control Channel
    - **FEBE** Far End Block Errors
    - FECN Forward Explicit Congestion Notification

### 105

- **FQ** Fair Queuing
- **FRED** Fair Random Early Drop
- **GMT** Greenwich Mean Time
- **GSTN** General Switched Telephone Network
- HDLC High level Data Link Control
- **HiPer** High Performance (CommWorks name for Total Control 1000 components not compatible with SDH 1.0)
- ICMP Internet Control Message Protocol
  - IEA Internet Equal Access
- IETF Internet Engineering Task Force
- **IGP** Interior Gateway Protocol
- **IGMP** Internet Group Management Protocol
  - **INS** In Service
    - IP Internet Protocol
  - **IPX** Internetwork Packet eXchange
- **ISAKMP** Internet Security Association and Key Management Protocol
  - **ISDN** Integrated Services Digital Network
    - **ISP** Internet Service Provider
  - **ITU-T** International Telecommunication Union Telecommunication Standardization Sector
  - L2TP Layer 2 Tunneling Protocol
  - LAC L2TP Access Concentrator
  - LAN Local Area Network

#### LAPM Link Access Procedure for Modems

- LCV Line Code Violation
- LED Light Emitting Diode
- LIU Line Interface Unit
- LMI Link Management Interface
- LNS L2TP Tunnel Server
- LOF Loss of Frame
- LOS Loss of Signal
- LSA Link State Advertisements
- LSDB Link State Database
- MAC address Media Access Control address
  - MBP Management Bus Protocol
  - Mbps MegaBits Per Second; million bits per second
  - **MD5** Message Digest 5
  - **MIB** Management Information Base
  - **MNP** Microcom Networking Protocol
  - **MPIP** Multilink PPP Interspan Protocol
  - MPPE Microsoft Point-to-Point Encryption
  - MPPP Multilink Point-to-Point Protocol
  - MTBF Mean Time Between Failure
  - MTU Maximum Transmission Unit
  - **MU** Monitoring Unit

### 107

- **NAC** Network Application Card
- **NAS** Network Application Server
- **NAT** Network Address Translation
- **NBMA** Non-Broadcast Multi-Access
  - **NIC** Network Interface Card
  - **NMC** Network Management Card
  - **NTP** Network Time Protocol
- **NVRAM** Non-Volatile Random Access Memory
  - **OC-1** Optical Carrier, level 1, 52 Mbps
  - **OC-3** Optical Carrier, level 3, 155 Mbps
  - **OOS** Out of Service (alternative acronym)'
  - **OSPF** Open Shortest Path First
  - OUS Out of Service
  - PAP Password Authentication Protocol
  - **PAT** Port and Network Address Translation
  - PCI Peripheral Component Interconnection
  - PCM Pulse Code Modulation
  - **PDH** Plesiochronous Digital Hierarchy
  - **PM** Performance Monitor
  - **POP** Point Of Presence
  - **POST** Power-on Self-test
    - **PPP** Point-to-Point Protocol
- **PPoE** Point-to-Point Protocol over Ethernet
- **PPTP** Point-to-Point Tunneling Protocol
  - **PQ** Priority Queuing
  - **PSI** Power Supply Interfaces
- **PSTN** Public Switched Telephone Network
  - **PSU** Power Supply Unit
- PTMPT Point-to-Multipoint
  - **PVC** Permanent Virtual Circuit
  - **Qos** Quality of Service
- **RADIUS** Remote Authentication Dial-In User Service
  - RAI Remote Alarm Indication
  - **RAM** Random Access Memory
  - **RAS** Remote Access Server
  - **RFA** Remote Frame Alarm
  - **RIP** Routing Information Protocol
  - **RN/FL** Run/Fail
  - **ROM** Read Only Memory
  - **RRA** Return Route Assurance
  - **RSHD** Remote Shell Daemon
    - **RTP** Real Time Protocol
    - RTS Request To Send
    - **RX** Receive

# 109

- **SDH** Synchronous Digital Hierarchy
- **STM-0** Synchronous Transport Module, level 0
- **STM-1** Synchronous Transport Module, level 1
- **SABME** Set Asynchronous Balance Mode Extended
  - **SAP** Service Advertising Protocol
  - **SBY** Standby
  - **SDH** Synchronous Digital Hierarchy
  - **SDL-2** Software Download-2
  - SHA Secure Hash Algorithm
  - **SLAP** Signaling LAN Application Protocol
  - **SLIP** Serial Line Internet Protocol
  - **SNMP** Simple Network Management Protocol
- **SONET** Synchronous Optical Network
  - **SS7** Signaling System 7
  - **TCH** Total Control Hub (an alternative name for the Total Control 1000 chassis)
  - **TCP** Transmission Control Protocol
  - **TDM** Time Division Multiplex
  - **TFTP** Trivial File Transfer Protocol
  - TTL Time-to-Live
  - **TX** Transmit
  - **TU** Tributary Unit; Low Path
  - **UDP** User Datagram Protocol

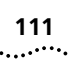

- **UI** User Interface
- VC-11 Virtual Container, number 11
- **VFPD** Virtual Front Panel Display; Total Control Manager's graphical user interface
- **VLSM** Variable Length Subnet Masks
  - **VPN** Virtual Private Network
  - VSA Vendor-Specific Attributes
  - **VTP** Virtual Terminal Protocol
- WAN Wide Area Network

# INDEX

#### Α

access router card hot swapping 57 software downloads 21 acronyms 103 alarms 29 AT commands 23 ATC command fields DSP multispan 79

# С

command fields 79 components configuration xiv configuring maintenance modes 68 span maintenance settings 69 timeslot maintenance settings 68 timeslot service states 84 conventions xi

#### D

decode and hexadecimal display 62 discarding and renaming files 22 documentation map xiv downloading NAC software 22 downloading software 27 DSP multispan ATC 79

# Ε

events 29

#### G

glossary 103

#### Н

HiPer PPP monitor 60 HiPer RADIUS monitor 64 hot swap 57

#### I

icon descriptions xi import SDL files 27 install baseline commands 19, 25 install current command 19, 25 install planned command 19, 25 installing components xiv

#### Μ

managing alarms 56 manually soft rebooting 67 modem soft reboot 65 monitoring PPP call events 61

#### R

related documentation xii restoring 72

### S

screen option 63 SDL-2 download options 18 setting baseline 19, 25 trap commands 51 setting traps commands 30 software download 22, 27 network management card 24 process overview 18 span 72 span maintenance settings 72 syslog option 63

#### Т

tap 62, 63 technical support xv TELNETd Access Port 21 terms 103 text convention descriptions xii Total Control 1000 documentation xii transient events 30 trap 29, 31, 49 destination table 30 options 49 viewing 49

#### U

upgrade a component 20, 25

#### v

viewing traps 49

#### W

website xv

# Ζ

Z-Modem download 18

Z-Modem Software Download-2 23

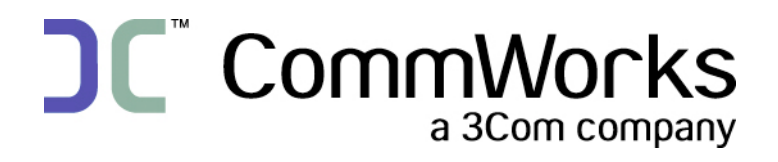

CommWorks Corporation 3800 Golf Road Rolling Meadows, IL 60008

> ©2002 3Com Corporation All rights reserved Printed in the U.S.A.

Part Number 10048391